Джерело безперебійного живлення ДБЖ

## **COVER Frame**

# 60 - 80 - 100 - 120 -160 - 200kVA 3:3

Посібник користувача

Зміст цього документу є об'єктом авторського права видавця і не може бути відтворений без попереднього дозволу. Ми залишаємо за собою право змінювати дизайн і технічні характеристики без попереднього повідомлення.

Copyright 2023 COMEX S.A. Всі права захищені.

## Зміст

| 1 Техніка безпеки та загальна інформація                                      | 3  |
|-------------------------------------------------------------------------------|----|
| 1.1 Загальна інформація                                                       | 3  |
| 1.2 Заходи безпеки при роботі з ДБЖ                                           | 3  |
| 1.3 Заходи безпеки при роботі з акумуляторами                                 | 4  |
| 1.4 Опис позначень                                                            | 4  |
| 2 Огляд продукту                                                              | 5  |
| 2.1 Принцип роботи                                                            | 5  |
| 2.1.1 Принципова схема                                                        | 5  |
| 2.1.2 Режим роботи                                                            | 5  |
| 2.2 Структура системи                                                         | 7  |
| 2.2.1 Структура системи ДБЖ 60 кВА                                            | 7  |
| 2.2.2 Структура системи ДБЖ 80 кВА / 100 кВА / 120 кВА                        | 9  |
| 2.2.3 Структура системи ДБЖ 160 кВА / 200 кВА                                 | 9  |
| 2.3 Додаткові аксесуари                                                       | 11 |
| 3 Встановлення                                                                | 12 |
| 3.1 Підготовка до монтажу                                                     | 12 |
| 3.1.1 Підготовка місця проведення робіт                                       | 12 |
| 3.1.2 Інструменти для встановлення                                            | 13 |
| 3.1.3 Підготовка силових кабелів                                              | 13 |
| 3.1.4 Розпакування                                                            | 16 |
| 3.2 Встановлення одиночної системи ДБЖ                                        | 17 |
| 3.2.1 Встановлення ДБЖ                                                        | 17 |
| 3.2.2 Встановлення затяжних елементів                                         | 17 |
| 3.2.4 Підключення кабелів живлення                                            | 18 |
| 3.2.5 Підключення кабелю заземлення                                           | 22 |
| 3.2.6 Інтерфейс комунікаційних сигналів                                       | 22 |
| 3.3 Встановлення паралельної системи ДБЖ                                      | 27 |
| 3.3.1 Підключення кабелів живлення                                            | 27 |
| 3.3.2 Підключення кабелів управління                                          | 27 |
| 3.4 Перевірка установки                                                       | 28 |
| 4 Інтерфейс дисплея ДБЖ                                                       | 29 |
| 4.1 Блок відображення моніторингу                                             | 29 |
| 4.1.1 Зовнішній вигляд панелі                                                 | 29 |
| 4.1.2 РК-дисплей та світлові індикатори                                       | 29 |
| 4.2 Інтерфейс дисплея                                                         | 29 |
| 4.2.1 Огляд                                                                   | 29 |
| 4.2.2 Головна сторінка                                                        | 31 |
| 4.2.3 Система                                                                 | 32 |
| 4.2.4 Сигнал сповіщення                                                       | 37 |
| 4.2.5 Управління                                                              | 38 |
| 4.2.6 Параметри                                                               | 42 |
| 5 Експлуатація                                                                | 54 |
| 5.1 Експлуатація системи з одним ДБЖ                                          | 54 |
| 5.1.1 Увімкнення ДБЖ                                                          | 54 |
| 5.1.2 Вимкнення ДБЖ                                                           | 55 |
| 5.1.3 Холодний запуск від акумулятора                                         | 56 |
| 5.1.4 Перехід у режим байпасу вручну                                          | 57 |
| 5.1.5 Перехід на байпас технічного обслуговування                             | 57 |
| 5.1.6 Відновлення живлення від байпасу технічного обслуговування до інвертора | 57 |
| 5.1.7 Аварійне вимкнення живлення (ЕРО)                                       | 58 |
| 5.1.8 Відновлення живлення після аварійного вимкнення ЕРО                     | 58 |

| 5.1.9 Оновлення прошивки                              |    |
|-------------------------------------------------------|----|
| 5.2 Робота паралельної системи ДБЖ                    | 59 |
| 5.2.1 Запуск паралельної системи                      | 59 |
| 5.2.2 Вимкнення паралельної системи                   |    |
| 5.2.3 EPO                                             |    |
| 5.2.4 Вимкнення одного ДБЖ із паралельної системи     |    |
| 5.2.5 Додавання одного ДБЖ до паралельної системи     |    |
| 6 Технічне обслуговування                             |    |
| 6.1 Технічне обслуговування ДБЖ                       |    |
| 6.1.1 Щомісячне технічне обслуговування               |    |
| 6.1.2 Щоквартальне технічне обслуговування            |    |
| 6.2 Технічне обслуговування акумулятора               |    |
| 7 Пошук та усунення несправностей                     |    |
| 8 Технічні характеристики                             |    |
| Додаток 1 Меню дисплея                                |    |
| Додаток 2 Список сповіщень                            |    |
| Додаток 3 Абревіатури                                 |    |
| Завантаження та встановлення програмного забезпечення |    |

## 1 Техніка безпеки та загальна інформація

## 1.1 Загальна інформація

- Будь ласка, уважно прочитайте "Заходи безпеки" перед встановленням та використанням цього виробу, щоб забезпечити правильне та безпечне встановлення та експлуаутуцію. Зберігайте цей посібник належним чином.
- ДБЖ повинен встановлювати, тестувати та обслуговувати інженер, уповноважений виробником або його представником, інакше це може поставити під загрозу особисту безпеку та призвести до виходу обладнання з ладу. На пошкодження ДБЖ, спричинені цим, гарантія не поширюється.
- За жодних обставин не можна розбирати або змінювати конструкцію обладнання або його компоненти без дозволу виробника, інакше на пошкодження ДБЖ, спричинені цим, гарантія не поширюється.
- Під час використання обладнання слід дотримуватися місцевих правил і законів. Заходи безпеки, наведені в цьому посібнику, лише доповнюють місцеві правила безпеки.
- У зв'язку з оновленням версії продукту або з інших причин зміст цього документа буде час від часу оновлюватися. Якщо не обумовлено інше, цей документ використовується тільки як керівництво, і всі заяви, інформація та рекомендації в цьому документі не становлять жодної гарантії, явної або неявної.

## 1.2 Заходи безпеки при роботі з ДБЖ

- Перед встановленням обладнання одягніть ізолюючий захисний одяг, використовуйте ізолюючі прилади та зніміть струмопровідні предмети, такі як ювелірні прикраси та годинники, щоб уникнути ураження електричним струмом або опіків.
- Умови експлуатації мають певний вплив на термін служби та надійність ДБЖ. Під час використання та зберігання обладнання необхідно дотримуватися екологічних вимог, викладених у посібнику.
- Уникайте використання обладнання під прямими сонячними променями, дощем або в середовищі з електризованим пилом.
- Розміщуючи ДБЖ, дотримуйтесь безпечної відстані навколо нього для забезпечення вентиляції. Під час роботи системи не перекривайте вентиляційні отвори.
- Не допускайте потрапляння рідин або інших сторонніх предметів всередину корпусу ДБЖ або шафи.
- Перед використанням ДБЖ перевірте, чи відповідають характеристики місцевої електромережі даним, зазначеним на заводській табличці виробу.
- Оскільки ДБЖ є пристроєм з великим струмом витоку, не рекомендується встановлювати вимикачі з функцією захисту від витоку.
- Перед підключенням ДБЖ, будь ласка, переконайтеся, що вимикач, який з'єднує джерело живлення мережевого входу/байпасу ДБЖ і мережеве живлення, відключений.
- Якщо необхідно перемістити або перепідключити ДБЖ, переконайтеся, що вхід змінного струму, батарея та інші входи відключені, а ДБЖ повністю вимкнений (більше 5 хвилин) перед виконанням відповідної операції, інакше на терміналах і всередині обладнання може залишатися напруга, що може спричинити ризик ураження електричним струмом.
- Перед увімкненням переконайтеся, що ДБЖ правильно заземлено, перевірте правильність підключення проводів і полярність акумулятора. З метою забезпечення особистої безпеки та нормального використання ДБЖ, перед використанням ДБЖ необхідно надійно заземлити.
- ДБЖ можна використовувати для резистивного та ємнісного (наприклад, комп'ютери), резистивного та мікроіндуктивного навантаження, але не для чисто ємнісного та індуктивного навантаження (наприклад, двигуни, кондиціонери та копіювальні апарати) та навантаження напівхвильового випрямляча.
- Під час чищення пристрою, будь ласка, витирайте його сухою тканиною. За жодних обставин не використовуйте воду для очищення електричних частин всередині або зовні корпусу.
- Після завершення операцій з технічного обслуговування переконайтеся, що в шафі не залишилося жодних інструментів або інших предметів.
- У разі пожежі, використовуйте для гасіння сухий порошковий вогнегасник. У разі використання рідких вогнегасників існує небезпека ураження електричним струмом.
- Не замикайте вимикач до завершення встановлення ДБЖ. Не вмикайте ДБЖ без дозволу кваліфікованого електрика.

## 1.3 Заходи безпеки при роботі з акумуляторами

- Встановлення та обслуговування акумулятора має виконуватися лише персоналом, який має досвід роботи з акумуляторами.
- Існує небезпека ураження електричним струмом та струмом короткого замикання при роботі з акумулятором. Щоб уникнути нещасних випадків, при установці або заміні акумулятора, будь ласка, зверніть увагу на наступні правила: не носіть ювелірні прикраси, годинники та інші струмопровідні предмети; використовуйте спеціальні ізоляційні інструменти; використовуйте засоби захисту обличчя; носіть захисний ізоляційний одяг; не перевертайте і не нахиляйте акумулятор; відключіть вхідний автоматичний вимикач акумулятора батареї. Місце встановлення батареї повинно знаходитися подалі від зон підвищеної температури, не дозволяється використовувати або зберігати батарею поблизу джерела вогню. Акумулятор або акумуляторні ланцюги не можна обробляти вогнем, інакше це може призвести до травмування внаслідок вибуху.
- Фактори навколишнього середовища впливають на термін служби акумулятора. Підвищена температура навколишнього середовища, низька якість електроенергії та часті короткочасні розряди скорочують термін служби батареї.
- Батареї слід регулярно замінювати, щоб забезпечити нормальну роботу ДБЖ і достатній час резервного живлення.
- Не використовуйте батарею, не схвалену постачальником, оскільки це може негативно вплинути на роботу системи. Використання акумулятора, не схваленого постачальником, призведе до анулювання гарантії виробника.
- Регулярно перевіряйте гвинти з'єднувальних частин акумулятора, щоб переконатися, що вони затягнуті і не ослаблені. При виявленні ослаблення гвинтів їх необхідно негайно затягнути.
- Не замикайте позитивну та негативну клеми акумулятора, інакше це може призвести до ураження електричним струмом або пожежі.
- Не торкайтеся клем акумулятора. Ланцюг живлення акумулятора не ізольований від ланцюга вхідної напруги, і між клемою акумулятора та землею існує небезпека високої напруги.
- Не відкривайте і не пошкоджуйте акумулятор, інакше це може призвести до короткого замикання і витоку електроліту, а електроліт, що міститься в акумуляторі, може спричинити пошкодження шкіри та очей. У разі потрапляння електроліту в очі негайно промийте їх великою кількістю води та зверніться до лікарні для обстеження.

## 1.4 Опис позначень

Наступні символи, що використовуються в цьому документі, мають наступне значення.

| Символи      | Опис                                                                                                    |
|--------------|----------------------------------------------------------------------------------------------------|
| небезпечно!  | Використовується для попередження про надзвичайні та небезпечні<br>ситуації, які можуть призвести до смерті або серйозних тілесних<br>ушкоджень, якщо їх не уникнути.                                                                                                    |
| увага!       | Використовується для попередження про потенційно небезпечні<br>ситуації, які можуть призвести до певного ступеня травмування,<br>якщо їх не уникнути.                                                                                                    |
| обережно!    | Використовується для передачі попереджувальної інформації про<br>безпеку обладнання або навколишнього середовища, яка може<br>призвести до пошкодження обладнання, втрати даних, погіршення<br>продуктивності обладнання або інших непередбачуваних результатів,<br>якщо її не уникнути. |
| попередження | Використовується для подальшого детального опису речей, виділення важливої/критичної інформації тощо.                                                                                                    |

## 2 Огляд продукту

## 2.1 Принцип роботи

#### 2.1.1 Принципова схема

ДБЖ серії 60 кВА - 200 кВА застосовує конструкцію подвійного перетворення в режимі он-лайн на основі повного цифрового управління DSP, щоб забезпечити споживачам високу ефективність і високу питому потужність живлення. Його функціональна блок-схема показана на рис. 2-1.

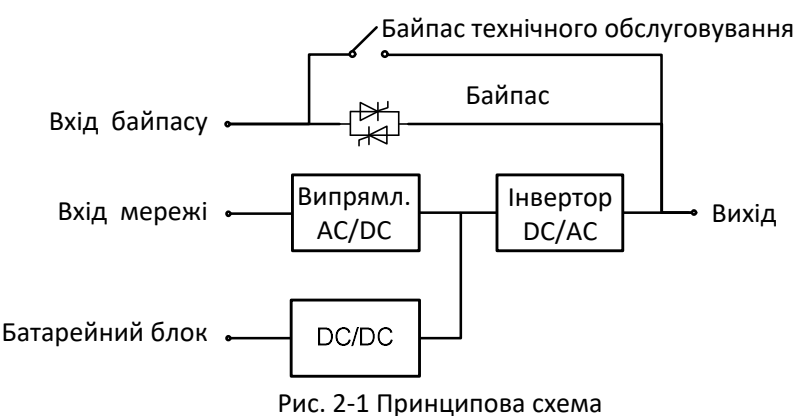

#### 2.1.2 Режим роботи

#### ◊ Режим живлення від мережі (Mains power mode)

Режим живлення від мережі — це нормальний режим роботи ДБЖ, в якому основний робочий процес полягає в наступному: вхідна напруга мережі випрямляється випрямлячем струму, підвищується до напруги шини за допомогою схеми підвищення, частково використовується для заряджання акумулятора за допомогою зарядного пристрою DC/DC, а частково інвертується у вихідну напругу змінного струму за допомогою інвертора для забезпечення високоякісного, безперервного та безперебійного живлення змінним струмом. Принцип роботи режиму живлення від мережі показаний на рис. 2-2.

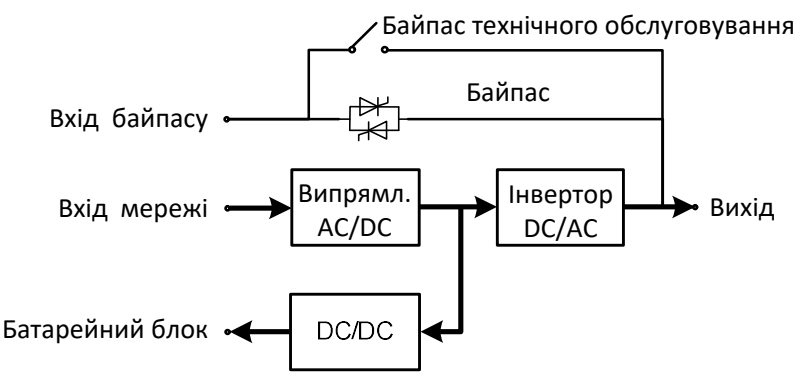

Рис. 2-2 Принципова схема режиму живлення від мережі

#### ◊ Режим байпасу (Bypass mode)

У разі виходу з ладу інвертора, перевантаження інвертора або ручного перемикання в режим байпасу та інших несправностей або операцій ДБЖ перемикає вихідну потужність зі сторони інвертора на сторону байпасу, і живлення від мережі байпасу буде безпосередньо подаватися на навантаження. У режимі роботи від байпасу живлення для навантаження не захищається ДБЖ, що може призвести до відключення живлення, якщо живлення на вході байпасу є ненормальним.

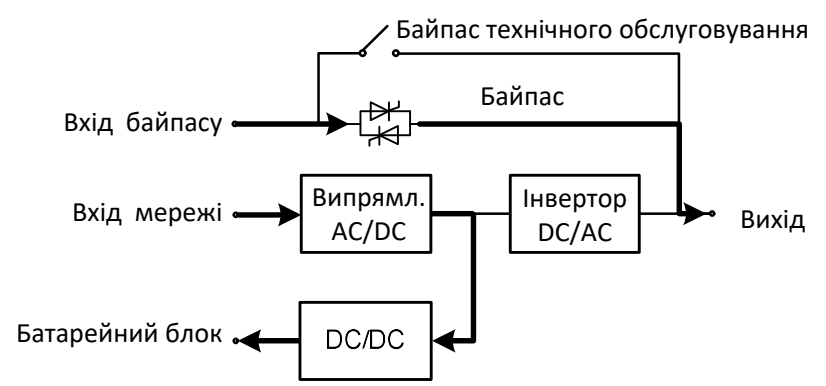

Рис. 2-3 Принципова схема режиму байпасу

#### ◊ Режим роботи від акумулятора (Battery mode)

Коли напруга в мережі відхиляється від норми, ДБЖ автоматично перемикається в режим роботи від акумулятора. В цей час блок живлення буде отримувати енергію від акумулятора, підвищувати напругу через схему підсилювача, а потім видавати напругу змінного струму на навантаження через інвертор, забезпечуючи навантаження безперервним і безперебійним високоякісним електроживленням змінного струму. Принцип роботи режиму роботи від акумулятора показаний на рис. 2-4.

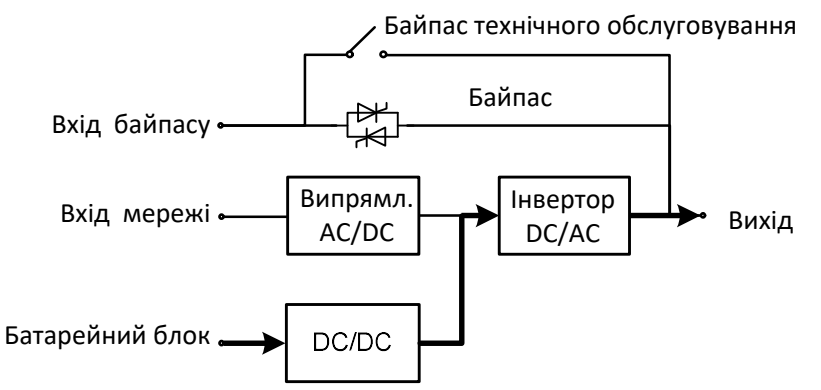

Рис. 2-4 Принципова схема режиму роботи від батареї

#### ◊ Режим байпасу для технічного обслуговування (Maintenance bypass mode)

Якщо необхідно провести технічне обслуговування або ремонт ДБЖ, можна замкнути вимикач сервісного байпасу. ДБЖ працює в режимі сервісного байпасу і подає живлення через лінію сервісного байпасу, а не через основний блок живлення. У цей час можна обслуговувати змінний блок у пристрої. Принцип роботи режиму сервісного байпасу показано на рис. 2-5.

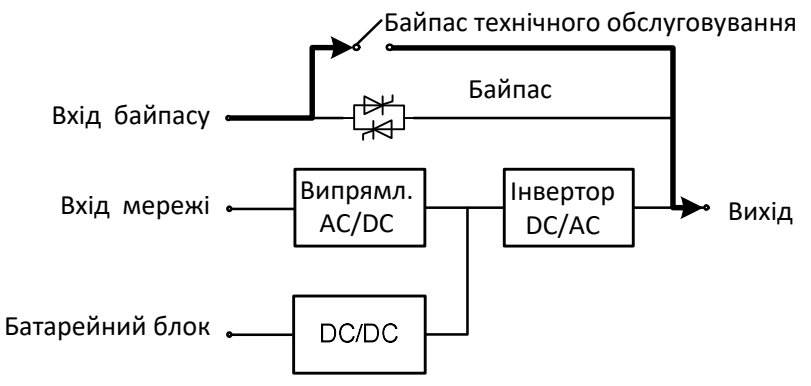

Рис. 2-5 Принципова схема режиму сервісного байпасу

#### ◊ Режим EKO (ECO mode)

Режим ЕСО — це економічний режим роботи ДБЖ, який можна налаштувати за допомогою РКдисплея. У режимі ЕСО, коли вхідна напруга байпасу знаходиться в межах діапазону напруги ЕСО, живлення подається через байпас, а інвертор перебуває в стані очікування. Коли вхідна напруга байпасу виходить за межі діапазону напруги ЕСО, живлення на навантаження подається від інвертора, а не від байпасу. Незалежно від того, через байпас або інвертор, випрямляч працює, а зарядний пристрій заряджає батарею. Режим ЕСО має більш високу ефективність системи. Принцип роботи режиму ЕСО показаний на рисунку 2-6. Незалежно від джерела живлення байпас або інвертор, випрямляч увімкнений, а батарея заряджається через зарядний пристрій. Режим ЕСО має вищий ККД роботи системи. Принцип роботи режиму ЕСО показаний на рис. 2-6.

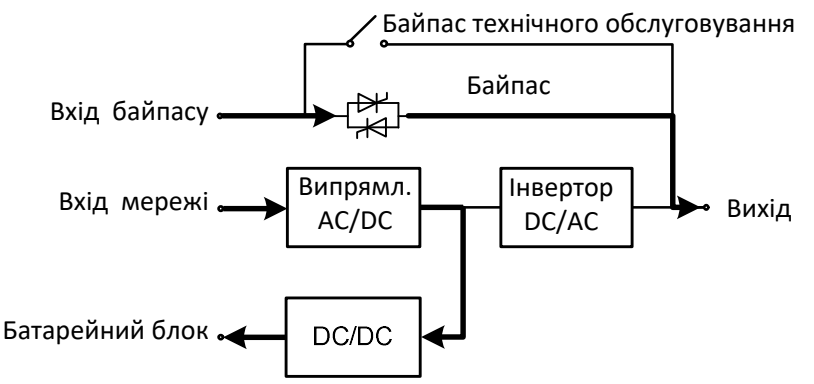

Рис. 2-6 Принципова схема технічного обслуговування ЕКО-режиму

### 2.2 Структура системи

#### 2.2.1 Структура системи ДБЖ 60 кВА

Зовнішній вигляд ДБЖ потужністю 60 кВА показано на рис. 2-7.

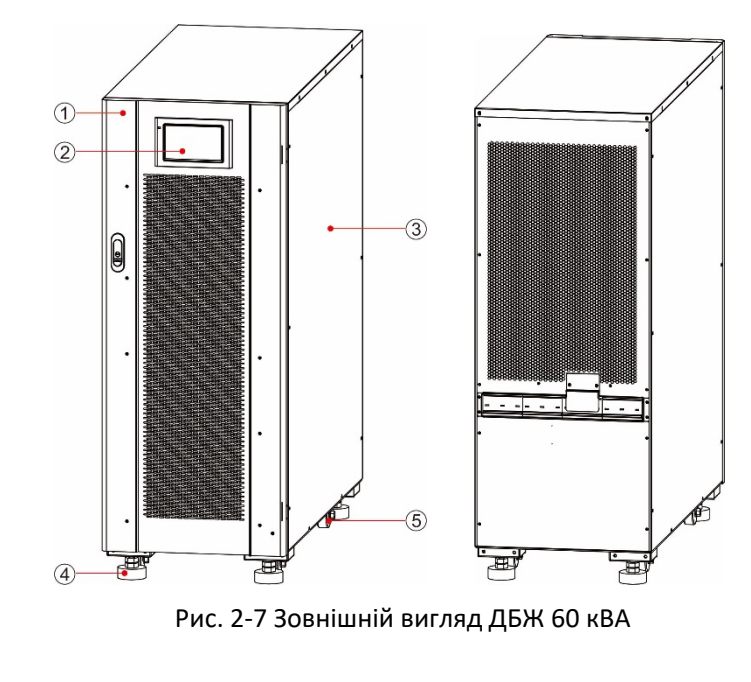

1 Передні дверцята 4 Опорна ніжка 2 Дисплей моніторингу 5 Колеса

3 Корпус

Функціональні компоненти ДБЖ потужністю 60 кВА показані на рис. 2-8 і рис. 2-9. На рис. 2-8 показано стан ДБЖ, передня панель якого відкрита.

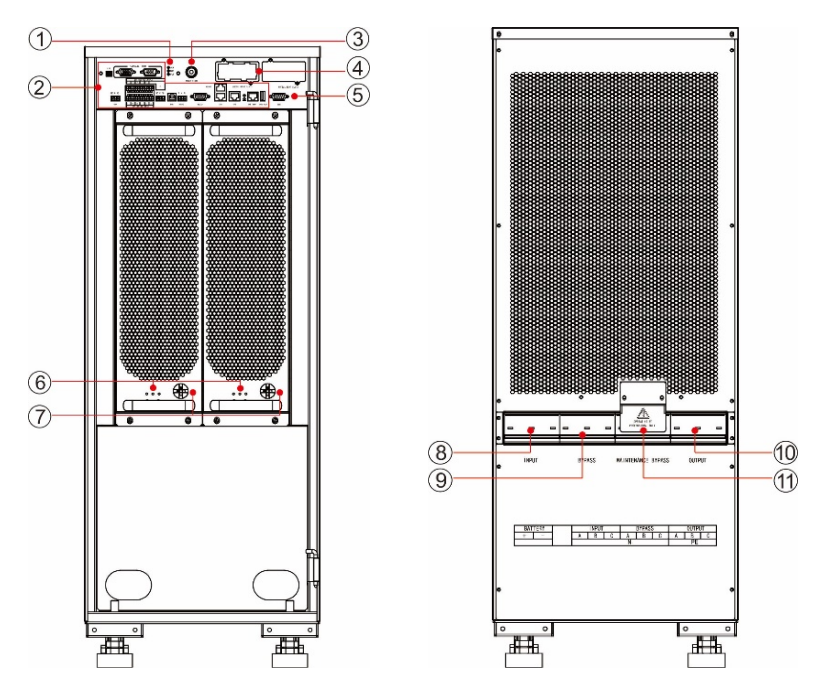

Рис. 2-8 Функціональні компоненти ДБЖ 60 кВА (вигляд спереду) Рис. 2-9 Функціональні компоненти ДБЖ 60 кВА (вигляд ззаду)

Інтерфейс зв'язку

2

8

11

- 1 Індикатор стану системи
- 4 Слот для смарт-картки 5
- 7 Перемикач готовності блоку живлення
- 10 Вихідний вимикач
- Інтерфейс дисплея моніторингу Вимикач мережевого входу Автоматичний вимикач байпасу для технічного обслуговування

3 Кнопка холодного пуску

6 Індикаторні лампочкиблоку живлення9 Вимикач байпасноговходу

#### Індикаторні лампочки

Індикатори блоку живлення включають в себе індикатор роботи, індикатор попередження та індикатор несправності (зліва направо).

## 2.2.2 Структура системи ДБЖ 80 кВА / 100 кВА / 120 кВА

Зовнішній вигляд ДБЖ 80 кВА/100 кВА/120 кВА показано на рис. 2-10. Зображення ДБЖ на 120 кВА наведено як приклад, а ДБЖ на 80 кВА є вужчим. ДБЖ 100 кВА та 120 кВА мають однакові шафи.

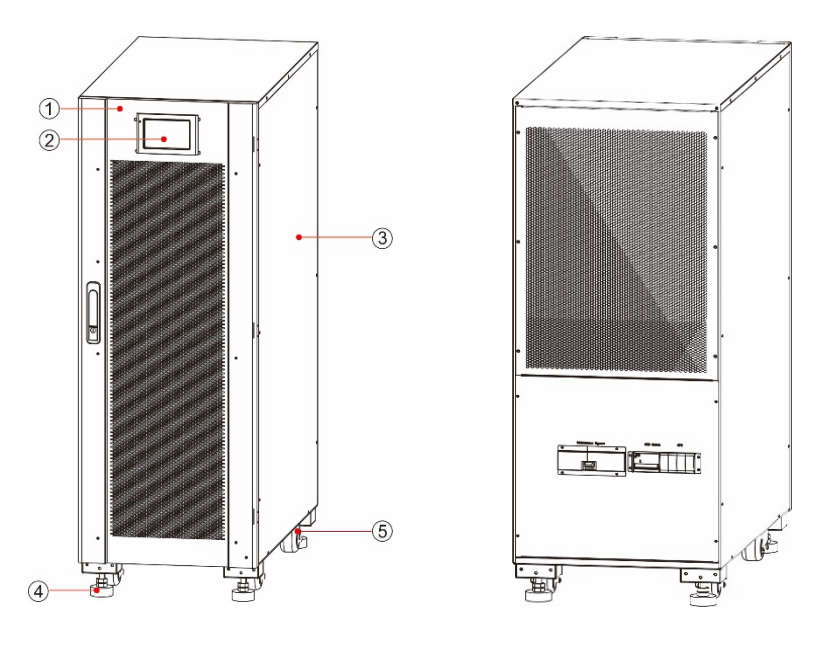

Рис. 2-10 Зовнішній вигляд ДБЖ 80/100/120 кВА

1 Передні дверцята 4 Опорна ніжка

2 Дисплей моніторингу 5 Колеса 3 Корпус

Функціональні компоненти ДБЖ 80/100/120 кВА показані на рис. 2-11 і рис. 2-12. На рис. 2-11 показано стан ДБЖ, передня панель якого відкрита. Як приклад наведено ДБЖ потужністю 120 кВА, а ДБЖ потужністю 80/100 кВА має два силові модулі.

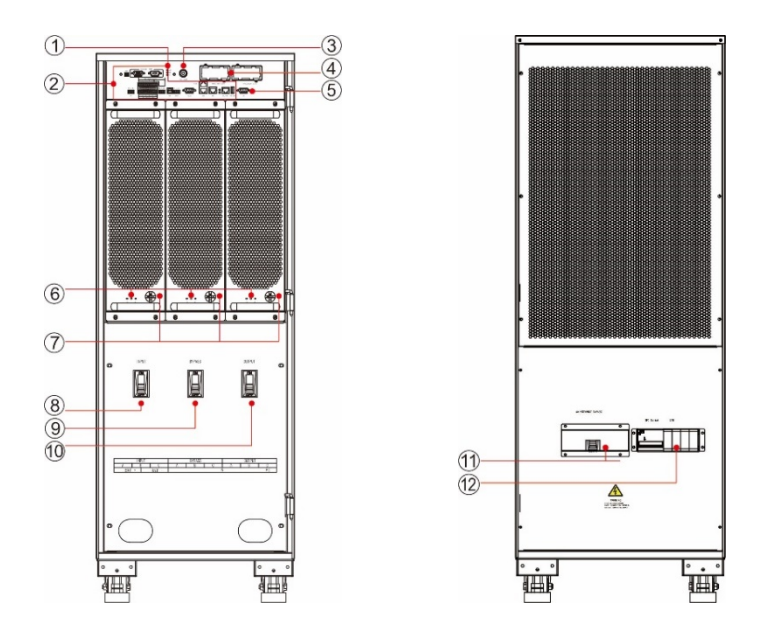

Рис. 2-11 Функціональні компоненти ДБЖ 120 кВА (вигляд спереду) Рис. 2-12 Функціональні компоненти ДБЖ 120 кВА (вигляд ззаду) Слот для смарт-картки

Перемикач готовності

блоку живлення

Вихідний вимикач

 Індикатор стану системи

4

7

10

- 2 Інтерфейс зв'язку
- 5 Інтерфейс моніторингового дисплея
- 8 Вимикач мережевого входу
- 11 Автоматичний вимикач байпасу для технічного обслуговування
- 3 Кнопка холодного пуску
- 6 Індикаторні лампочки блоку живлення
- 9 Вимикач байпасного входу
- 12 Блискавкозахист

## 2.2.3 Структура системи ДБЖ 160 кВА / 200 кВА

Зовнішній вигляд ДБЖ 160 кВА/200 кВА показано на рис. 2-13. Зображення ДБЖ на 200 кВА наведено як приклад, а ДБЖ на 160 кВА має три силові модулі.

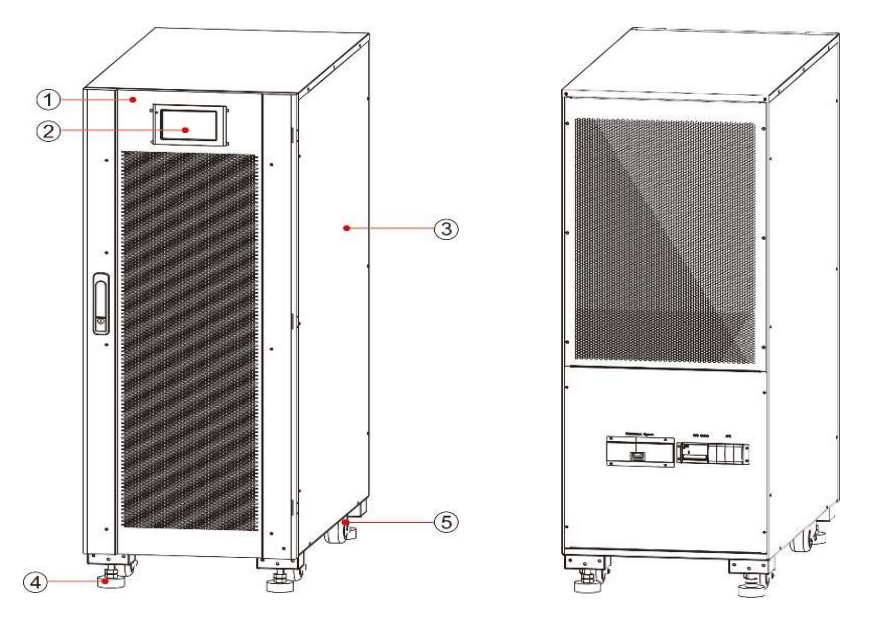

Рис. 2-13 Зовнішній вигляд ДБЖ 160 кВА/200 кВА

1 Передні дверцята 4 Опорна ніжка 2 Дисплей моніторингу 5 Колеса 3 Корпус

Функціональні компоненти ДБЖ 160 кВА/200 кВА показані на рис. 2-14 і рис. 2-15. На рис. 2-14 показано стан ДБЖ, передня панель якого відкрита. Як приклад наведено ДБЖ на 200 кВА, а ДБЖ на 160 кВА має три силові модулі.

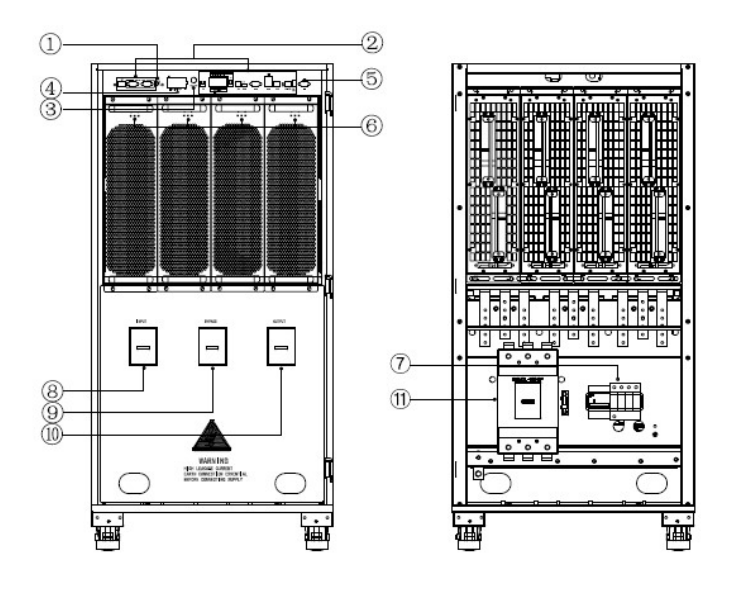

Рис. 2-14 Функціональні компоненти ДБЖ 200 кВА (вигляд спереду) Рис. 2-15 Функціональні компоненти ДБЖ 200 кВА (вигляд ззаду)

| 1  | Індикатор стану системи | 2  | Інтерфейс зв'язку                                | 3 | Кнопка холодного пуску                 |
|----|-------------------------|----|--------------------------------------------------|---|----------------------------------------|
| 4  | Слот для смарт-картки   | 5  | Інтерфейс дисплея блоку<br>моніторингу           | 6 | Індикаторні лампочки<br>блоку живлення |
| 7  | Блискавкозахист         | 8  | Вимикач мережевого входу                         | 9 | Вимикач байпасного<br>входу            |
| 10 | Вихідний вимикач        | 11 | Вимикач байпасу для технічного<br>обслуговування |   |                                        |

## 2.3 Додаткові аксесуари

Для ДБЖ серії 60 - 200 кВА передбачені різні додаткові аксесуари, як показано в Таблиці 2-1, відповідно до різних вимог користувачів до конфігурації.

| Додаткові аксесуари               | Функція                                                                                                    |
|-----------------------------------|----------------------------------------------------------------------------------------------------|
| Wi-Fi карта                       | Використовується для здійснення віддаленого моніторингу через мережу<br>Wi-Fi, включаючи моніторинг стану роботи, екстрені команди, звітність про<br>системну інформацію та інші функції.                  |
| GPRS карта                        | Використовується для віддаленого моніторингу через мережу передачі<br>даних GPRS, включаючи моніторинг робочого стану, екстрені команди,<br>звітність про системну інформацію та інші функції.             |
| SNMP карта                        | Використовується для дистанційного моніторингу через кабельну мережу,<br>включаючи моніторинг робочого стану, екстрені команди, звітність про<br>системну інформацію та інші функції.                      |
| Монітор заряду<br>акумулятора     | Використовується для перевірки напруги і температури окремої батареї,<br>а також для заряджання і розряджання ланцюга батарей, і зв'язку з<br>верхнім комп'ютером за допомогою протоколу зв'язку MODBUS.   |
| Датчик температури<br>акумулятора | Використовується для визначення температури акумулятора, компенсації<br>зарядної напруги відповідно до зміни температури навколишнього<br>середовища акумулятора і продовження терміну служби акумулятора. |
| Кабель для парал.<br>з'єднання    | Використовується для з'єднання всіх ДБЖ в систему для паралельної роботи.                                                                                                    |
| Шина LBS                          | Використовується для передачі синхронізуючого сигналу шини подвійної<br>системи шин.                                                                                                    |

| Таблиця 2-1    | Додаткові а | аксесуари для | ДБЖ 60   | - 200 | кВА  |
|----------------|-------------|---------------|----------|-------|------|
| 100/11/14/12 2 | дода шорг о | тессуарт для  | HB/11 00 | 200   | 1107 |

## 3 Встановлення

## 3.1 Підготовка до монтажу

#### 3.1.1 Підготовка місця проведення робіт

#### Вага та розміри виробу

Переконайтеся, що основа або монтажна платформа витримує вагу ДБЖ, акумулятора та стійки для акумулятора. Вага акумулятора та стійки для акумулятора повинна розраховуватися відповідно до фактичних умов використання. Установча вага та розміри ДБЖ наведені в таблиці 3-1.

| таблици э т метнажна вага та розміри двих |                           |          |  |  |  |
|-------------------------------------------|---------------------------|----------|--|--|--|
| Модель                                    | Розміри (Ш х Г х В)       | Вага     |  |  |  |
| 60 ĸBA                                    | 360 мм × 850 мм × 950 мм  | 130,5 кг |  |  |  |
| 80 ĸBA                                    | 360 мм × 850 мм × 1200 мм | 156,0 кг |  |  |  |
| 100 кBA                                   | 440 мм × 850 мм × 1200 мм | 198,0 кг |  |  |  |
| 120 кВА                                   | 440 мм × 850 мм × 1200 мм | 198,0 кг |  |  |  |
| 160 кBA                                   | 600 мм × 850 мм × 1200 мм | 230,0 кг |  |  |  |
| 200 кВА                                   | 600 мм × 850 мм × 1200 мм | 265,0 кг |  |  |  |

| Таблиня 3- | 1 Монтажна       | вага та | розміри   | ЛБЖ  |
|------------|------------------|---------|-----------|------|
| таолици э  | _ ivioiiiu/itiiu | buru ru | positipri | долі |

#### Середовище для установки

- Не встановлюйте ДБЖ в умовах високої, низької температури або вологості, які перевищують технічні характеристики (див. розділ 8 "Технічні характеристики" для отримання інформації про умови навколишнього середовища).
- Тримайте ДБЖ подалі від джерел води, тепла та легкозаймистих і вибухонебезпечних матеріалів.
- Не встановлюйте ДБЖ у місцях, де на нього потрапляють прямі сонячні промені, пил, леткі гази, корозійні речовини та надмірна кількість солі. Категорично забороняється встановлювати ДБЖ у робочому середовищі з металевим струмопровідним пилом. Якщо ДБЖ встановлюється в герметичному приміщенні без вентиляції, його необхідно обладнати системою кондиціонування повітря для забезпечення стабільної температури навколишнього середовища. Потужність охолодження кондиціонера повинна бути більшою, ніж сума потужностей джерел нагріву в приміщенні. Максимальна потужність нагріву ДБЖ цієї серії становить 5% від номінальної потужності.

#### Вільний простір

#### Вільний простір

Навколо шафи має бути зарезервовано певний простір для роботи та вентиляції. Спереду залиште щонайменше 450 мм простору для вентиляції та роботи, зверху — щонайменше 300 мм для роботи, а ззаду — щонайменше 300 мм для вентиляції. Якщо потрібно виконувати операції ззаду, зарезервуйте не менше 800 мм простору. Приклад показано на рис. 3-1.

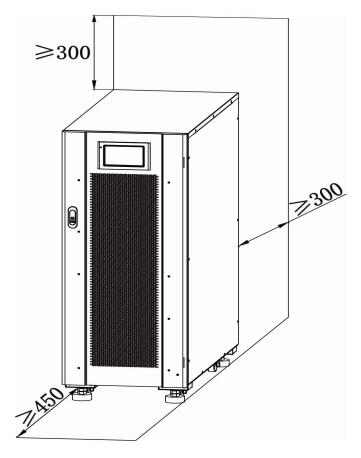

Рис. 3-1 Відстань між ДБЖ та іншими поверхнями (мм)

#### 3.1.2 Інструменти для встановлення

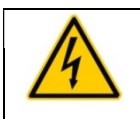

НЕБЕЗПЕЧНО!

Для забезпечення безпеки монтажні інструменти для роботи під напругою повинні бути ізольовані.

Інструменти для встановлення, які можуть бути використані в процесі монтажу, наведені в Таблиці 3-2 і використовуються за необхідності.

| Назва інструменту                   | Основна функція                                          | Назва інструменту            | Основна функція                                  |  |
|-------------------------------------|----------------------------------------------------------|------------------------------|--------------------------------------------------|--|
| Вилочний<br>навантажувач            | Обслуговування                                           | Молоток для цвяхів           | Вибивання, встановлення та<br>зняття компонентів |  |
| Ялинкові сходи                      | Робота на високому рівні                                 | Молоток гумовий              | Вибивання, встановлення та<br>зняття компонентів |  |
| Затискний амперметр                 | Вимірювання струму                                       | Ударний дриль, свердло       | Свердлення                                       |  |
| Мультиметр                          | Перевірка електр. з'єднання та<br>електричних параметрів | Ізоляційна стрічка           | Електроізоляція                                  |  |
| Викрутка хрестова                   | Закрутка гвинтів                                         | Термоусадочна труба          | Електроізоляція                                  |  |
| Інструмент для<br>вирівнювання      | Вирівнювання                                             | Тепловий пістолет            | Нагрівання термоусадочної<br>трубки              |  |
| Ізольований<br>розвідний ключ       | Затягування та ослаблення<br>болтів                      | Ніж електромонтажника        | Зачистка дротів                                  |  |
| Динамометричний<br>ключ з ізоляцією | Затягування та ослаблення<br>болтів                      | Кабельні стяжки              | Стягування                                       |  |
| Плоскогубці обтискні                | Затискна клем                                            | Шкіряні робочі рукавички     | Захист рук оператора                             |  |
| Гідравлічний затискач               | Затискання клем                                          | Антистатичні рукавички       | Анти-статика                                     |  |
| Діагональні плоскогубці             | Зтиснення кабелів                                        | Ізоляційні рукавички         | Ізоляція                                         |  |
| Дротяна зачистка                    | Зачистка дротів                                          | Ізольоване захисне<br>взуття | Захист оператора                                 |  |

#### Таблиця 3-2 Інструменти для встановлення

#### 3.1.3 Підготовка силових кабелів

Рекомендовані розміри кабелів наведено в Таблиці 3-3, вимоги до кабельних клем— у Таблиці 3-4, а рекомендовані конфігурації вимикачів вводу-виводу— у Таблиці 3-5.

| Пункт                |                                 |                 | 60 ĸBA | 80 ĸBA | 100 кВА | 120 кBA | 160 кВА | 200 кВА |
|----------------------|---------------------------------|-----------------|--------|--------|---------|---------|---------|---------|
|                      | Вхідний струм ме                | режі (А)        | 107    | 142    | 178     | 213     | 284     | 356     |
| Вхід від<br>мережі   | Рекомендований<br>діаметр (мм²) | A/B/C/N         | 4×35   | 4×50   | 4×70    | 4×70    | 4×95    | 4×120   |
| Duie                 | Вхідний струм ба                | йпасу (А)       | 91     | 122    | 153     | 182     | 244     | 306     |
| Вхід<br>байпасу      | Рекомендований<br>діаметр (мм²) | A/B/C/N         | 4×25   | 4×35   | 4×50    | 4×70    | 4×95    | 4×120   |
|                      | Вихідний струм (А)              |                 | 91     | 122    | 153     | 182     | 244     | 306     |
| Вихід                | Рекомендований<br>діаметр (мм²) | A/B/C/N         | 4×25   | 4×35   | 4×50    | 4×70    | 4×95    | 4×120   |
| Byin nng             | Струм розряду 32<br>АКБ (А)     | x 12 B          | 164    | 219    | 275     | 329     | 438     | 550     |
| батареї              | Рекомендований<br>діаметр (мм²) | BAT+/B<br>AT-/N | 3×50   | 3×70   | 3×95    | 3×120   | 3×150   | 3×240   |
| Кабель<br>заземлення | Рекомендований<br>діаметр (мм²) | PE              | 1×16   | 1×25   | 1×35    | 1×50    | 1×70    | 1×95    |

Таблиця 3-3 Рекомендовані розміри кабелів

#### 🛄 Попередження

- Кабелі, рекомендовані в Таблиці 3-3, застосовуються лише за таких умов:
  - Спосіб прокладання: на стіні або підлозі (ІЕС60364-5-52)
  - Температура навколишнього середовища: 0 30 °С
  - Втрати напруги змінного струму менше 3%, втрати напруги постійного струму менше 1%.
     Довжина кабелів постійного і змінного струму в таблиці не перевищує 20 м, а для ДБЖ 60 кВА ~
     200 кВА довжина кабелів змінного струму не перевищує 30 м, а кабелів постійного струму не перевищує 40 м.
  - 90 °С кабель з мідною жилою

• Якщо основна і байпасна мережі однакові, вхідний кабель конфігурується відповідно до вхідного кабелю мережі.

• Значення струму в таблиці відносяться до даних, отриманих при номінальній напрузі 380В. Для номінальної напруги 400 В значення струму потрібно помножити на 0,95, а для номінальної напруги

415 В — на 0,92.

• Якщо основним навантаженням є нелінійне навантаження, переріз n-лінії потрібно збільшити в 1,5-1,7 рази.

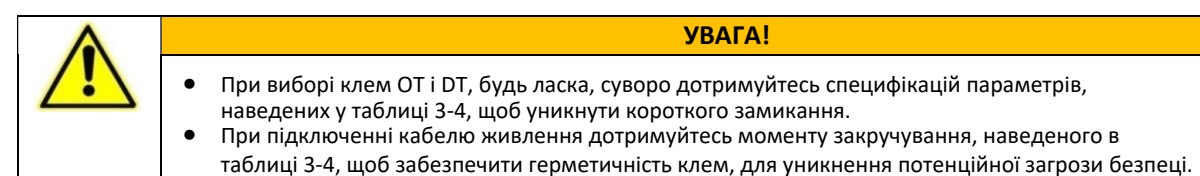

#### Таблиця 3-4 Вимоги до кабельних клем

| Модель      | Опис<br>інтерфейсу | Спосіб підключення            | Специфікація<br>болтів | Отвір під<br>болт | Момент<br>затягув. |
|-------------|--------------------|-------------------------------|------------------------|-------------------|--------------------|
| 60 кВА      |                    | Обтискання кабелю з клемою DT | M8                     | 9 мм              | 13 Нм              |
| 80 кВА      | Основний           | Обтискання кабелю з клемою DT | M8                     | 9 мм              | 13 Нм              |
| 100/120 кВА | вхід               | Обтискання кабелю з клемою DT | M10                    | 11 MM             | 27 Нм              |
| 160/200 кВА |                    | Обтискання кабелю з клемою DT | M12                    | 13 мм             | 42 Hm              |
| 60 кВА      |                    | Обтискання кабелю з клемою ОТ | M8                     | 9 мм              | 13 Нм              |
| 80 кBA      | Байпасний          | Обтискання кабелю з клемою DT | M8                     | 9 мм              | 13 Hm              |
| 100/120 кВА | вхід               | Обтискання кабелю з клемою DT | M10                    | 11 MM             | 27 Нм              |
| 160/200 кВА |                    | Обтискання кабелю з клемою DT | M12                    | 13 мм             | 42 Hm              |
| 60 кВА      |                    | Обтискання кабелю з клемою DT | M8                     | 9 мм              | 13 Hm              |
| 80 кBA      | Вхід від           | Обтискання кабелю з клемою DT | M8                     | 9 мм              | 13 Hm              |
| 100/120 кВА | АКБ                | Обтискання кабелю з клемою DT | M10                    | 11 мм             | 27 Нм              |
| 160/200 кBA |                    | Обтискання кабелю з клемою DT | M12                    | 13 мм             | 42 Hm              |
| 60 кВА      |                    | Обтискання кабелю з клемою DT | M8                     | 9 мм              | 13 Hm              |
| 80 кBA      | Ducia              | Обтискання кабелю з клемою DT | M8                     | 9 мм              | 13 Hm              |
| 100/120 кВА | бивід              | Обтискання кабелю з клемою DT | M10                    | 11 мм             | 27 Нм              |
| 160/200 кBA |                    | Обтискання кабелю з клемою DT | M12                    | 13 мм             | 42 Hm              |
| 60 кВА      |                    | Обтискання кабелю з клемою ОТ | M8                     | 9 мм              | 13 Hm              |
| 80 ĸBA      | Захисне            | Обтискання кабелю з клемою ОТ | M8                     | 9 мм              | 13 Hm              |
| 100/120 кBA | заземлення         | Обтискання кабелю з клемою DT | M10                    | 11 мм             | 27 Нм              |
| 160/200 кBA |                    | Обтискання кабелю з клемою DT | M12                    | 13 мм             | 42 Hm              |

| Переривник вводу-виводу                               | 60 кВА        | 80 кВА        | 100 / 120 кВА | 160 / 200 кВА |
|-------------------------------------------------------|---------------|---------------|---------------|---------------|
| Переривник мережевого<br>входу (станд. конфігурація)  | 125 A / 3P    | 160 A / 3P    | 250 A / 3P    | 400 A / 3P    |
| Вимикач байпасного входу<br>(стандартна конфігурація) | 125 A / 3P    | 160 A / 3P    | 250 A / 3P    | 400 A / 3P    |
| Вихідний вимикач<br>(стандартна конфігурація)         | 125 A / 3P    | 160 A / 3P    | 250 A / 3P    | 400 A / 3P    |
| Вимикач на вході АКБ<br>(рекомендовано)               | DC 200 A / 3P | DC 250 A / 3P | DC 400 A / 3P | DC 630 A / 3P |

Таблиця 3-5 Конфігурації вхідних-вихідних вимикачів

#### 🛄 Попередження

- Вхідний вимикач мережі, вхідний вимикач байпасу та вихідний вимикач встановлені в цьому виробі в стандартній конфігурації.
- Оскільки ДБЖ є пристроєм з великим струмом витоку, не рекомендується встановлювати вимикачі з функцією захисту від витоку.
- Якщо на передньому вході підключено кілька навантажень, технічні характеристики автоматичного вимикача для конфігурації шини переднього рівня повинні бути більшими, ніж характеристики вхідного вимикача мережі та вхідного вимикача байпасу ДБЖ.
- Якщо на задній кінець входу підключено кілька навантажень, технічні характеристики автоматичного вимикача для конфігурації шини переднього рівня повинні бути меншими, ніж технічні характеристики вхідного вимикача ДБЖ.

#### 3.1.4 Розпакування

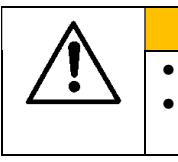

ОБЕРЕЖНО! З обладнанням повинен працювати спеціально навчений персонал. Поводьтеся з обладнанням та пристроєм обережно. Будь-який удар або падіння може призвести до пошкодження обладнання.

Порядок дій:

Крок 1: переконайтеся, що упаковка ДБЖ не пошкоджена. У разі виявлення будь-яких

пошкоджень під час транспортування негайно повідомте про це перевізника.

Крок 2: за допомогою навантажувача перевезіть обладнання у визначене місце.

Крок 3: зніміть зовнішню упаковку та видаліть захисну піну.

Крок 4: зніміть вологозахисний пакет.

Крок 5: перевірте цілісність обладнання.

Огляньте зовнішній вигляд ДБЖ і перевірте, чи не було ДБЖ пошкоджено під час транспортування. Якщо так, негайно повідомте про це перевізника. Перевірте, чи всі аксесуари, що додаються, є повними і відповідають пакувальному листу. Якщо аксесуарів не вистачає або модель не відповідає вимогам, своєчасно зробіть записи на місці та негайно зв'яжіться з компанією або місцевим офісом.

Крок 6: переконавшись, що обладнання знаходиться в належному стані, зніміть Г-подібну кутову опору, закріплену піддоном для фіксації корпусу, як показано на рис. 3-2.

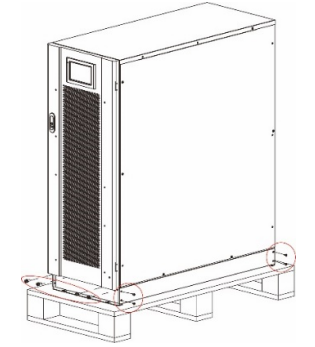

Рис. 3-2 Зняття L-подібної кутової опори

Крок 7: поверніть ключ проти годинникової стрілки, щоб підняти чотири опорні ніжки внизу ДБЖ, доки всі чотири колеса внизу корпусу не стануть рівномірно на місце, а опорні ніжки не будуть повністю підвішені. Див. рис. 3-7.

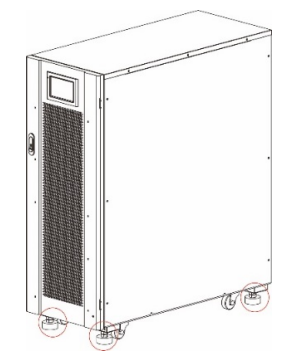

Рис. 3-3 Регулювання опорних ніжок

Крок 8: за допомогою автоматичного навантажувача або іншого обладнання розвантажте пристрій і перемістіть його в положення установки за допомогою колес.

## 3.2 Встановлення одиночної системи ДБЖ

#### 3.2.1 Встановлення ДБЖ

Процедури встановлення:

Крок 1: поверніть ключ за годинниковою стрілкою, щоб опустити чотири опорні ніжки в нижній частині ДБЖ, доки всі чотири колеса в нижній частині корпусу будуть підвішені, а обладнання повністю спиратиметься на опорні ніжки.

Крок 2: перевірте рівень корпусу за допомогою рівня. Якщо рівень не відповідає нормі, продовжуйте регулювати опорні ніжки, поки не досягнете рівного стану.

#### 3.2.2 Встановлення затяжних елементів

Затяжні компоненти встановлюються для забезпечення вібро- та ударостійкості, і можуть бути встановлені вибірково відповідно до умов монтажу. Конкретна процедура монтажу полягає в наступному:

Крок 1: визначте місце встановлення та розташуйте монтажну поверхню відповідно до діаграми розмірів отворів. Розміри отворів показані на рис. 3-4 і рис. 3-5.

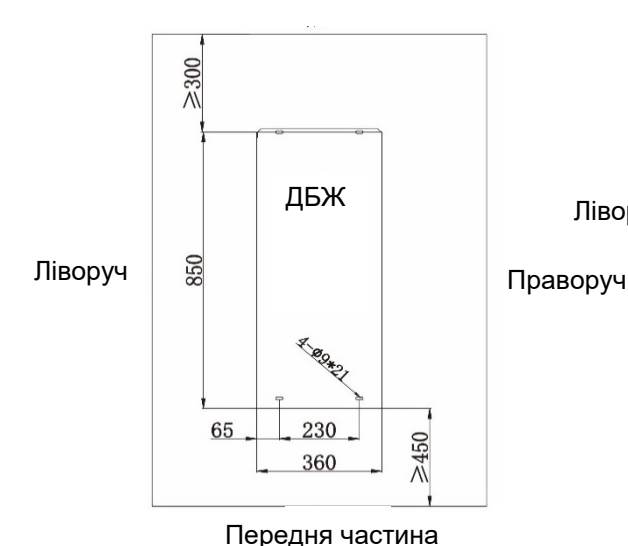

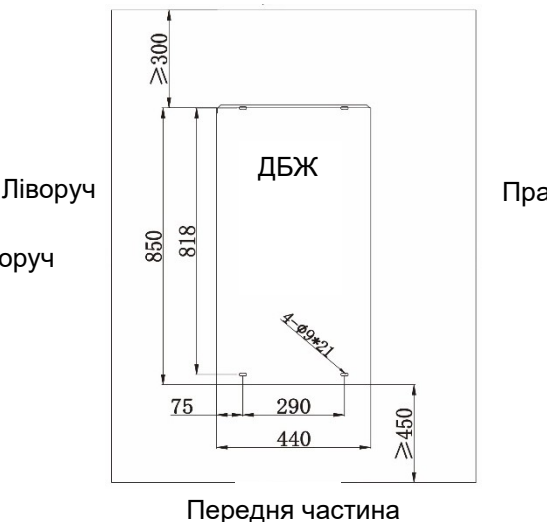

Рис. 3-5 Розмір отворів для 100/120 кВА

Праворуч

Рис. 3-4 Розмір отворів для 60/80 кВА

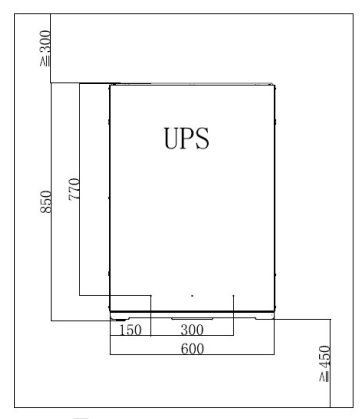

Передня частина

Рис. 3-6 Розмір отворів для 160/200 кВА

Крок 2: вибірково встановіть отвори для розширювальних болтів і розширювальні болти відповідно до умов на місці фундаменту для встановлення.

Крок 3: за допомогою колес перемістіть ДБЖ у монтажне положення.

Крок 4: поверніть гайковий ключ за годинниковою стрілкою, щоб опустити чотири опорні ніжки внизу ДБЖ, доки всі чотири колеса внизу корпусу не будуть підвішені, а обладнання повністю підтримуватиметься опорними ніжками.

Крок 5: відкрийте передні дверцята і зніміть кришку розподільчого щита, як показано на рис. 3-7 і рис. 3-8.

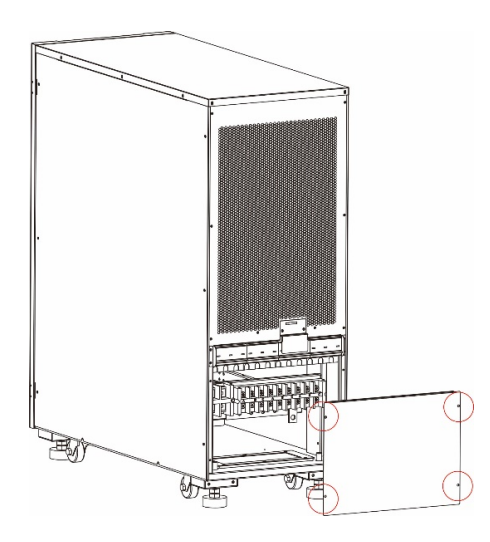

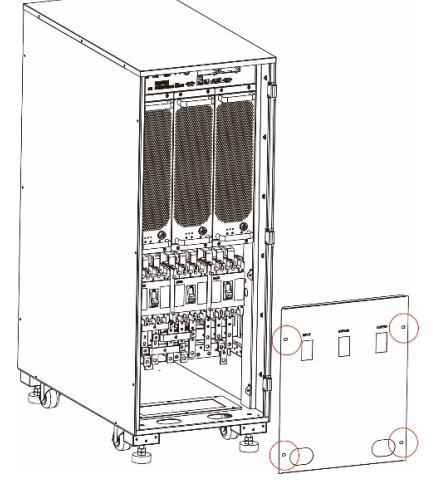

Рис. 3-7 Зняття кришки розподільчого пристрою (60 кВА)

Рис. 3-8 Зняття кришки розподільчого пристрою (80/100/120/160/200 кВА)

Крок 6: закріпіть компоненти в корпусі 8 гвинтами М6 і 4 гвинтами М12, як показано на рис. 3-9.

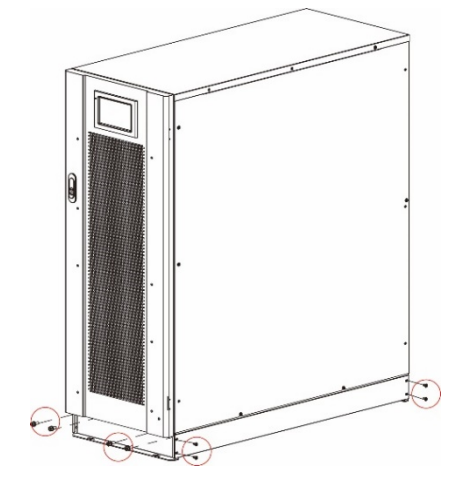

Рис. 3-9 Закріплення затяжних елементів на корпусі

Крок 7: відрегулюйте корпус таким чином, щоб розширювальні болти були вирівняні з чотирма отворами.

Крок 8: закріпіть елементи кріплення в передній і задній частинах корпусу до підлоги за допомогою 4 розширювальних болтів M12×60.

Крок 9: закрийте передні дверцята та встановіть кришку розподільчого пристрою назад у корпус.

#### 3.2.4 Підключення кабелів живлення

Крок 1: зніміть кришку розподільчого пристрою (для 80кВА/100кВА/120кВА/160кВА/200кВА потрібно спочатку відкрити передні дверцята), як показано на рис. 3-7 і рис. 3-8. Крок 2: підключіть силові кабелі.

Розташування проводки та шлях прокладання силового кабелю в нижній частині шафи показано на рис. 3-10 та рис. 3-11.

P

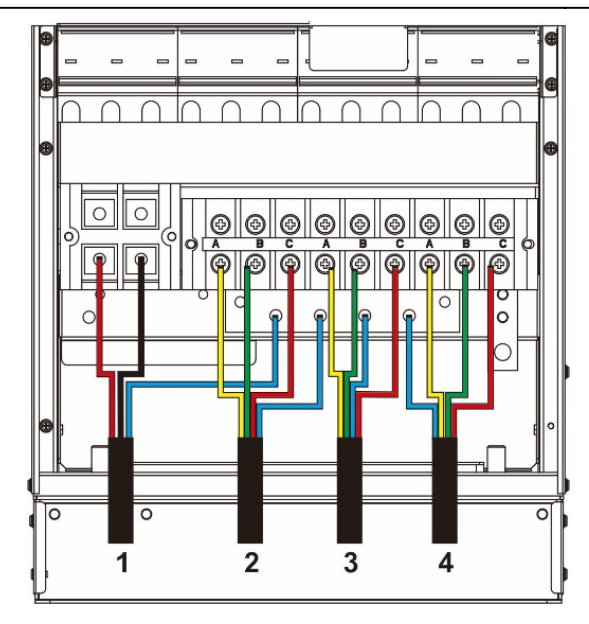

Рис. 3-10 Підключення кабелю живлення (60 кВА)

- 1 Вхідний кабель акумулятора
- 4 Вихідний кабель
- 2 Мережевий вхідний кабель

₽

റ്റിര്

ĝ

7

0

c

0

3 Вхідний кабель байпасу

4

3

Рис. 3-11 Підключення кабелю

живлення (80/100/120/160/200 кВА)

2

1

• Підключення кабелю акумулятора

| ۵   | ОБЕРЕЖНО!                                                                                                    |
|-----|----------------------------------------------------------------------------------------------------|
| ∠!∖ | <ul> <li>Напруга акумулятора може бути смертельно небезпечною. Будь ласка,<br/>дотримуйтесь інструкцій з техніки безпеки під час підключення кабелів.</li> </ul>               |
|     | <ul> <li>Виберіть загальну кількість батарей від 30 до 46 (парне число), причому кількість<br/>позитивних і негативних ланцюгів батарей повинна бути однаковою.</li> </ul>     |
|     | <ul> <li>Позитивні та негативні ланцюги батарей повинні бути обладнані 3-канальним<br/>автоматичним вимикачем з обмеженим струмовим захистом.</li> </ul>                       |
|     | <ul> <li>Під час підключення переконайтеся, що полярність кабелю, який з'єднує клему<br/>батареї з вимикачем батареї та вимикач батареї з клемою ДБЖ, є правильною.</li> </ul> |

Схема з'єднання ланцюгів батареї показана на рис. 3-12, де ланцюг батареї N— це нульовий потенціал, що відходить від точки з'єднання посередині позитивного і негативного ланцюгів батареї.

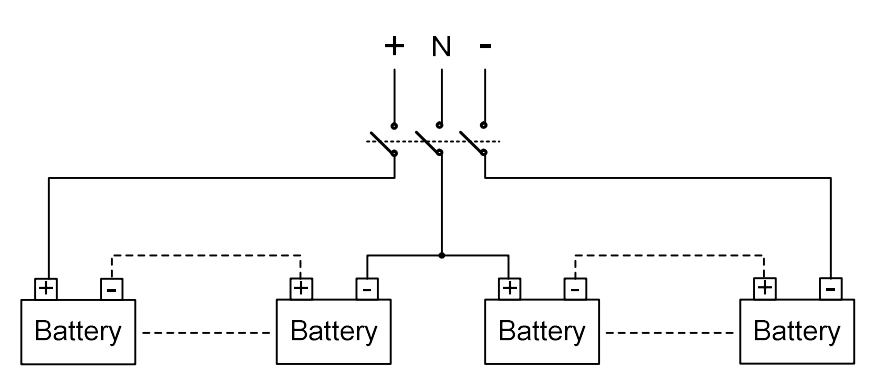

Рис. 3-12 Схема підключення ланцюгів батарей

Підключіть кабель акумуляторної батареї до клем +, N і - розподільної клеми акумулятора, як показано на рис. 3-13 і рис. 3-14.

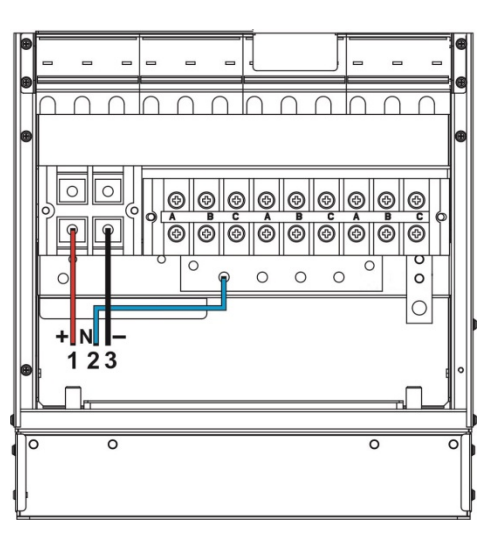

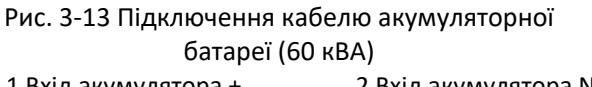

1 Вхід акумулятора + 2 Вхід акумулятора N

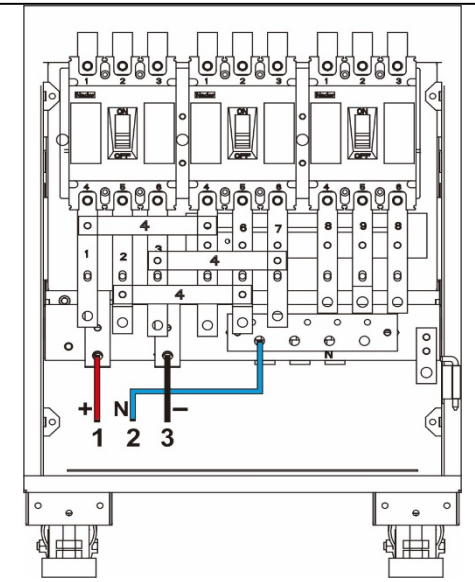

- Рис. 3-14 Підключення кабелю акумуляторної батареї (80/100/120/160/200 кВА) 3 Вхід акумулятора -
- Підключення вхідного кабелю змінного струму

◊ Різні джерела живлення для основного та байпасного контурів

Перед виконанням наступних кроків, будь ласка, перевірте за допомогою мультиметра, що трифазні клеми основного ланцюга та ланцюга байпасу не замкнуті накоротко.

Крок 1: послідовно підключіть вхідні кабелі мережі до головних розподільчих клем A, B, C і N. Крок 2: послідовно підключіть вхідні кабелі байпасу до розподільних клем байпасу A, B, C і N, як показано на рис. 3-15 і 3-16.

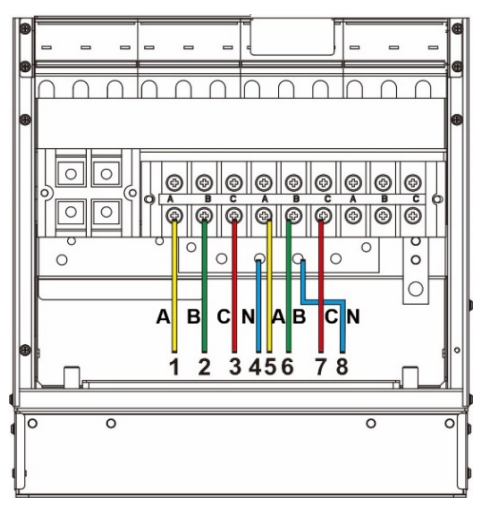

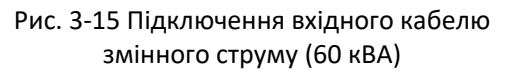

1 Мережевий вхід А 2 Мережевий вхід В 5 Байпасний вхід А 6 Байпасний вхід В

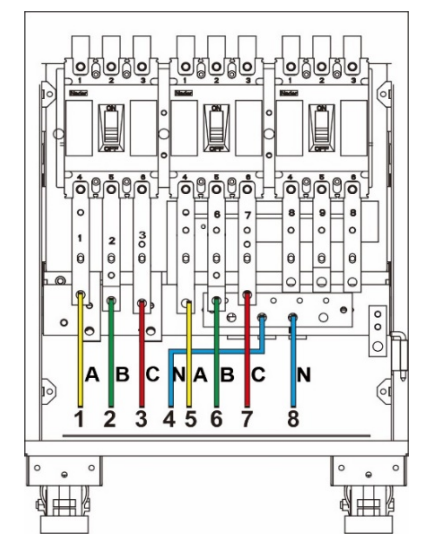

Рис. 3-16 Підключення вхідного кабелю змінного струму (80/100/120/160/200 кВА)

3 Мережевий вхід С 7 Байпасний вхід С 4 Мережевий вхід N 8 Байпасний вхід N

◊ Однакове джерело живлення для мережі та байпасу

Крок 1: Встановіть з'єднувальні кабелі або мідні шини між вхідними клемами мережі та байпасу, як показано на рис. 3-17 і 3-18.

#### Посібник користувача ДБЖ COVER Frame 60-200kVA

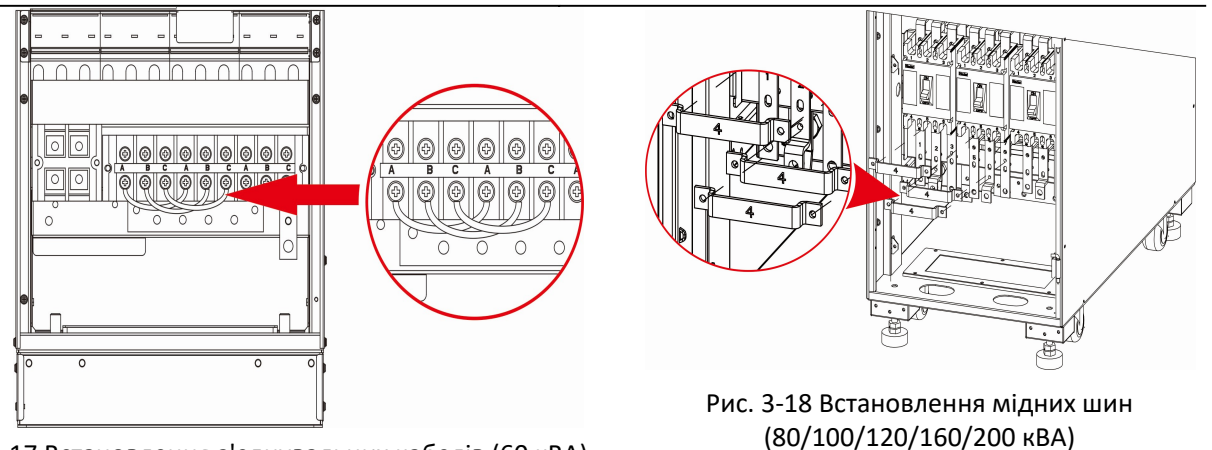

Рис. 3-17 Встановлення з'єднувальних кабелів (60 кВА)

Крок 2: Підключіть вхідні кабелі змінного струму послідовно до розподільних клем A, B, C і N, як показано на рис. 3-19 і рис. 3-20.

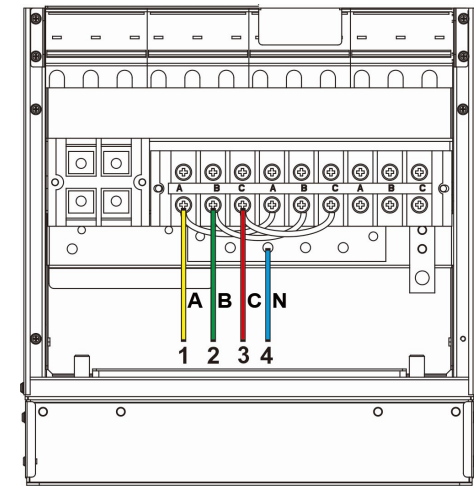

Рис. 3-19 Підключення вхідного кабелю змінного струму (60 кВА)

1 Вхід А 2 Вхід В

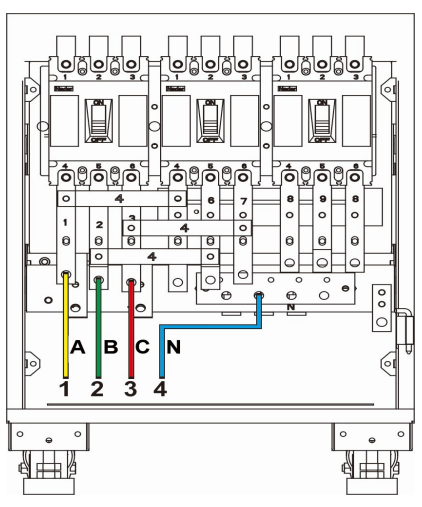

Рис. 3-20 Підключення вхідного кабелю змінного струму (80/100/120/160/200 кВА)

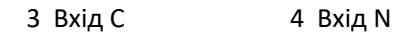

• Підключення вихідного кабелю змінного струму

Підключіть вихідні кабелі послідовно до вихідних розподільчих клем A, B, C і N, як показано на рис. 3-21 і рис. 3-22.

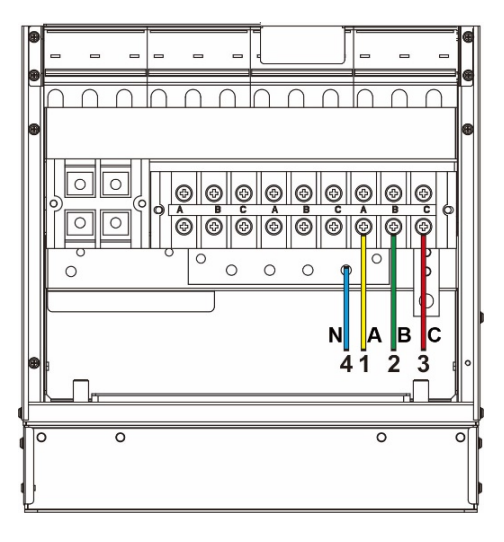

Рис.3-21 Підключення вихідного кабелю змінного струму (60 кВА)

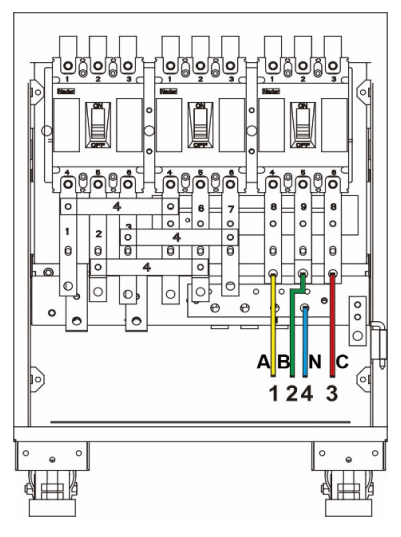

Рис. 3-22 Підключення вихідного кабелю змінного струму (80/100/120/160/200 кВА)

1 Вихід А 4

3 Вихід С

Вихід N

#### 3.2.5 Підключення кабелю заземлення

Підключіть кабель заземлення ДБЖ, як показано на рис. 3-23 і рис. 3-24. З лівого боку також зарезервовано додатковий порт заземлення M8.

2 Вихід В

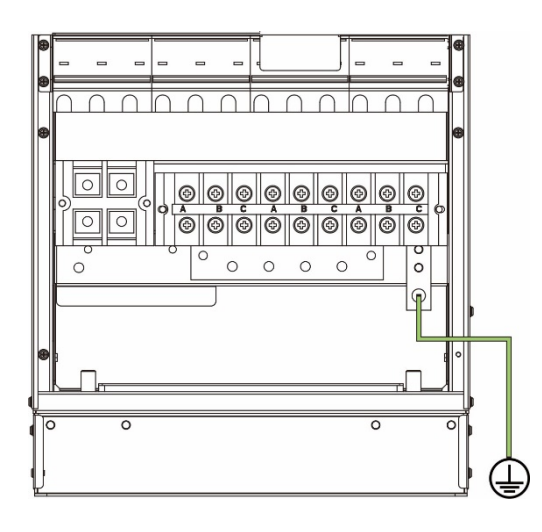

Рис. 3-23 Підключення кабелю заземлення (60 кВА)

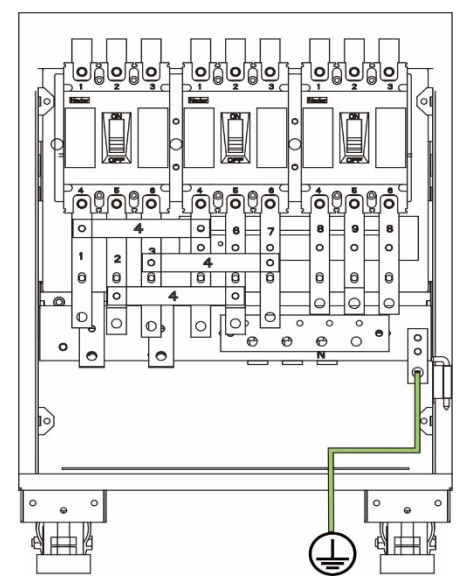

Рис. 3-24 Підключення кабелю заземлення (80/100/120/160/200 кВА)

#### 3.2.6 Інтерфейс комунікаційних сигналів

#### Загальні відомості

ДБЖ серії 60 - 200 кВА має комунікаційний роз'єм, мережевий порт FE, інтерфейс RS485, інтерфейс паралельної роботи, інтерфейс LBS, базовий доступ до сухих контактів та інші інтерфейси комунікаційних сигналів. Функціональні компоненти та інтерфейси сигналів зв'язку показані на рис. 3-25.

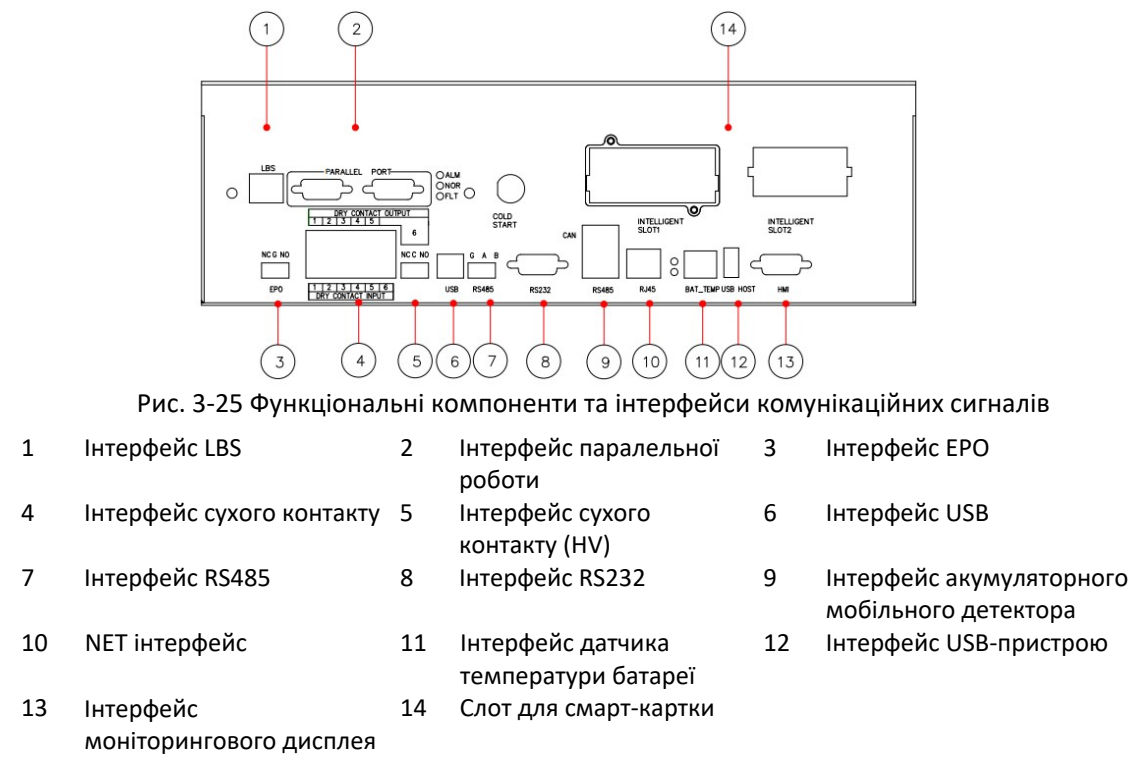

#### Інтерфейс паралельної роботи та інтерфейс LBS

Для паралельного режиму роботи слід використовувати кабель управління паралельною роботою для підключення до інтерфейсу паралельного з'єднання кожного окремого ДБЖ по колу, а для окремого ДБЖ підключення не потрібне. LBS використовується в системі з двома шинами для обробки комунікаційної інформації двох систем ДБЖ. Конкретні функції наведено в таблиці 3-6.

#### Таблиця 3-6 Функції інтерфейсу паралельної роботи та інтерфейсу LBS

| Інтерфейс        | Опис                                                                                                    |
|------------------|----------------------------------------------------------------------------------------------------|
| PARALLEL<br>PORT | Міжхостовий інтерфейс паралельного сигналу. Якщо декілька ДБЖ підключено<br>паралельно, інтерфейс паралельної роботи кожного ДБЖ повинен бути кільцево<br>з'єднаний з кабелями управління паралельною роботою. Для з'єднання між собою<br>ДБЖ слід використовувати N кабелів управління паралельною роботою, щоб<br>забезпечити з'єднання кожного ДБЖ щонайменше з двома кабелями управління<br>паралельною роботою та підвищити надійність паралельної роботи. |
| LBS              | LBS використовується в двошинній системі для балансування вихідної частоти і<br>фази кожної системи в двошинній системі для забезпечення перемикання між<br>двома шинами.                                                                                                    |

#### Інтерфейс сухого контакту

Завдяки інтерфейсу сухого контакту ДБЖ можна реалізувати такі функції, як моніторинг стану зовнішнього пристрою, управління системою акумуляторів, подача попереджувального сигналу на зовнішній пристрій і дистанційне аварійне вимкнення. Інтерфейс сухого контакту обладнання можна налаштувати. За замовчуванням він відсутній. Сухі контакти, що налаштовуються користувачем, і відповідні функції показані в Таблиці 3-7.

| Сухий                                | Опис сигналу                                                            | Опис стану                                                                                                    | Опис функції                                                                                                    |
|--------------------------------------|-------------------------------------------------------------------------|----------------------------------------------------------------------------------------------------|----------------------------------------------------------------------------------------------------|
| контакт                              |                                                                         | Chine cruny                                                                                                    |                                                                                                    |
| Вхід сухого<br>контакту<br>DI_1~DI_6 | Замикання<br>акумулятора на<br>землю                                    | У початковому стані він відключений. Його<br>роз'єднання свідчить про відсутність<br>замикання на землю акумулятора, а<br>під'єднання— про замикання на землю<br>акумулятора.                                      | Визначення стану заземлення<br>батареї. У разі порушення<br>заземлення ДБЖ подасть<br>сигнал сповіщення.                                                            |
|                                      | Модель<br>масляної<br>машини                                            | У початковому стані він роз'єднаний. Його<br>роз'єднання показує модель безмасляної<br>машини, а з'єднання показує модель<br>масляної машини.                                                                      | Виявлення робочого стану<br>масляної машини. У режимі<br>масляної машини ДБЖ<br>покращує відповідну<br>адаптивність.                                                |
|                                      | Стан вимикача<br>акумулятора                                            | У початковому стані він роз'єднаний. Його<br>роз'єднання показує, що вимикач батареї<br>роз'єднано, а з'єднання показує, що вимикач<br>батареї з'єднано.                                                           | Виявлення стану. ДБЖ<br>подасть сигнал сповіщення,<br>коли вимикач батареї буде<br>від'єднано.                                                                      |
|                                      | Виводить стан<br>вимикача<br>розподільчої<br>шафи                       | У початковому стані він підключений.<br>Підключення показує, що вихідний вимикач<br>підключено, а відключення показує, що<br>вихідний вимикач відключено.                                                          | Виявлення стану. ДБЖ подасть<br>сигнал сповіщення, якщо<br>вихідний вимикач розподільчої<br>шафи буде відключено.                                                   |
|                                      | Стан перемикача<br>технічного<br>обслуговування<br>розподільної<br>шафи | У початковому стані він відключений. Його<br>відключення показує, що вимикач<br>технічного обслуговування підключений, а<br>підключення показує, що вимикач<br>технічного обслуговування відключений.              | Виявлення стану. ДБЖ<br>переключиться на байпас і<br>подасть сигнал сповіщення,<br>коли вимикач технічного<br>обслуговування розподільної<br>шафи буде розімкнутий. |
|                                      | Стан байпасного<br>вимикача в<br>розподільчій<br>шафі                   | У початковому стані він підключений.<br>Підключення показує, що байпасний вимикач<br>підключено, а відключення показує, що<br>байпасний вимикач роз'єднано.                                                        | Виявлення стану. ДБЖ<br>подасть сигнал сповіщення,<br>коли вимкнеться байпасний<br>вимикач розподільчої шафи                                                        |
|                                      | Стан<br>блискавкозахисту<br>змінного струму                             | Він підключений у початковому стані. Його<br>підключення показує, що блискавкозахист<br>змінного струму в нормальному стані, а<br>його відключення показує, що<br>блискавкозахист змінного струму не<br>спрацював. | Виявлення стану. ДБЖ подасть<br>сигнал сповіщення в разі<br>несправності блискавкозахисту.                                                                          |
|                                      | Перегрів<br>зовнішнього<br>трансформатора                               | Не доступно для цього типу обладнання                                                                                                    | Не доступно для цього типу<br>обладнання                                                                                                    |
| Вихід сухого<br>контакту             | Сигнал<br>сповіщення                                                    | Підключено у початковому стані. Його<br>підключення показує відсутність сигналу<br>сповіщення ДБЖ, а відключення—<br>наявність сигналу сповіщення ДБЖ.                                                             | Інформація про стан, чи є на<br>виході попередження про<br>несправність обладнання.                                                                                 |
|                                      | Вторинний<br>сигнал<br>сповіщення                                       | Підключено у початковому стані. Його<br>підключення показує відсутність вторинного<br>сигналу сповіщення ДБЖ, а відключення—<br>наявність вторинного сигналу сповіщення ДБЖ.                                       | Інформація про стан, чи є на<br>виході попередження про<br>несправність обладнання.                                                                                 |
|                                      | Байпасне<br>джерело<br>живлення                                         | Підключено у початковому стані. Його<br>підключення показує небайпасне живлення<br>ДБЖ, а відключення — байпасне живлення<br>ДБЖ.                                                                                  | Інформація про стан, чи є<br>вихід від байпасного джерела<br>живлення.                                                                                              |

3 Встановлення

| Сухий<br>контакт                           | Опис сигналу                                                            | Опис стану                                                                                                    | Опис функції                                                                                                    |
|--------------------------------------------|-------------------------------------------------------------------------|----------------------------------------------------------------------------------------------------|----------------------------------------------------------------------------------------------------|
|                                            | Живлення від<br>акумулятора                                             | Підключено у початковому стані.<br>Підключення показує живлення ДБЖ без<br>батареї, а відключення показує живлення<br>ДБЖ від батареї.                           | Інформація про стан, чи є<br>живлення від батареї.                                                                                                    |
|                                            | Акумулятор<br>розряджений<br>до низького<br>рівня DOD                   | Підключено в початковому стані.<br>Підключення показує напругу батареї ДБЖ у<br>нормальному стані, а відключення—<br>низький рівень заряду батареї ДБЖ.          | Інформація про стан, чи<br>розряджена батарея на<br>виході                                                                                                 |
|                                            | Акумулятор<br>повністю<br>розряджений<br>EOD                            | Підключено в початковому стані.<br>Підключення показує, що батарея ДБЖ у<br>нормальному стані, а відключення—<br>що батарея повністю розряджена.                 | Інформація про стан, коли<br>розряд акумулятора<br>завершено.                                                                                              |
|                                            | Управління<br>масляною<br>машиною                                       | Підключено в початковому стані. Його<br>підключення показує безмасляне<br>управління ДБЖ, а відключення—<br>масляне управління ДБЖ.                              | Коли вхідна напруга мережі<br>не відповідає нормі,<br>пусковий сигнал подається на<br>масляну машину в режимі<br>роботи від акумулятора.                   |
|                                            | Спрацьовування<br>автоматичного<br>вимикача<br>акумулятора              | Підключено у початковому стані.<br>Підключення показує, що автоматичний<br>вимикач не спрацював, а відключення<br>показує, що автоматичний вимикач<br>спрацював. | Перед тим, як акумуляторна<br>батарея буде повністю<br>розряджена, від'єднає<br>автоматичний вимикач для<br>захисту батареї.                               |
|                                            | Несправність<br>байпасу                                                 | Підключено у початковому стані. Його<br>підключення показує несправність не<br>байпасу, а відключення показує несправність<br>байпасу.                           | Інформація про стан, коли<br>вихідний байпас не<br>спрацьовує.                                                                                             |
|                                            | Несправність<br>вентилятора                                             | Підключено у початковому стані.<br>Підключення показує, що вентилятор не<br>працює, а відключення показує, що<br>вентилятор не працює.                           | Інформація про стан, чи вийшов<br>з ладу вихідний вентилятор.                                                                                              |
|                                            | Поділ часу<br>вимкнено                                                  | Підключено у початковому стані.<br>Підключення показує, що поділ часу<br>вимкнено, а відключення показує, що поділ<br>часу увімкнено.                            | У разі збою живлення як в<br>основному контурі, так і в<br>байпасі, батарея подає<br>живлення до DOD, і на виході<br>з'являється сигнал<br>спрацьовування. |
| Аварійне<br>вимкнення<br>живлення<br>(ЕРО) | Інтерфейс<br>сигналу<br>аварійного<br>вимкнення NC<br>Загальний вихід G | У початковому стані він підключений.<br>Відключення ЕРО викликає аварійне<br>вимкнення.                                                                          | Визначення стану<br>аварійного вимкнення                                                                                                    |
|                                            | Інтерфейс<br>сигналу<br>аварійного<br>вимкнення NO<br>Загальний вихід G | Умовою є те, що NC та G клеми завжди<br>з'єднані.<br>У початковому стані підключено.<br>Підключення ЕРО викликає аварійне<br>відключення.                        |                                                                                                    |

#### Попередження

- DI\_1 ~ DI\_6 позначають вхідні інтерфейси з сухими контактами 1 ~ 6, DO\_1 ~ DO\_6 позначають вихідні інтерфейси з сухими контактами 1 ~ 6.
- NO позначає нормально відкритий контакт, а NC позначає нормально замкнутий контакт.
- Вихід сухого контакту DO\_6 це вихідний інтерфейс з високою витримуваною напругою, який може витримувати максимум 250 В змінного струму, і за замовчуванням має інтерфейс NC. Якщо для підключення обрано інтерфейс NO, логіка стану буде протилежною до логіки сухого контакту, наведеної у вищезгаданому графіку.
- Коли сигнальний кабель сухого контакту зовнішнього обладнання підключено до інтерфейсу сухого контакту ДБЖ, необхідно забезпечити повну відповідність сухих контактів на двох кінцях кабелю.

 Для підключення віддаленого ЕРО рекомендується використовувати сигнальний контакт NO, щоб уникнути виходу ДБЖ з ладу внаслідок обриву з'єднувального кабелю. Щоб уникнути неправильного використання, кнопка аварійної зупинки повинна бути захищена захисною пластиною, а з'єднувальний кабель повинен бути захищений трубою.

#### Інтерфейс сигналу зв'язку

За допомогою інтерфейсу комунікаційного сигналу можна здійснювати підключення та зв'язок із зовнішніми пристроями, що дає змогу контролювати ДБЖ та керувати ним, а також виконувати інші функціональні взаємодії. Функції інтерфейсу сигналу зв'язку показано в Таблиці 3-8.

| Інтерфейс сигналу                                                                     | Інтерфейс | Опис функції                                                                                                    |
|---------------------------------------------------------------------------------------|-----------|----------------------------------------------------------------------------------------------------|
| Інтерфейс USB                                                                         | USB       | Підключення локального хоста через USB для локального зв'язку моніторингу.                                                                                                    |
| Інтерфейс RS485                                                                       | RS485     | Підключення локального хоста через RS485 для локального зв'язку моніторингу.                                                                                                    |
| Інтерфейс RS232                                                                       | RS232     | Підключення локального хоста через RS232 для локального зв'язку моніторингу.                                                                                                    |
| Інтерфейс моніторингу<br>батарей / інтерфейс BMS<br>груп літій-іонних<br>акумуляторів | RS485     | Підключення монітора батареї через RS485 для визначення стану кожної<br>окремої батареї або підключення груп літій-іонних батарей через RS485 для<br>управління зв'язком між групами літієвих батарей. |
|                                                                                       | CAN       | Підключення монітора батареї через САN для виявлення стану кожної окремої<br>батареї або підключення груп літій-іонних батарей через СAN для управління<br>зв'язком між групами літієвих батарей.      |
| NET інтерфейс                                                                         | NET       | Підключення локального комп'ютера або локальної мережі через порт NET для налагодження та налаштування ДБЖ або моніторингу локальної мережі.                                                           |
| Інтерфейс датчика<br>температури АКБ                                                  | BAT TEMP  | Підключення датчика температури акумулятора через інтерфейс RJ45 для<br>визначення температури акумулятора.                                                                                            |
| Інтерфейс USB-пристрою                                                                | USB HOST  | Підключення USB-пристрою (U-диск тощо) через USB-флеш-накопичувач для завантаження та оновлення програми в режимі онлайн або завантаження історії.                                                     |
| Інтерфейс моніторингового<br>дисплея                                                  | НМІ       | Підключення монітора через інтерфейс DB9 для управління ДБЖ та відображення<br>його стану.                                                                                                    |

#### Таблиця 3-8 Функції інтерфейсу сигналу зв'язку

#### Додаткові функціональні картки в слотах для смарт-карт

Додаткові смарт-карти: SNMP-карта, GPRS-карта, Wi-Fi тощо.

Смарт-карти встановлюються в додатковий слот для смарт-карт ДБЖ, які підтримують

"гаряче" підключення та відрізняються зручністю встановлення. Виконайте наступні дії:

Крок 1: спочатку зніміть кришку з інтелектуального слота;

Крок 2: вставте необхідну смарт-карту в гніздо;

Крок 3: зафіксуйте смарт-карту попередньо викрученими гвинтами.

• Плата SNMP сумісна з сучасним провідним програмним забезпеченням, мікропрограмою та мережевою операційною системою і забезпечує функцію прямого доступу до Інтернету для ДБЖ, що дозволяє миттєво отримувати дані ДБЖ та інформацію про джерело живлення, а також здійснювати зв'язок і керування за допомогою систем керування мережею зв'язку, мережевого зв'язку ДБЖ і зручного централізованого моніторингу та керування кожним ДБЖ. Будь ласка, зверніться до відповідної інструкції з експлуатації для отримання детальної інформації.

• GPRS-карта дозволяє ДБЖ підключатися до Інтернету через GPRS-зв'язок (потрібна місцева SIMкарта), а також до сервера для передачі даних, і ДБЖ можна контролювати в режимі онлайн за допомогою комп'ютера або мобільного телефону.

Зверніться до відповідної інструкції з експлуатації для отримання додаткової інформації.

• Картка Wi-Fi дозволяє ДБЖ підключатися до Інтернету через Wi-Fi та сервера для передачі даних, а також контролювати роботу ДБЖ в режимі онлайн за допомогою комп'ютера або мобільного телефону. Зверніться до відповідної інструкції з експлуатації для отримання додаткової інформації.

#### 3.3 Встановлення паралельної системи ДБЖ

#### 3.3.1 Підключення кабелів живлення

#### Порядок підключення:

Як показано на рисунку, підключіть вхід живлення від мережі, вхід байпасу, вихід і батарею ДБЖ, що підключаються паралельно, а потім підключіть живлення від мережі, байпас, батарею і навантаження відповідно.

Крок 1: правильно під'єднайте вхідні кабелі змінного струму та кабелі акумулятора кожного ДБЖ у паралельній системі, як показано в 3.2.4.

Крок 2: заземліть кожне ДБЖ у кожній паралельній системі окремо. Спосіб заземлення див. у 3.2.5. Крок 3: підключіть вхід мережевого живлення, вхід байпасу, вихід і батарею ДБЖ, які потрібно підключити паралельно, а потім підключіть мережеве живлення, байпас, батарею і навантаження відповідно. Схема підключення живлення паралельної системи показана на рис. 3-26.

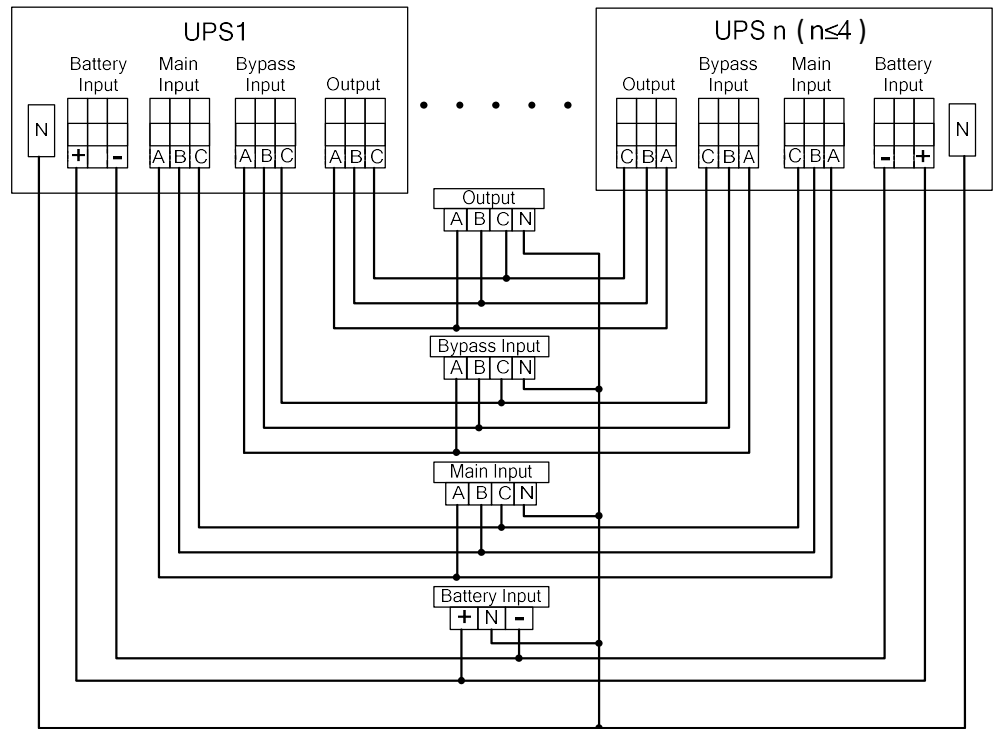

Рис. 3-26 Принципова схема підключення живлення паралельної системи

#### 🛄 Попередження

- Якщо паралельна система має спільний ланцюг батарей, необхідно встановити режим спільного використання ланцюгів батарей у системі.
- Під час підключення з'єднайте силові кабелі з розподільними клемами ДБЖ по черзі згідно з відповідною схемою, надрукованою на етикетці.
- Довжина та технічні характеристики кожного кабелю живлення повинні бути максимально однаковими, включаючи вхідний кабель байпасу та вихідний кабель ДБЖ, щоб забезпечити рівномірний струм у режимі байпасу.

#### 3.3.2 Підключення кабелів управління

#### Підключення кабелів паралельного управління

З'єднайте паралельний інтерфейс одного ДБЖ у паралельній системі, щоб утворити контур за допомогою паралельного кабелю управління. На прикладі паралельної системи 1+1 схема підключення показана на рис. 3-27 і 3-28.

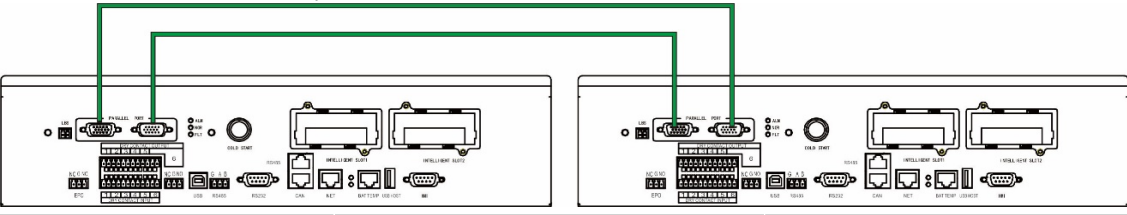

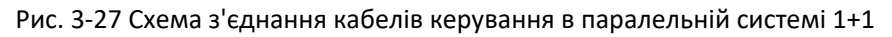

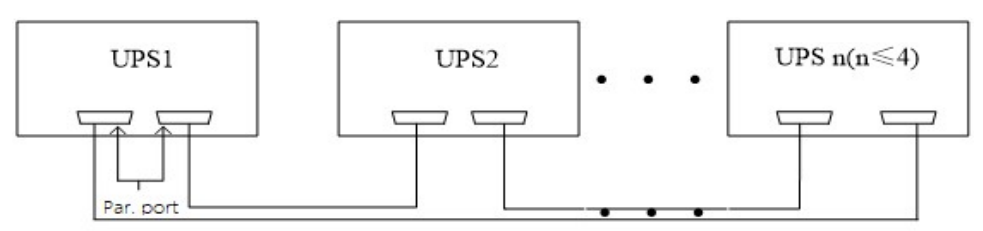

Рис. 3-28 Схема з'єднання кабелів управління паралельної системи

#### Підключення інших кабелів управління

Підключіть кабелі управління одного ДБЖ у паралельній системі відповідно до "3.2.6 Інтерфейс комунікаційних сигналів".

## 3.4 Перевірка установки

Об'єкти перевірки та критерії прийнятності наведені в Таблиці 3-9.

| NՉ | Об'єкти перевірки                                                                                                    | Критерії прийнятності                                                                                                    |
|----|----------------------------------------------------------------------------------------------------|----------------------------------------------------------------------------------------------------|
| 01 | Перевірте, чи відповідає конфігурація<br>системи поставці.                                                                                                    | Номер моделі системи та кількість блоків повинні<br>відповідати тим, що вказані в договорі.                                                                                                    |
| 02 | Перевірте, чи враховано під час прокладання кабелів майбутню систему                                                                                                    | Прокладка кабелів є обґрунтованою і відповідає<br>будівельним вимогам.                                                                                                    |
| 03 | Перевірте, чи надійно під'єднані вхідний<br>кабель, вихідний кабель і кабель<br>підключення акумулятора.                                                                                                    | Усі кабельні з'єднання не повинні бути ослаблені, а<br>під час закручування гвинтів переконайтеся, що<br>пружинні накладки притиснуті до поверхні, щоб<br>запобігти падінню або нещасним випадкам, а також<br>переконайтеся, що в з'єднанні немає обривів і<br>прихованих точок несправності. |
| 04 | Якщо обладнання керується дистанційно,<br>перевірте правильність підключення<br>відповідного послідовного порту (який<br>підтримує механізми безпеки).                                                                                                 | Кабель управління повинен бути правильно<br>відрегульований і затягнутий.                                                                                                    |
| 05 | Перевірте, чи чітко і точно нанесено маркування кабелю                                                                                                    | Обидва кінці кабелю повинні бути промарковані,<br>причому маркування повинно бути стислим і зрозумілим                                                                                                    |
| 06 | Перевірте, чи підключений дріт заземлення<br>ДБЖ до ряду дротів заземлення в<br>машинному приміщенні та чи надійне<br>з'єднання дротів заземлення.                                                                                                    | Необхідно надійно під'єднати шину заземлення в<br>машинному приміщенні.                                                                                                    |
| 07 | Перевірте підключення кожного кабелю.                                                                                                    | Перевірте з'єднання ланцюга відповідно до принципової електричної схеми.                                                                                                    |
| 08 | Перевірте, чи не з'єднані вхідний провід під<br>напругою та нульовий провід навпаки                                                                                                    | Дріт під напругою і нульовий дріт повинні бути<br>правильно під'єднані.                                                                                                    |
| 09 | Для одиночного ДБЖ перевірте правильність<br>послідовності фаз вхідного дроту під<br>напругою; для паралельної роботи перевірте<br>правильність послідовності фаз основного та<br>байпасного вхідного та вихідного дротів під<br>напругою кожного ДБЖ. | Для одиночного ДБЖ послідовність фаз дротів на<br>вході ДБЖ є правильною; для паралельної роботи<br>послідовність фаз дротів на вході та виході основної<br>та байпасної ланцюгів ДБЖ є узгодженою.                                                                                           |
| 10 | Перевірте робоче середовище.                                                                                                    | Видаляйте електричний пил та інші дрібниці<br>всередині та зовні шафи.                                                                                                    |
| 11 | Перевірте, чи не закорочені мідні шини.                                                                                                    | Мультиметр показує обрив між мідними шинами.                                                                                                    |

Таблиця 3-9 Об'єкти перевірки та критерії прийнятності

## 4 Інтерфейс дисплея ДБЖ

## 4.1 Блок відображення моніторингу

Дисплейний блок моніторингу ДБЖ розташований на передній панелі ДБЖ. За допомогою дисплея моніторингу можна здійснювати управління роботою, налаштування параметрів, перегляд стану роботи, перегляд аварійних сигналів та інші функції ДБЖ.

#### 4.1.1 Зовнішній вигляд панелі

Зовнішній вигляд показано на рис. 4-1.

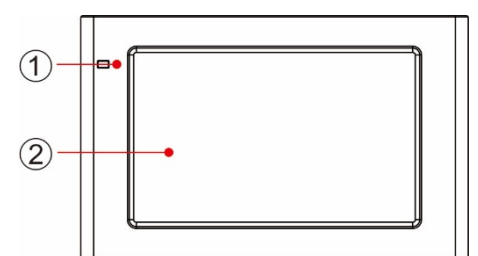

Рис. 4-1 Принципова схема панелі моніторингового дисплея

1 Світлодіодний індикатор 2 Сенсорний РК-дисплей

#### 4.1.2 РК-дисплей та світлові індикатори

Дисплей моніторингу може відображати різну робочу інформацію та інформацію про сигнали сповіщення ДБЖ у режимі реального часу на РК-дисплеї, а параметри ДБЖ можна налаштовувати та керувати ними за допомогою РК-дисплея.

Стан індикаторних лампочок моніторингового дисплея показано в Таблиці 4-1.

| Світл. індикатор | Колір    | Статус   | Опис                                                            |
|------------------|----------|----------|-----------------------------------------------------------------|
| Світл. індикатор | Червоний | Горить   | ДБЖ вийшло з ладу                                               |
|                  | Червоний | Блимає   | Сигнал сповіщення від ДБЖ                                       |
|                  | Зелений  | Горить   | Режим живлення (мережевий режим, режим байпасу, режим ЕСО тощо) |
|                  | Немає    | Вимкнено | Не запущено або в режимі очікування                             |

## 4.2 Інтерфейс дисплея

#### 4.2.1 Огляд

#### Структура меню

Структура меню інтерфейсу дисплея моніторингу показана на рис. 4-2.

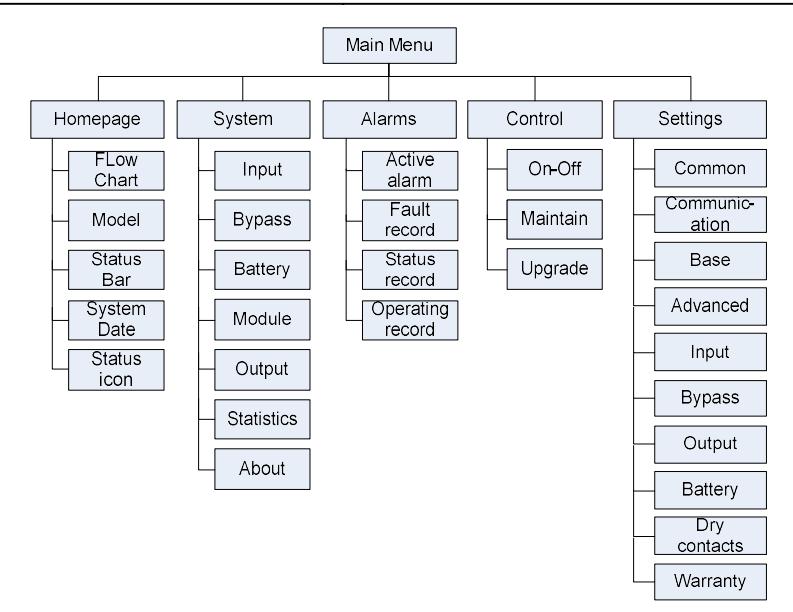

Рис. 4-2 Меню

#### Перший запуск

Швидкі налаштування можна встановити під час першого ввімкнення пристрою або при повторному ввімкненні після відновлення заводських налаштувань, як показано на Рис. 4-3. Спеціальний інтерфейс швидких налаштувань включає мовні налаштування, налаштування дисплея, системні налаштування 1 та системні налаштування 2, і ви можете безпосередньо пропустити швидкі налаштування. Будь ласка, зверніться до розділу "4.2.6 Параметри" для отримання інструкцій та рекомендацій щодо налаштування параметрів.

|                      | Display               |           | Svetom2 |          | Display          | System1    | O           |
|----------------------|-----------------------|-----------|---------|----------|------------------|------------|-------------|
| Language             | DISHIGY               | System    | Systemz | Longuage | Display          | System     | System2     |
|                      |                       |           |         |          | Date:            | 0000-00-00 | · >         |
|                      | 中文                    |           |         |          | Time:            | 00:00:00   | <u>&gt;</u> |
|                      | English               |           |         |          | Date format:     | YYYY-MM-DD | >           |
|                      | English               |           |         |          | Auto-lock:       | 5min       | >           |
|                      |                       |           |         |          | Brightness: 👎 —  |            | *           |
|                      |                       |           | Next →  | ← Back   |                  |            | Next →      |
| Ø                    |                       |           | 0       | ø—       | ⊗                |            | 0           |
| Language             | Display               | System1   | System2 | Language | Display          | System1    | System2     |
|                      | Single/Parallel:      | Single    | >       |          | s                |            |             |
|                      | Parallel ID:          | 1#        | >       |          | P Input password |            |             |
|                      | Output voltage(V):    | 0         | >       |          | 0 1 2            | 3 🖾        |             |
|                      | Output frequency(Hz): | 0         | >       |          | 0 4 5            | 6 Esc      |             |
|                      |                       |           |         |          | 7 8              | 9          |             |
| ← Back               |                       |           | Next →  | ← Back   | - 0              | . UK       | Next →      |
|                      | _                     |           |         |          | _                |            |             |
| <b>⊘</b><br>Language | ⊘<br>Display          | System1   | System2 |          |                  |            |             |
|                      | Pattery type:         | VRIA batt | 5       |          |                  |            |             |
|                      | Battory capacity(Ab): | o o       |         |          |                  |            |             |
|                      | Battery capacity(An). | 0         |         |          |                  |            |             |
|                      |                       | 0         |         |          |                  |            |             |
|                      | Battery string:       | 0         |         |          |                  |            |             |
|                      |                       |           |         |          |                  |            |             |
| ← Back               |                       |           | Finish  |          |                  |            |             |

Рис. 4-3 Швидкі налаштування

Після завершення швидких налаштувань відображається домашня сторінка. Розширений пароль потрібно встановити в налаштуваннях "Система 1" та "Система 2" у швидких налаштуваннях.

#### 4.2.2 Головна сторінка

Головна сторінка розділена на три частини: головне меню, діаграма енергетичних потоків, рядок стану. Вигляд головної сторінки показано на рис. 4-4:

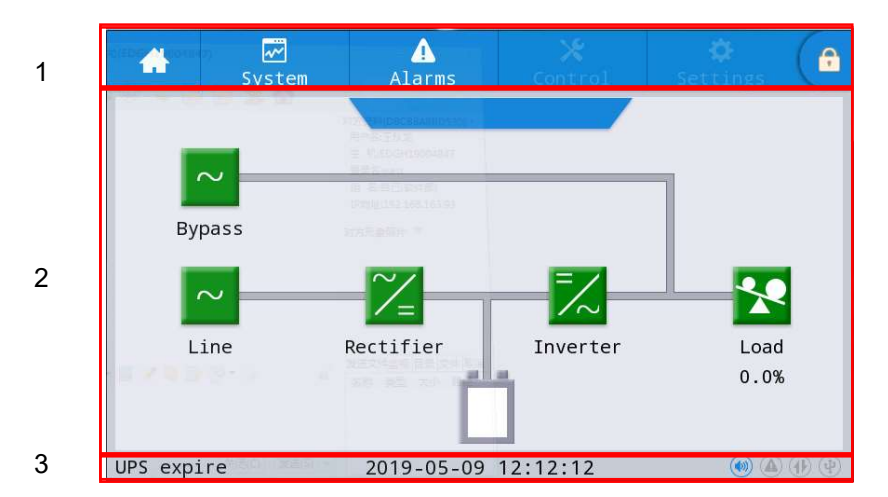

Рис. 4-4 Головна сторінка

| Таблиня | 4-2        | Опис   | флнк  | пій і           | нтера  | ьейсн  | oï ( | обла  | сті |
|---------|------------|--------|-------|-----------------|--------|--------|------|-------|-----|
| таолици | - <b>-</b> | Olline | ψγιιι | ці <b>к</b> і п | ιιιcρq | perion |      | 50/10 | CII |

| Nº | Область                    | Опис функції                                                                                                    |
|----|----------------------------|----------------------------------------------------------------------------------------------------|
| 1  | Головне меню               | Меню 1-го рівня, що включає домашню сторінку, систему, сповіщення,<br>керування, налаштування, вхід за паролем. Керування та налаштування<br>відображаються сірим кольором до входу за паролем. |
| 2  | Діаграма потоку<br>енергії | Відображає стан потоку енергії в системі. Натисніть на відповідний робочий інтерфейс, щоб переглянути інформацію про стан.                                                                      |
| 3  | Рядок стану                | Відображає стан роботи, системний час, стан зумера, стан сповіщення,<br>стан зв'язку HMI та моніторингу, стан USB-порту шафи.                                                                   |

#### Таблиця 4-3 Опис значків у рядку стану

| Значок | Опис функції                                                                                                    |
|--------|----------------------------------------------------------------------------------------------------|
|        | Стан зумера, який світиться, якщо зумер увімкнено, і не світиться, якщо зумер<br>вимкнено                                                                                                    |
|        | Стан сповіщення, який світиться, якщо є сповіщення, і не світиться, якщо сповіщення<br>відсутнє                                                                                                    |
| 1      | Стан зв'язку між терміналом і модулем моніторингу, який світиться, якщо зв'язок<br>між терміналом і модулем моніторингу нормальний, і не світиться, якщо зв'язок між<br>терміналом і модулем моніторингу несправний. |
| 4      | Стан USB-з'єднання, який світиться, якщо пристрій підключено нормально, і не<br>світиться, якщо немає з'єднання або пристрій підключено неправильно                                                                  |
| F      | Пароль для входу/виходу з системи. Після натискання введіть з клавіатури пароль<br>користувача або розширений пароль. Екран буде заблоковано автоматично.                                                            |

| Дозволи на<br>викор. пароля | За замовч.   | Опис функції                                                                                                    |
|-----------------------------|--------------|----------------------------------------------------------------------------------------------------|
| Пароль<br>користувача       | 123456       | Розблокувати право керування увімкненням і вимкненням, а<br>також право загальних налаштувань і налаштувань зв'язку.<br>Його можна змінити в "settings - common settings - user password". |
| Розширений<br>пароль        | Не відкритий | Розблокувати всі права управління та налаштування.<br>Його можуть використовувати лише кваліфіковані електрики.                                                                            |

Таблиця 4-4 Опис прав доступу до паролів

#### 4.2.3 Система

В інформаційному інтерфейсі "*System*" (Система) інформацію про "*Input*" (Вхід), "*Bypass*" (Байпас), "*Battery*" (Батарея), "*Module*" (Модуль), "*Output*" (Вихід), "*Statistics*" (Статистика) та "*About*" (Про систему) можна переглянути у вторинному меню з лівого боку.

#### Input (Вхід)

Інтерфейс меню мережевого входу показаний на рис. 4-5 і відображає інформацію про три фази ABC зліва направо. Опис інтерфейсу наведено в таблиці 4-5.

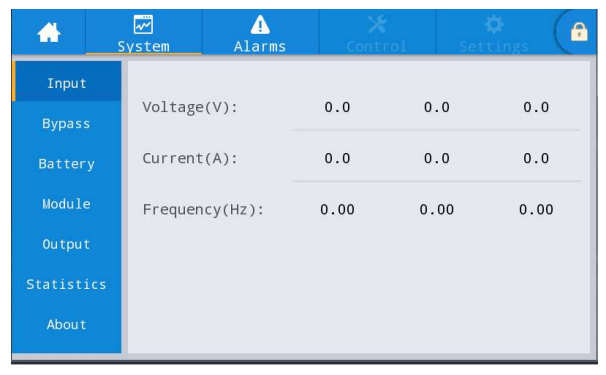

Рис. 4-5 Інтерфейс вводу

Таблиця 4-5 Опис інтерфейсу вводу

| Елемент дисплея | Опис                         |
|-----------------|------------------------------|
| Voltage (V)     | Вхідна фазна напруга мережі  |
| Current (A)     | Вхідний фазовий струм мережі |
| Frequency (Hz)  | Вхідна частота мережі        |

#### Bypass (Байпас)

Інтерфейс меню байпасного входу показано на рис. 4-6, а опис інтерфейсу наведено в табл. 4-6.

| ₩<br>System | ▲<br>Alarms                   | Conti                                        | ol Set                                                                                                    | 🗱<br>tings (🔒                                                                                       |
|-------------|-------------------------------|----------------------------------------------|----------------------------------------------------------------------------------------------------|----------------------------------------------------------------------------------------------------|
|             |                               |                                              |                                                                                                    |                                                                                                    |
| Voltage     | 2(V):                         | 0.0                                          | 0.0                                                                                                    | 0.0                                                                                                 |
| Current     | :(A):                         | .): 0.0                                      |                                                                                                    | 0.0                                                                                                 |
| Frequer     | ncy(Hz):                      | 0.00                                         | 0.00                                                                                                    | 0.00                                                                                                |
|             |                               |                                              |                                                                                                    |                                                                                                    |
|             |                               |                                              |                                                                                                    |                                                                                                    |
|             |                               |                                              |                                                                                                    |                                                                                                    |
|             | Voltage<br>Current<br>Frequer | Voltage(V):<br>Current(A):<br>Frequency(Hz): | Alarms     X       System     Alarms     Cont       Voltage(V):     0.0       Current(A):     0.0       Frequency(Hz):     0.00 | AlarmsX<br>ControlSetSystemAlarmsControlSetVoltage(V):0.00.0Current(A):0.00.0Frequency(Hz):0.000.00 |

Рис. 4-6 Інтерфейс байпасу

| Таблин | a 4-6 (             | Опис | інтерс | һейсу  | / Байпас | v   |
|--------|---------------------|------|--------|--------|----------|-----|
| гаолиц | л <del>ч</del> -о ч |      | inicpu | νενισγ | Uavillac | · Y |

| Елемент дисплея | Опис                          |
|-----------------|-------------------------------|
| Voltage (V)     | Байпас вхідної фазної напруги |
| Current (A)     | Вхідний фазний струм байпасу  |
| Frequency (Hz)  | Вхідна частота байпасу        |

#### Battery (Батарея)

Меню інтерфейсу входу батареї показано на Рис. 4-7, а опис інтерфейсу наведено в Таблиці 4-7.

| <b>#</b> |      | 1                   | ▲<br>Alarms | X<br>Control            | 🔅<br>Settings | •    | -      |                              | ₩<br>System | Alarms | X<br>Control | 🔅<br>Settings | ( ê |  |
|----------|------|---------------------|-------------|-------------------------|---------------|------|--------|------------------------------|-------------|--------|--------------|---------------|-----|--|
| Input    |      |                     |             |                         |               |      | Inp    |                              |             |        |              |               | ~   |  |
| Bypass   | Ba   | Battery voltage(V): |             | Battery voltage(V): 0.0 |               | 0.0  |        | Remaining cap.(%):<br>Bypass |             |        | ing cap.(%): | 0.0           |     |  |
| Batter   | y Ba | Battery current(A): |             | Sattery current(A): 0.0 |               |      | Batt   | ery                          | SOH(%):     |        | 0            |               |     |  |
| Module   | Ba   | Battery status: Sta |             | atics                   |               | Modu |        | Backup                       | time(min):  |        | 0            |               |     |  |
| Output   | Те   | Temperature(°C):    |             |                         |               |      | Outp   |                              |             |        |              |               |     |  |
| Statisti | .cs  |                     |             |                         |               |      | Statis |                              |             |        |              |               |     |  |
| About    |      |                     |             |                         |               | ⇒    | Abo    | ut                           |             |        |              |               |     |  |

Рис. 4-7 Інтерфейс акумулятора

| Таблиця 4-7 Опис | : інтерфейсу | акумулятора |
|------------------|--------------|-------------|
|------------------|--------------|-------------|

| Елемент дисплея     | Опис                                                                                                    |
|---------------------|----------------------------------------------------------------------------------------------------|
| Battery voltage (V) | Напруга акумулятора                                                                                                    |
| Battery Current (A) | Струм акумулятора                                                                                                    |
| Battery status      | Поточний стан акумулятора: простій, заряд, розряд, повний заряд,<br>плаваючий заряд, режим сну                             |
| Remaining cap. (%)  | Поточна залишкова ємність акумулятора                                                                                      |
| Backup time (min)   | Розрахунковий час розряду акумулятора при поточному навантаженні                                                           |
| Temperature (°C)    | Поточна робоча температура акумулятора (додатковий датчик<br>температури акумулятора, індикація "NA", якщо не підключений) |
| SOH (%)             | Відсоток стану заряду акумулятора                                                                                          |

### Module (Модуль)

Відображає інформацію про кожен вбудований модуль живлення. Інтерфейс меню модуля показано на рис. 4-8, а опис інтерфейсу наведено в табл. 4-8.

| Відобра<br>поточно<br>лисплея | ижає номер<br>ого модуля<br>1 | Вибер<br>який в<br>перегл | іть моду<br>и хочете<br>янути | ′ль,<br>Э          |          |                     |                 |                       |        |                |            |   |
|-------------------------------|-------------------------------|---------------------------|-------------------------------|--------------------|----------|---------------------|-----------------|-----------------------|--------|----------------|------------|---|
|                               |                               | 7                         |                               |                    |          |                     |                 |                       |        |                |            |   |
| *                             | J A<br>System Alarms          | Contro                    | 1 Set                         | <b>⇔</b><br>ttings |          | <b>*</b>            | ₩<br>System     | ▲<br>Alarms           | Con    | 🛠 🕴            | ¢<br>tings |   |
| Input<br>Bypass               | UPM1<br>Input volt, j:        | 0.0                       | 0.0                           | 0.0                |          | Input<br>Bypass     | UPM1<br>Input v | volt.(V):             | 0.0    | 0.0            | 0.0        |   |
| Battery                       | Input urr.(A):                | 0.0                       | 0.0                           | 0.0                |          | Battery             | Input o         | curr.(A):             | 0.0    | 0.0            | 0.0        |   |
| Module                        | UPM1 z):                      | 0.00                      | 0.00                          | 0.00               |          | Module              | Input 1         | <pre>freq.(Hz):</pre> | 0.00   | 0.00           | 0.00       |   |
| Output                        | UPM2<br>W):                   | 0.0                       | 0.0                           | 0.0                |          | Output              | In.act.         | pow.(kW):             | 0.0    | 0.0            | 0.0        |   |
| About                         | UPM4 kVA):                    | 0.0                       | 0.0                           | 0.0                | *        | Statistics<br>About | In.appa         | a.pow.(kVA):          | 0.0    | 0.0            | 0.0        |   |
| <b>*</b> .                    | System Alarms                 | ×<br>Contro               | 1 Set                         | <b>⇔</b><br>tings  | <b>a</b> | *                   | System          | ▲<br>Alarms           | Con    | trol Set       | 🗘 🌔        |   |
| Input                         | UPM1                          |                           |                               |                    | ~        | Input               | UPM1            |                       |        |                |            |   |
| Bypass                        | Input pow.factor:             | 0.00                      | 0.00                          | 0.00               |          | Bypass              | Out.app         | pa.pow(kVA):          | 0.0    | 0.0            | 0.0        | l |
| Battery                       | Output volt.(V):              | 219.9                     | 219.9                         | 220.0              | D        | Battery             | Out.rea         | ac.pow(kVa)           | 0.0    | 0.0            | 0.0        | I |
| Module                        | Output curr.(A):              | 4.4                       | 4.3                           | 8.5                |          | Module              | Out.pov         | v.factor:             | 0.00   | 0.00           | 0.00       | l |
| Output                        | Output freq.(Hz):             | 49.98                     | 49.98                         | 49.98              | в        | Output              | PFC pov         | ver supply m          | ode: I | No power supp: | Ly         |   |
| About                         | Out.act.pow.(kW):             | 0.0                       | 0.0                           | 0.0                | *        | About               | Out.pov         | ver supply m          | ode:   | No output      |            |   |
| <u> </u>                      | vstem Alarms                  | X<br>Contro               | l Set                         | <b>O</b><br>Tings  | <b>A</b> |                     |                 |                       |        |                |            |   |
| Input                         | UPM1<br>Charge voltage(V):    |                           | 0.0                           |                    | ~        |                     |                 |                       |        |                |            |   |
| Battery                       | Charge current(A):            |                           | 0.0                           |                    |          |                     |                 |                       |        |                |            |   |
| Module                        | 5                             |                           |                               |                    |          |                     |                 |                       |        |                |            |   |
| Output                        |                               |                           |                               |                    |          |                     |                 |                       |        |                |            |   |
| Statistics                    |                               |                           |                               |                    | -        |                     |                 |                       |        |                |            |   |
| About                         |                               |                           |                               |                    |          |                     |                 |                       |        |                |            |   |

#### Рис. 4-8 Інтерфейс модуля

#### Таблиця 4-8 Опис інтерфейсу модуля

| Елемент дисплея     | Опис                                                                                   |
|---------------------|----------------------------------------------------------------------------------------|
| Input volt. (V)     | Вхідна фазна напруга обраного модуля                                                   |
| Input curr. (A)     | Вхідний фазний струм обраного модуля                                                   |
| Input freq. (Hz)    | Вхідна частота вибраного модуля                                                        |
| In.act. pow. (kW)   | Вхідна активна потужність обраного модуля                                              |
| In.appa. pow. (kVA) | Вхідна видима потужність обраного модуля                                               |
| Input pow. factor   | Відношення вхідної активної потужності до вхідної повної потужності<br>обраного модуля |
| Output volt. (V)    | Вихідна фазна напруга обраного модуля                                                  |
| Output curr. (A)    | Вихідний фазний струм обраного модуля                                                  |
| Output freq. (Hz)   | Вихідна частота вибраного модуля                                                       |

| Елемент дисплея       | Опис                                                                                                    |
|-----------------------|----------------------------------------------------------------------------------------------------|
| Out. act. pow. (kW)   | Вихідна активна потужність обраного модуля                                                                    |
| Out. appa. pow (kVA)  | Вихідна видима потужність обраного модуля                                                                     |
| Out. reac. pow (kVa)  | Вихідна реактивна потужність обраного модуля                                                                  |
| Out. pow. factor      | Відношення вих. актив. потужн. до вих. видимої потуж. обран. модуля                                           |
| PFC power supply mode | Режим роботи випрямляча: без живлення, живлення від мережі,<br>живлення від акумулятора, комбіноване живлення |
| OUT power supply mode | Режим вихідного живлення: без виходу, інверторний вихід, байпасний вихід, самооновлення                       |
| Charge voltage (V)    | Виявлена напруга заряду вибраного модуля                                                                      |
| Charge current (A)    | Виявлений струм заряду вибраного модуля                                                                       |

#### Output (Вивід)

Інтерфейс меню виводу показано на Рис. 4-9, а опис інтерфейсу наведено в Таблиці 4-9.

| *          | System Alarms     | X<br>Cont | rol Set | 🗘<br>tings 🕞 | <b>*</b>   | ₩<br>Sγstem | Alarms     | X<br>Control | Se  | 🗘 🕞 |
|------------|-------------------|-----------|---------|--------------|------------|-------------|------------|--------------|-----|-----|
| Input      |                   |           |         |              | Input      |             |            |              |     | ~   |
| Bypass     | Voltage(V):       | 0.0       | 0.0     | 0.0          | Bypass     | Appa. p     | bow.(kVA): | 0.0          | 0.0 | 0.0 |
| Battery    | Current(A):       | 0.0       | 0.0     | 0.0          | Battery    |             |            |              |     |     |
| Module     | Frequency(Hz):    | 0.00      | 0.00    | 0.00         | Module     |             |            |              |     |     |
| Output     | Load ratio(%):    | 0.0       | 0.0     | 0.0          | Output     |             |            |              |     |     |
| Statistics |                   | 010       | 010     |              | Statistics |             |            |              |     |     |
| About      | Active power(kW): | 0.0       | 0.0     | 0.0          | About      |             |            |              |     |     |

#### Рис. 4-9 Інтерфейс виходу

#### Таблиця 4-9 Опис інтерфейсу виходу

| Елемент дисплея   | Опис                                                                                                   |
|-------------------|----------------------------------------------------------------------------------------------------|
| Voltage (V)       | Вихідна фазна напруга змінного струму.                                                                 |
| Current (A)       | Вихідний фазний струм змінного струму.                                                                 |
| Frequency (Hz)    | Вихідна частота змінного струму.                                                                       |
| Load ratio (%)    | Коефіцієнт навантаження кожної фази пристрою, тобто відношення<br>фактичної потужності до номінальної. |
| Active power (kW) | Вихідна активна потужність кожної фази ДБЖ                                                             |
| Appa. pow. (kVA)  | Вихідна видима потужність кожної фази ДБЖ                                                              |

#### Statistics (Статистика)

Інтерфейс меню статистики показано на Рис. 4-10, а опис інтерфейсу наведено в Таблиці 4-10.
| *        | s   | ₩<br>ystem | Alarms        | 🔀<br>Control | 🔅<br>Settings | 6 |  |  |  |
|----------|-----|------------|---------------|--------------|---------------|---|--|--|--|
| Input    |     |            |               |              |               |   |  |  |  |
| Bypass   | s   | Bypass     | runtime(min): | 0            | 0             |   |  |  |  |
| Battery  |     | Inv. ru    | ntime(min):   | C            | 0             |   |  |  |  |
| Module   |     | Last di    | scharge:      |              |               |   |  |  |  |
| Output   |     | Batt.ex    | pire time:    | 1970-01-01   | 08:00:00      |   |  |  |  |
| Statisti | ics |            |               |              |               |   |  |  |  |
| About    |     | UPS exp    | ire time:     | 1970-01-01   |               |   |  |  |  |

### Рис. 4-10 Інтерфейс статистики

| Таблиця 4-10 | Опис інтерф | ейсу статистики      |
|--------------|-------------|----------------------|
|              |             | Cricy cruiricirintri |

| Елемент дисплея      | Опис                                                                                                    |
|----------------------|----------------------------------------------------------------------------------------------------|
| Bypass runtime (min) | Сумарний час роботи ДБЖ у стані байпасного виходу                                                                                   |
| Inv. Runtime (min)   | Накопичений час роботи ДБЖ у режимі інверторного виходу                                                                             |
| Last discharge       | Дата попереднього стану розряджання ДБЖ                                                                                             |
| Batt. expire time    | Коли час роботи системи перевищить гарантійний термін, у рядку стану<br>з'явиться інформація про гарантійний термін служби батареї. |
| UPS expire time      | Коли час роботи системи перевищить гарантійний термін, у рядку стану<br>з'явиться інформація про гарантію на основний пристрій.     |

# About (Про систему)

Інтерфейс меню "About" показано на Рис. 4-11, а опис інтерфейсу наведено в Таблиці 4-11.

| *          | <b>₩</b><br>System | ▲<br>Alarms   | <b>⊁</b><br>Control | 🔅<br>Settings | G      | *              | ₩<br>System | Alarms    | X<br>Control | 🔅<br>Settings | ( ê |
|------------|--------------------|---------------|---------------------|---------------|--------|----------------|-------------|-----------|--------------|---------------|-----|
| Input      | S/N:               |               | 1234567899          | 87654321000   |        | Input          | HMI ve      | rsion:    | V005B        | 00 1 H 00 1   |     |
| Bypass     |                    |               |                     | Bypass        | 11511  |                |             |           |              |               |     |
| Battery    | Parallel ID: 1#    |               |                     | Battery       | MCU ve | MCU Version: V |             | 08000H000 |              |               |     |
| Module     | TEL:               | TEL: 23456789 |                     | Module        | Bypass | version:       | V000B0      | 000H000   |              |               |     |
| Output     | Manufa             | cturer:       | AE                  | BCD           |        | Output         | PFC1 ve     | ersion:   | V000B000H    | H000_V0000    |     |
| Statistics | Wohsit             |               | www.abc             | dof com       |        | Statistics     | Inv 1 v     | version:  | VOOBOOOL     |               |     |
| Abou t     | WEDSIL             |               | www.abc             | uer.com       | *      | About          | THAT I      | ver ston. | 100000000    | 1000_10000    |     |

### Рис. 4-11 Про систему

| Елемент дисплея | Опис                                                                |
|-----------------|---------------------------------------------------------------------|
| S/N             | Серійний номер цього пристрою.                                      |
| Parallel ID     | Використовується для розрізнення адреси шафи в паралельній системі. |
| TEL             | Контактна інформація постачальників післяпродажного обслуговування. |
| Manufacturer    | Виробник цього пристрою.                                            |
| Website         | Сайт виробника цього пристрою.                                      |
| HMI version     | Версія програми системи відображення НМІ.                           |
| MCU version     | Версія програми системи моніторингу                                 |
| Bypass version  | Версія програми системи байпасу живлення                            |

### Таблиця 4-11 Опис інтерфейсу

| Елемент дисплея | Опис                                        |
|-----------------|---------------------------------------------|
| PFC1 version    | Версія програми системи силових випрямлячів |
| Inv.1 version   | Версія програми системи силових інверторів  |

# 4.2.4 Сигнал сповіщення

В інформаційному інтерфейсі "*Alarms*" ("Сповіщення") ви можете переглянути "*Active alarm*" ("Активне сповіщення"), "*Fault record*" ("Запис про несправність"), "*Status record*" ("Запис про стан") і "*Operating record*" ("Запис про роботу") з додаткового меню в лівому нижньому куті. Інтерфейс меню сповіщень показано на Рис. 4-12

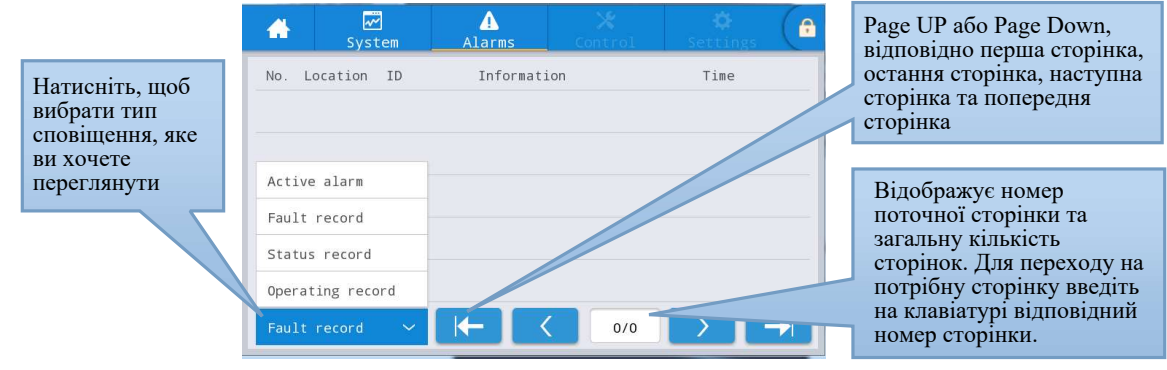

Рис. 4-12 Інтерфейс меню сповіщень

### Активні сповіщення

Інтерфейс активних сповіщень відображає відповідну інформацію про поточне сповіщення системи ДБЖ, як показано на рис. 4-13. Опис інтерфейсу наведено в табл. 4-12.

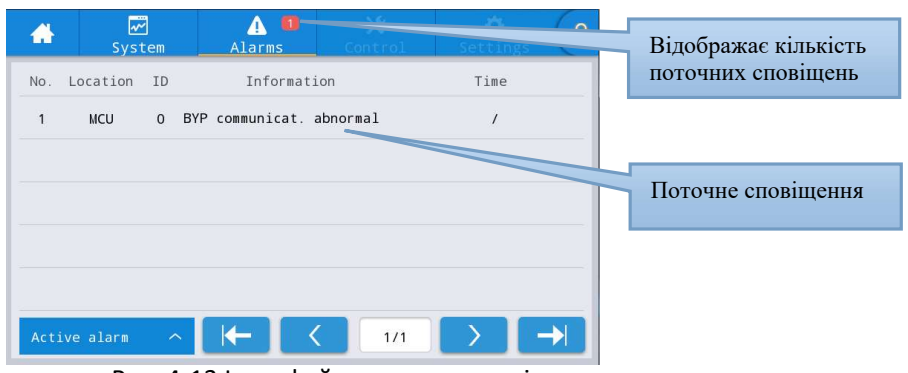

Рис. 4-13 Інтерфейс поточних сповіщень

| Таблиця 4-12 Опис | активного інт | ерфейсу с | ловіщень |
|-------------------|---------------|-----------|----------|
|                   |               |           |          |

| Елемент дисплея | Опис                                                                                |
|-----------------|-------------------------------------------------------------------------------------|
| No.             | Номер сповіщення                                                                    |
| Location        | Відображення номера шафи та модуля поточного джерела сповіщення.                    |
| ID              | Код сповіщення для аналізу програми.                                                |
| Information     | Назва поточного сповіщення                                                          |
| Time            | Поточне сповіщення — це інформація про поточне сповіщення без<br>відображення часу. |

### Історія записів

"History record" ("Запис історії") поділяється на "Fault record" ("Запис про несправність"), "Status record" ("Запис про стан") і "Operating record" ("Запис про експлуатацію"). Візьмемо для прикладу "Fault record", інтерфейс запису історії показано на рис. 4-14, а опис інтерфейсу наведено в таблиці 4-13.

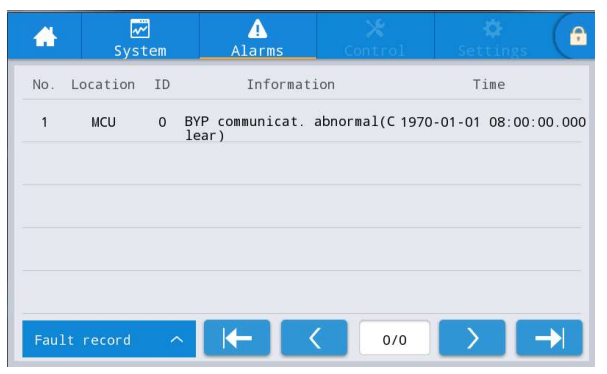

Рис. 4-14 Інтерфейс історії записів

| Елемент дисплея | Опис                                                                                                 |
|-----------------|----------------------------------------------------------------------------------------------------|
| No.             | Номер запису, який перераховано у зворотному порядку, тобто<br>найновіший запис знаходиться спереду. |
| Location        | Відображає номер модуля поточного джерела запису.                                                    |
| ID              | Перелік кодів несправн., інформації про стан або роботу для аналізу прогр.                           |
| Information     | Поточна назва запису та стан запису (поява, зникнення).                                              |
| Time            | Запис часу появи або зникнення.                                                                      |

# 4.2.5 Управління

В інформаційному інтерфейсі "Control" ("Управління") ви можете вибрати відповідну операцію з лівого додаткового меню, яке містить "On-Off" ("Увімкнення-Вимкнення"), "Maintenance" ("Обслуговування") і "Upgrade" ("Оновлення").

# On-Off (Увімкнення/Вимкнення)

Інтерфейс меню "On-Off" показано на рис. 4-15, а опис інтерфейсу наведено в табл. 4-14.

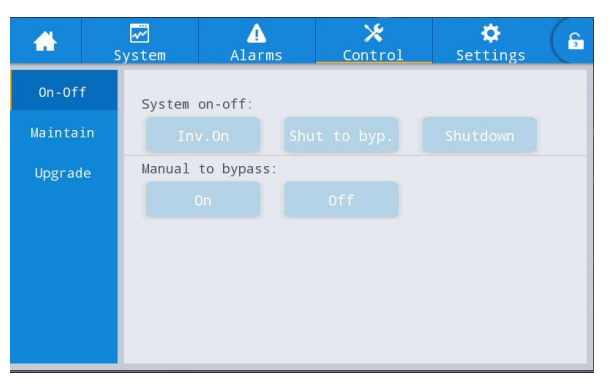

Рис. 4-15 Інтерфейс On-Off

Таблиця 4-14 Опис інтерфейсу On-Off

| Елемент управління | Опис                                                                                                    |
|--------------------|----------------------------------------------------------------------------------------------------|
| System on-off      | Включає "Inv.On" ("Увімкнути інвертор"), "Shut to bypass" ("Перевести в<br>байпас") і "Shutdown" ("Вимкнути"). Сірий, якщо натискання недійсне. |
| Manual to bypass   | Включає "On" (Увімкнути) та "Off" (Вимкнути). Сірий, якщо натискання<br>неприпустиме. Якщо байпас несправний, перемик. на нього не відбудеться. |

# Maintenance (Обслуговування)

Інтерфейс меню обслуговування показано на Рис. 4-16, а опис інтерфейсу наведено в Таблиці 4-15.

# Посібник користувача ДБЖ COVER Frame 60-200kVA

| *        | System      | Alarms       | X<br>Controi | ¢<br>Settings | 6 | *        | <b>₩</b><br>System | Alarms         | X<br>Control | Settings     | G   |
|----------|-------------|--------------|--------------|---------------|---|----------|--------------------|----------------|--------------|--------------|-----|
| On-Off   | Power 1     | Module Hot S | wap:         |               |   | On-Off   | UPM on             | -off           |              |              |     |
| Maintain | UPMT        | Unlock       | UPII1 Lock   |               |   | Maintain | UP                 |                |              |              |     |
| Upgrade  | UPI/2       | Unlock       | UPH2 Lock    |               |   | Upgrade  | UP                 |                |              |              |     |
|          | UPIB        |              |              |               |   |          | UP                 |                |              |              |     |
|          | UPM4        |              |              |               |   |          | UPI                |                |              |              |     |
|          |             |              |              |               |   |          |                    |                |              |              | *   |
| *        | ₩<br>System | ▲<br>Alarms  | X<br>Control | 🔅<br>Settings | G | *        |                    | Alarms         | X<br>Control | Settings     | G   |
| On-Off   | Charger     | on-off       |              |               |   | On-Off   | Equali             | ized-float cha | arging:      |              |     |
| Maintain | Chg         |              |              |               |   | Maintain | For                | ced equ.       | Forced float | Cancel equ.f | 10. |
| Upgrade  | Chg         |              |              |               |   | Upgrade  | Self-o             | check:         | Ry voltage   | SOH calibra  | te  |
|          | Chg         |              |              |               |   |          |                    | sol shock      | By Vortage   | Son caribra  |     |
|          | Chg         |              |              |               |   |          | Mainta             | ain:           |              |              |     |
|          |             |              |              |               |   |          | Recov              | ver factory    | Mute         | Clear recor  | d   |
|          |             |              |              |               | ≈ |          |                    |                |              |              | ×   |
| *        | ₩<br>System | ▲<br>Alarms  | X<br>Control | 🔅<br>Settings | G |          |                    |                |              |              |     |
| On-Off   | Maintai     | in:          |              |               |   |          |                    |                |              |              |     |
| Maintain | Clea        | r faults     |              |               |   |          |                    |                |              |              |     |
| Upgrade  | USB ope     | erations:    | Transie and  |               |   |          |                    |                |              |              |     |
|          | Expor       | thistory     | Import logo  |               |   |          |                    |                |              |              |     |
|          |             |              |              |               |   |          |                    |                |              |              |     |
|          |             |              |              |               |   |          |                    |                |              |              |     |
|          |             |              |              |               |   |          |                    |                |              |              |     |

# Рис. 4-16 Інтерфейс обслуговування

|--|

| Елемент управління                            | Опис                                                                                                    |
|-----------------------------------------------|----------------------------------------------------------------------------------------------------|
| Module Hot swap                               | Керування увімкненням/вимкненням кожного онлайн-модуля (гаряча<br>заміна)                                                                                                    |
| Module On-off                                 | Керування увімкненням/вимкненням кожного онлайн-модуля.                                                                                                    |
| Charger On-off                                | Керування увімкненням/вимкненням онлайн-зарядного пристрою.                                                                                                    |
| Forced equalizing and floating charge control | Включає примусовий вирівнювальний заряд, примусовий плаваючий<br>заряд, скасування примусового вирівнювального/плаваючого заряду, які<br>використовуються тільки в разі несправності акумулятора і при проведенні<br>технічного огляду. |
| Self-check control                            | Включає самотестування за часом, самотестування за напругою,<br>калібрування SOH і скасування самотестування.                                                                                                    |
| Maintenance<br>Management                     | Включає скидання до заводських налаштувань, вимкнення звукового<br>сигналу, очищення записів історії та усунення несправностей.                                                                                                    |
| USB operations                                | Включає експорт записів історії (експорт excel-файлу) та імпорт LOGO<br>(імпорт анімації завантаження).                                                                                                    |

### Експорт записів історії

Необхідно підключитися за допомогою USB-пристрою, експортований файл історії зберігається в кореневому каталозі. Формат інформації експортованого файлу історії показано на Рис. 4-17, а опис таблиці — в Таблиці 4-16.

| SN:990503 | 19001f00 |           |       |          |        |          |        |  |
|-----------|----------|-----------|-------|----------|--------|----------|--------|--|
| MCU:      | V004     | HMI:      | V005  |          |        |          |        |  |
| BYP:      | V105     |           |       |          |        |          |        |  |
| PFC1DSP:  | V204     | PFC1CPLD: | V1201 | INV1DSP: | ₹305   | INV1CPLD | :V1302 |  |
| PFC2DSP:  | V000     | PFC2CPLD: | V000  | INV2DSP: | ₩000   | INV2CPLD | :V000  |  |
| PFC3DSP:  | V000     | PFC3CPLD: | V000  | INV3DSP: | ₩000   | INV3CPLD | :V000  |  |
| PFC4DSP:  | ¥000     | PFC4CPLD: | ₩000  | INV4DSP: | ₩000   | INV4CPLD | :₩000  |  |
| No.       | Туре     | Source    | ID    | Event    | Status | Value    | Time   |  |

Рис. 4-17 Інформація про файл експорту записів історії

### Таблиця 4-16 Опис інформації в таблиці

| Елемент дисплея | Опис                                                  |
|-----------------|-------------------------------------------------------|
| SN              | Серійний номер ДБЖ                                    |
| MCU             | Версія програми для моніторингової плати              |
| НМІ             | Версія програми для плати дисплея                     |
| PFC1DSP         | Версія програми DSP випрямляча 1                      |
| PFC1CPLD        | Версія програми CPLD випрямляча 1                     |
| INV1DSP         | Версія програми DSP інвертора 1                       |
| INV1CPLD        | Версія програми CPLD інвертора 1                      |
| No.             | Номер запису                                          |
| Туре            | Тип запису, включаючи несправність, стан, операцію    |
| Source          | Джерело запису                                        |
| ID              | Код списку несправностей                              |
| Event           | Назва запису                                          |
| Status          | Статус запису (поява/зникнення)                       |
| Value           | У записі дії відображає значення налаштувань елемента |
| Time            | Фіксування часу появи/зникнення                       |

### Firmware upgrading (Оновлення мікропрограми)

Інтерфейс меню оновлення прошивки показано на рис. 4-18, а опис інтерфейсу наведено в табл. 4-17.

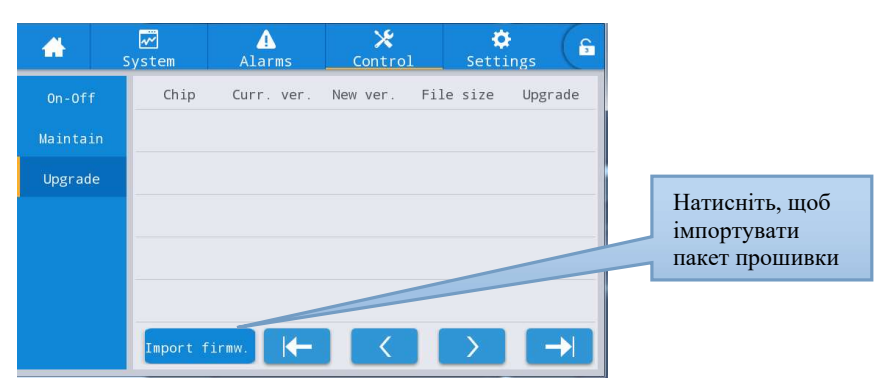

Рис. 4-18 Інтерфейс оновлення прошивки

# Таблиця 4-17 Опис інтерфейсу оновлення прошивки

| Елемент дисплея         | Опис                                                                                                    |
|-------------------------|----------------------------------------------------------------------------------------------------|
| Chip                    | Відображає назву онлайн-чіпа.                                                                                                    |
| Current version         | Відображає поточну версію програми мікросхеми.                                                                                                    |
| Version of new firmware | Версія програми мікросхеми в пакеті прошивки.                                                                                                    |
| File length             | Довжина файлу програми мікросхеми в пакеті прошивки.                                                                                                    |
| Upgrade                 | Коли програма мікросхеми в пакеті прошивки буде успішно перевірена,<br>відобразиться кнопка оновлення, натисніть її, щоб оновити; якщо<br>перевірка файлу завершиться невдало, кнопка оновлення буде<br>прихована, і оновлення не буде дозволено. |

# 4.2.6 Параметри

# Загальні параметри

Інтерфейс меню загальних налаштувань показано на Рис. 4-19, а опис інтерфейсу наведено в Таблиці 4-18.

| ₩<br>System | Alarms                                     | X<br>Control                                                 | Settings                                                                                                    | G                                                                                                    | -                                                                                                    | System                                                                                                    | <br>Alarms                                                                                                    | 🔀<br>Control                                                                                                    | Settings                                                                                                    | G                                                                                                    |
|-------------|--------------------------------------------|--------------------------------------------------------------|----------------------------------------------------------------------------------------------------|----------------------------------------------------------------------------------------------------|----------------------------------------------------------------------------------------------------|----------------------------------------------------------------------------------------------------|----------------------------------------------------------------------------------------------------|----------------------------------------------------------------------------------------------------|----------------------------------------------------------------------------------------------------|----------------------------------------------------------------------------------------------------|
|             |                                            |                                                              |                                                                                                    |                                                                                                    | Commor                                                                                                    | 1                                                                                                    |                                                                                                    |                                                                                                    |                                                                                                    |                                                                                                    |
| ion La      | nguage:                                    |                                                              | English >                                                                                                    |                                                                                                    | Communica                                                                                                    | Aut                                                                                                    | co-lock:                                                                                                    |                                                                                                    | 5min >                                                                                                    |                                                                                                    |
| cts Da      | te:                                        | 20                                                           | 19-05-09 >                                                                                                    |                                                                                                    | Dry conta                                                                                                    | ucts Use                                                                                                    | er password:                                                                                                    |                                                                                                    | 123456 >                                                                                                    |                                                                                                    |
| Ti          | me:                                        |                                                              | 12:12:12 >                                                                                                    |                                                                                                    | Bypass                                                                                                    | Ren                                                                                                    | note control:                                                                                                    |                                                                                                    |                                                                                                    |                                                                                                    |
| Da          | te format:                                 | YY                                                           | YY-MM-DD >                                                                                                    |                                                                                                    | Input                                                                                                    |                                                                                                    |                                                                                                    |                                                                                                    |                                                                                                    |                                                                                                    |
| -           |                                            |                                                              |                                                                                                    |                                                                                                    | Batter                                                                                                    | y I                                                                                                    |                                                                                                    |                                                                                                    |                                                                                                    |                                                                                                    |
| Br          | igntness:                                  |                                                              |                                                                                                    | *                                                                                                    | $\sim$                                                                                                    |                                                                                                    |                                                                                                    |                                                                                                    |                                                                                                    |                                                                                                    |
|             | System<br>Lion<br>cts Da<br>Ti<br>Da<br>Br | System Alarms Language: Date: Time: Date format: Brightness: | Image: System     Image: Control       Language:     Date: 20       Date:     20       Time:     Date format: YY       Brightness:     + | System     Alarms     Control     Settings       tion     Language:     English >       Date:     2019-05-09 >       Time:     12:12:12 >       Date format:     YYYY-MM-DD >       Brightness:     • | System     Alarms     Control     Settings       tion     Language:     English >       Date:     2019-05-09 >       Time:     12:12:12 >       Date format:     YYYY-MM-DD >       Brightness:     • | System     Alarms     Control     Settings     Gamma       tion     Language:     English >     Common       Date:     2019-05-09 >     Dry conta       Time:     12:12:12 >     Bypass       Date format:     YYYY-MM-DD >       Brightness:     * | System     Alarms     Control     Settings     Arrow     System       tion     Language:     English >     Common     Automatication       Date:     2019-05-09 >     Dry contacts     Use       Time:     12:12:12 >     Bypass     Rem       Date format:     YYYY-MM-DD >     Battery     V | Image:       English >       Common       Communication         Language:       English >       Communication       Date:       2019-05-09 >         Time:       12:12:12 >       Date format:       YYYY-MM-DD >       Battery         Brightness:       *       YYYY-MM-DD >       Sattery | System     Alarms     Control     Settings     Alarms     Control       tion     Language:     English >       Date:     2019-05-09 >       Time:     12:12:12 >       Date format:     YYYY-MM-DD >       Brightness:     * | Image:     English >       Date:     2019-05-09 >       Time:     12:12:12 >       Date format:     YYYY-MM-DD >       Brightness:     YYYY-MM-DD > |

Рис. 4-19 Загальний інтерфейс налаштувань

| Пункт             | За замовч. | Опції                 | Опис                                                                                                    |
|-------------------|------------|-----------------------|----------------------------------------------------------------------------------------------------|
| Language          | English    | English               | Дисплей англійською.                                                                                                    |
| YYYY-MM-DD        | 2016-01-01 | 2000-01-01~2099-12-31 | Встановлення поточної дати.                                                                                                    |
| Time              | 00:00:00   | 00:00:00~23:59:59     | Встановлення поточного часу.                                                                                                    |
| Date format       | Y-M-D      | Y-M-D, M-D-Y, D-M-Y   | Підтримує 3 формати: Ү-М-D, М-D-Y, D-М-Y.                                                                                                    |
| Brightness        | 100%       | 0% ~ 100%             | Регулює яскравість підсвічування за<br>допомогою повзунка.                                                                                                    |
| Auto-lock         | 5 min      | 0 ~ 30 min            | Встановлення часу очікування екрана. Якщо<br>встановл. значення 0, екран не вимикається.                                                                                                    |
| User password     | 123456     | 0 ~ 99999999          | Користувач може змінити пароль, який<br>може містити від 1 до 8 цифр.                                                                                                    |
| Remote<br>control | Disabled   | Enabled, disabled     | Таблиця налаштувань для функціонального<br>коду користувацької версії протоколу<br>MODBUS 03; коли увімкнено, дистанційне<br>налаштування підтримується для<br>елементів керування — "buzzer mute", "On-<br>off" та "system clock"; коли вимкнено,<br>дистанційне керування не підтримується. |

## Таблиця 4-18 Опис загального інтерфейсу налаштувань

# Налаштування зв'язку

Інтерфейс меню налаштувань зв'язку показано на рис. 4-20, а опис інтерфейсу наведено в табл. 4-19.

| *            | ₩<br>System | ▲<br>Alarms | 🗶<br>Control | Settings   | 6 | *         | Sy   | <b>≁</b><br>stem | ▲<br>Alarms   | <b>⊁</b><br>Control | Contraction Settings | G |
|--------------|-------------|-------------|--------------|------------|---|-----------|------|------------------|---------------|---------------------|----------------------|---|
| Common       | Serial      | port        |              |            |   | Commor    | 1    | Network          |               |                     |                      | ~ |
| Communicatio | n Pro       | tocol:      |              | MODBUS_U > |   | Communica | tion | IP a             | ddress alloca | ation:              | Static >             |   |
| Dry contact: | Bau         | d rate.     |              | 9600       |   | Dry conta | icts | IP a             | ddress:       |                     | 0.0.0.0 >            |   |
| Bypass       |             |             |              |            |   | Bypass    | 5    |                  |               |                     |                      |   |
| Input        | Add         | ress:       |              | 1 >        |   | Input     |      | Subn             | et mask:      |                     | 0.0.0.0 >            |   |
| Battery      | Par         | ity:        |              | None >     |   | Batter    | y.   | Gate             | way:          |                     | 0.0.0.0 >            |   |
| $\sim$       |             |             |              |            | * | $\sim$    |      |                  |               |                     |                      |   |

## Рис. 4-20 Інтерфейс налаштувань зв'язку

| Пункт                 | За замовч.  | Опції                                    | Опис                                                                                                    |
|-----------------------|-------------|------------------------------------------|----------------------------------------------------------------------------------------------------|
| Protocol              | MODBUS_U    | MODBUS_U,<br>R&D MODBUS, MEGATEC         | Такі параметри, як протокол, швидкість<br>передачі даних, адреса та парність,<br>встановлюються для послідовних                                                                                                    |
| Baud rate             | 9600        | 2400, 4800, 9600, 14400, 19200,<br>38400 | портів, зокрема інтерфейсу USB,<br>інтерфейсу RS232 та інтерфейсу RS485.<br>Користувачі можуть виконати відповідні                                                                                                    |
| Address               | 1           | 1 ~ 247                                  | налаштування відповідно до вимог<br>використовуваного програмного                                                                                                    |
| Parity                | None        | None, Odd, Even                          | забезпечення для моніторингу, але<br>переконайтеся, що значення<br>налаштувань у програмному<br>забезпеченні для моніторингу повинні<br>відповідати значенням у налаштуваннях<br>зв'язку ДБЖ.                                                                              |
| IP address allocation | Auto (DHCP) | Auto (DHCP), Static                      | Для порту Ethernet встановлюються такі<br>параметри, як розподіл IP-адреси, IP-<br>адреса, маска підмережі та шира. Якщо                                                                                                    |
| IP address            | 0.0.0.0     | 0.0.0.0 ~ 255.255.255.255                | ДБЖ підключено до маршрутизатора,                                                                                                    |
| Subnet<br>mask        | 0.0.0.0     | 0.0.0.0 ~ 255.255.255.255                | иого можна налаштувати як<br>динамічний, і маршрутизатор<br>автоматично призначить адресу; якщо                                                                                                    |
| Gateway               | 0.0.0.0     | 0.0.0.0 ~ 255.255.255.255                | ДЬЖ підключено безпосередньо до<br>комп'ютера, потрібно вибрати<br>статичний розподіл і встановити IP-<br>адресу ДБЖ та IP-адресу комп'ютера в<br>одному сегменті мережі, але вони<br>повинні бути різними, а також узгодити<br>маску підмережі та інформацію про<br>шлюз. |

|  | Таблиця 4-19 | Опис інтерфе | ейсу налашт | vвань зв'язкv |
|--|--------------|--------------|-------------|---------------|
|--|--------------|--------------|-------------|---------------|

### Налаштування сухих контактів

Інтерфейс меню налаштувань сухих контактів показано на рис. 4-21, а опис інтерфейсу наведено в табл. 4-20.

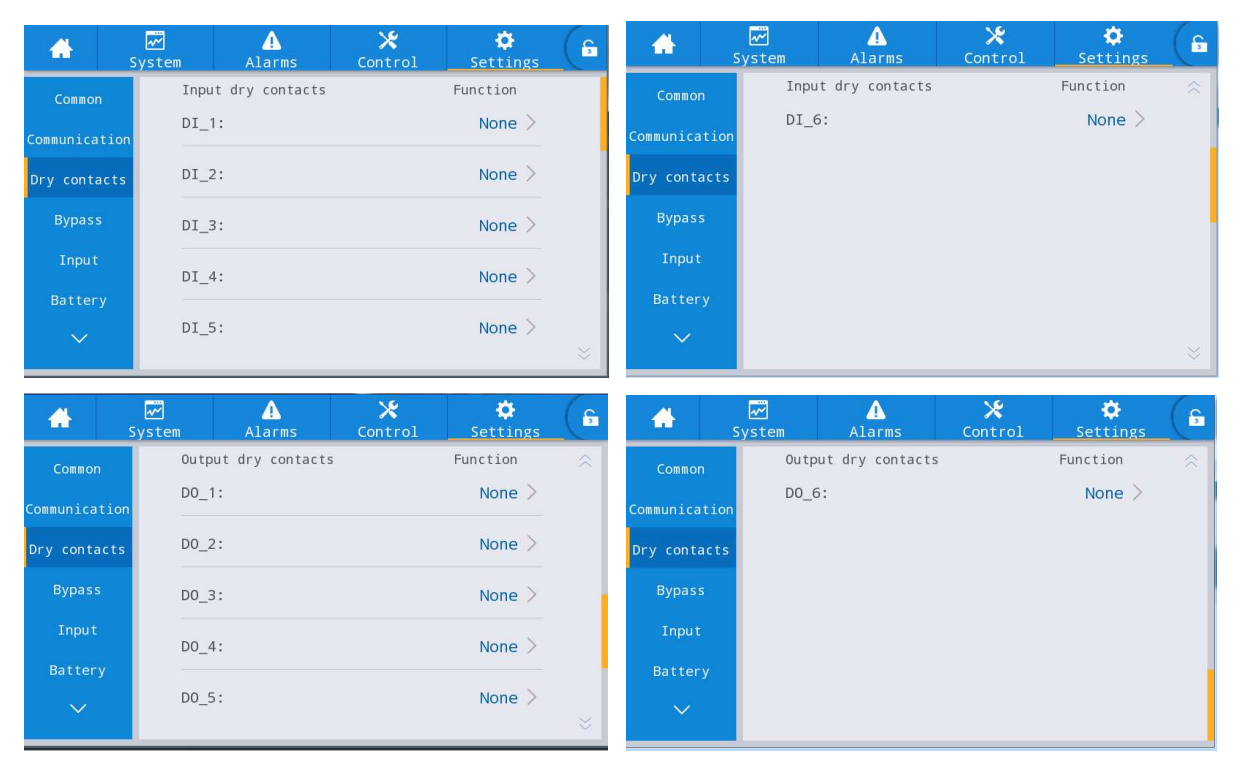

Рис. 4-21 Інтерфейс налаштування сухих контактів

| Пункт         | За<br>замовч. | Опції                                                                                                    | Опис                                                                                                    |
|---------------|---------------|----------------------------------------------------------------------------------------------------|----------------------------------------------------------------------------------------------------|
| DI_1~<br>DI_6 | None          | None/Battery ground<br>fault/D.G.mode/Battery breaker /PDC<br>output breaker/ PDC mainten. Breaker/ PDC<br>bypass breaker/AC SPD switch/<br>Ex.transfor.overtemp.                                            | Існує 6 зовнішніх вхідних<br>інтерфейсів сухих контактів. Під час<br>конфігурування сухих контактів<br>необхідно встановити відповідні<br>сухі контакти, а невикористовувані<br>сухі контакти слід встановити на<br>нуль, інакше це вплине на<br>нормальну роботу ДБЖ. |
| DO_1~<br>DO_6 | None          | None/Critical alarm/Minor alarm/Bypass<br>power supply/Battery power supply/Low<br>batt.volt.(DOD)/Low batt.volt.(EOD)/<br>D.G.control/Batt. breaker release/Bypass<br>fault/Fan fault/Time-share power down | Існує 6 зовнішніх інтерфейсів сухих<br>контактів. Під час конфігурування<br>сухих контактів необхідно<br>встановити відповідні сухі<br>контакти, а невикористовувані сухі<br>контакти слід встановити на нуль,<br>інакше це вплине на нормальну<br>роботу ДБЖ.         |

### Таблиця 4-20 Опис інтерфейсу налаштування сухих контактів

# Параметри байпасу

Інтерфейс меню параметрів байпасу показано на рис. 4-22, а опис інтерфейсу наведено в табл. 4-21.

|              | ✓<br>System | ▲<br>Alarms    | 🔀<br>Control | 🔅<br>Settings | G |
|--------------|-------------|----------------|--------------|---------------|---|
| Common       | ECO         | voltage range  | (%):         | ±10 >         |   |
| Communicatio | s ECO       | freq.range(Hz  | ):           | ±2 >          |   |
| Bypass       | Max         | .bypass voltag | e(%)         | +10 >         |   |
| Input        | Min         | .bypass voltag | e(%)         | -20 >         |   |
| Battery      | Вура        | ass freq.range | (Hz)         | ±5.0 >        |   |
|              |             |                |              |               |   |

Рис. 4-22 Інтерфейс параметрів байпасу

| Таблиця 4-21 | Опис інтерфейсу | параметрів байпасу |
|--------------|-----------------|--------------------|
|              |                 |                    |

| Пункт                     | За замовч | Опції                             | Опис                                                                                                    |
|---------------------------|-----------|-----------------------------------|----------------------------------------------------------------------------------------------------|
| ECO voltage range<br>(%)  | ±10       | ±5/±6/±7/±8/±9/±1<br>0            | Коли відхилення напруги байпасу від<br>номінальної напруги перевищує встановлене<br>значення, система визначає, що напруга FCO                                                                                                    |
| ECO freq.range (Hz)       | ±2        | ±1/±2/±3                          | ненормальна, і перемикається на живлення від<br>інвертора. Зверніть увагу, що діапазон частот<br>ЕСО не може бути більшим за діапазон частот<br>байпасу. Наприклад, якщо діапазон частоти<br>байпасу встановлено на ±2 Гц, то діапазон<br>частоти ЕСО може бути встановлений лише на<br>±1 Гц і ±2 Гц. |
| Max.bypass voltage<br>(%) | +15       | +10/+15/+20/+25                   | Максимальний діапазон налаштувань<br>становить від 88 до 276 В, що, як правило,                                                                                                    |
| Min.bypass voltage<br>(%) | -20       | -10/-20/-30/-40/-50<br>/-60       | знаходиться в межах допустимого діапазону<br>напруги електричного обладнання<br>користувача.                                                                                                    |
| Bypass freq.range<br>(Hz) | ±5.0      | ±1.0/±2.0/±3.0/±4.0<br>/±5.0/±6.0 | Зверніть увагу, що діапазон частот байпасу не<br>може бути меншим за діапазон частот ЕСО.                                                                                                    |

### Вхідні параметри

Меню інтерфейсу вхідних параметрів показано на Рис. 4-23, а опис інтерфейсу наведено в Таблиці 4-22.

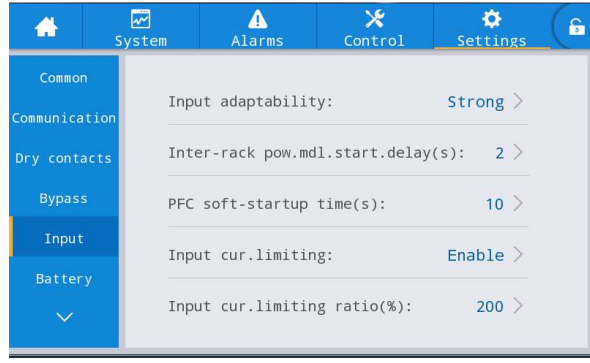

Рис. 4-23 Інтерфейс вхідних параметрів

| Пункт                                 | За замовч | Опції              | Опис                                                                                                    |
|---------------------------------------|-----------|--------------------|----------------------------------------------------------------------------------------------------|
| Input adaptability                    | Strong    | Strong/Weak        | Режим високої адаптивності вхідного сигналу<br>застосовується до масляних машин або джерел<br>вхідного струму з високочастотними<br>коливаннями, і THDi в цьому режимі дещо гірший,<br>але система стабільніша. Режим слабкої адаптації<br>до вхідного сигналу застосовується до джерел<br>вхідного сигналу з кращими характеристиками,<br>таких як мережеве живлення і джерело змінної<br>напруги, і THDi в цьому режимі більше — краще. |
| Inter-rack<br>pow.mdl.start.delay (s) | 2         | 2 ~ 120            | Під час переходу від живлення інвертора від<br>батареї до живлення інвертора від мережі<br>встановіть інторода наск, протогом акорски                                                                                                    |
| PFC soft-startup time (s)             | 10        | 0 ~ 60             | встановіть інтервал часу, протятом якого кожна<br>стійка по черзі переходить на живлення від<br>мережі, встановивши затримку запуску<br>інтелектуального генератора між стійками,<br>щоб зменшити вплив ДБЖ на генератор або<br>електромережу.                                                                                                    |
| Input cur. limiting                   | Enable    | Enable/<br>Disable | Відповідно до фактичних потреб користувачів,<br>налаштуйте, чи буде система ДБЖ контролювати<br>обмеження вхідного струму для захисту<br>обладнання генератора.                                                                                                    |
| Input cur.limiting ratio (%)          | 200       | 50 ~ 200           | Коли обмеження вхідного струму вибрано як<br>Enable ("Увімкнено"), можна встановити граничне<br>значення струму на вході головного ланцюга.<br>Одиницею виміру є відсоток від номінального<br>вхідного струму в діапазоні від 50% до 200%,<br>відповідно до вихідної потужності генераторного<br>обладнання.                                                                                                    |

# Параметри батареї

Інтерфейс меню параметрів батареї показано на рис. 4-24, а опис інтерфейсу наведено в табл. 4-23.

# 4 Інтерфейс дисплея ДБЖ

| *                       | <b>₩</b><br>System      | ▲<br>Alarms      | <b>⊁</b><br>Control | Settings  | 6 | *                     | Syste             | m Alarms          | X<br>Control   | Settings             | Ĝ |
|-------------------------|-------------------------|------------------|---------------------|-----------|---|-----------------------|-------------------|-------------------|----------------|----------------------|---|
| Common<br>Communication | В                       | attery type:     | VRL                 | A batt. > |   | Common<br>Communicati | on                | Battery auto self | -check:        | None >               | ~ |
| Dry contacts            | B                       | attery capacity( | (Ah):               | 18 >      |   | Dry contact           | ts                | Start to auto sel | lf-check:      | 00:00 >              |   |
| Bypass                  | N                       | umber of cells:  |                     | 192 >     |   | Bypass                |                   | Stop to auto self | -check:        | 06:00 >              |   |
| Input                   | В                       | attery string:   |                     | 1 >       |   | Input                 |                   | Auto self-check p | period(d):     | 60 >                 |   |
|                         | В                       | attery string mo | ode:                | Share >   | ⇒ |                       |                   | Self-check time(h | n):            | 0.0>                 |   |
| A sy                    | <mark>₩</mark><br>/stem | Alarms           | <b>⊁</b><br>Control | Settings  | G | *                     | ₩<br>Syste        | m Alarms          | X<br>Control   | <b>Č</b><br>Settings | 6 |
| Common<br>Communication | Sel                     | f-check under v  | olt.(V/cell):       | 0.17 >    | * | Common<br>Communicat: | ion               | Remain.cap.warnin | ng:            | Disable >            |   |
| Dry contacts            | 0ve                     | ertemp.alarm thr | esh.(℃):            | 50 >      |   | Dry contac            | ts                | Remain.cap.warni  | ng thresh.(%): | 20 >                 |   |
| Bypass                  | Und                     | lertemp.alarm th | resh.(℃):           | -5 >      |   | Bypass                |                   | SOH(%):           |                | 100 >                |   |
| Input                   | Bac                     | kup time warnin: | g: D                | isable >  |   | Input                 |                   | Chg.cur.limiting  | coef.(C10):    | 0.01 >               |   |
| Battery                 | Bac                     | kup time warn.t  | hresh.(min):        | 5 >       | * |                       |                   | Cell float volta  | ge(V/cell):    | 2.25 >               |   |
| A sy                    | ₩<br>ystem              | Alarms           | X<br>Control        | Settings  | 6 | *                     | <b>₩</b><br>Syste | m Alarms          | X<br>Control   | Settings             | G |
| Common<br>Communication | Cel                     | ll equalized vol | t.(V/cell):         | 2.31 >    | ~ | Common<br>Communicati | ion               | Scheduled equ.ch  | g.interval(d): | 60 >                 |   |
| Dry contacts            | Cel                     | ll EOD volt.warn | .increment(V):      | 0.10 >    |   | Dry contac            | ts                | Float volt.temp.  | comp.          | Disable >            |   |
| Bypass                  | Bat                     | tery unlock tim  | e(min):             | 15 >      |   | Bypass                |                   | Flo.volt.temp.com | mp.(mV/°C-cell | ): 3.3 >             |   |
| Input<br>Battory        | Мах                     | .batt.dis.time(  | h):                 | 24.0 >    |   | Input                 |                   | Dis.cur.0.1C EOD  | (V/cell):      | 1.80 >               |   |
|                         | Equ                     | chg.protect.in   | terval(d):          | 7 >       | - |                       |                   | Dis.cur.1.0C EOD  | (V/cell):      | 1.60 >               | * |
| 🔒 sy                    | 📈<br>/stem              | ▲<br>Alarms      | X<br>Control        | Settings  | 6 |                       |                   |                   |                |                      |   |
| Common<br>Communication | Con                     | stant volt.equ.  | chg.time(h):        | 48.0 >    | * |                       |                   |                   |                |                      |   |
| Dry contacts            | Con                     | istant cur.equ.c | hg.time(h):         | 24.0 >    |   |                       |                   |                   |                |                      |   |
| Bypass                  |                         |                  |                     |           |   |                       |                   |                   |                |                      |   |
| Input                   |                         |                  |                     |           |   |                       |                   |                   |                |                      |   |
| Battery                 |                         |                  |                     |           |   |                       |                   |                   |                |                      |   |
|                         |                         |                  |                     |           |   |                       |                   |                   |                |                      |   |

### Рис. 4-24 Інтерфейс параметрів акумулятора

| Таблиця 4-23 Опис інтерфейсу п | параметрів | акумулятора |
|--------------------------------|------------|-------------|
|--------------------------------|------------|-------------|

| Пункт                 | За замовч.    | Опції                        | Опис                                                                                                    |
|-----------------------|---------------|------------------------------|----------------------------------------------------------------------------------------------------|
| Battery type          | VRLA<br>batt. | VRLA batt./<br>Lithium batt. | Тип акумулятора, що підключається до системи<br>ДБЖ. Підтримуваний тип літієвої батареї — літієвий<br>залізо-фосфатний акумулятор 3,2 В.                                                                                                    |
| Battery capacity (Ah) | 18            | 5 ~ 3000                     | Ємність однієї батареї, підключеної до ДБЖ                                                                                                    |
| Number of cells       | 192           | 180 ~ 276                    | Встановлюється відповідно до загальної кількості<br>акумуляторних елементів, підключених до системи ДБЖ,<br>кожна звичайна свинцево-кислотна батарея має 6<br>акумуляторних елементів, наприклад, 32 батареї × 6=192<br>акумуляторні елементи. |

| Пункт                               | За замовч. | Опції                     | Опис                                                                                                    |
|-------------------------------------|------------|---------------------------|----------------------------------------------------------------------------------------------------|
| Battery string                      | 1          | 1~10                      | Кількість ланцюгів батарей, підключених до системи ДБЖ                                                                                                    |
| Battery string mode                 | Share      | Share/<br>Separate        | Для декількох ДБЖ, підключених паралельно, можна<br>вибрати спільне використання або не використання одного<br>ланцюга батарей.                                                                                                    |
| Battery auto self-check             | None       | None/By time/<br>By volt. | Якщо цю функцію увімкнено, система ДБЖ автоматично переходить у режим розряджання акумулятора згідно з відповідними налаштуваннями.                                                                                                    |
| Start to auto self-check            | 00:00      | 00:00 ~ 23:59             | Після увімкнення автоматичної самоперевірки батареї<br>система ДБЖ перейде в режим інвертора від батареї в<br>заданий час, щоб почати розряджання і самоперевірку.                                                                                                    |
| Stop to auto self-check             | 06:00      | 00:00~23:59               | Після увімкнення автоматичної самоперевірки батареї<br>система ДБЖ переключиться з інвертора від батареї на<br>мережевий інвертор у заданий час і завершить<br>самоперевірку.                                                                                                    |
| Auto self-check period<br>(d)       | 60         | 30~90                     | Після увімкнення автоматичної самоперевірки батареї<br>система ДБЖ виконуватиме розрядку батареї та<br>самоперевірку протягом налаштованого періоду часу, який<br>базується на заданій кількості днів.                                                                                                    |
| Self-check time (h)                 | 0.0        | 0.0 ~ 23.0                | Після увімкнення автоматичної самоперевірки батареї та<br>вибору самоперевірки за часом система ДБЖ виконає<br>розрядку батареї та самоперевірку протягом<br>налаштованого періоду часу і вийде з мережі, доки<br>тривалість самоперевірки не досягне налаштованого часу.<br>Зверніть увагу, що налаштований час самоперевірки має<br>бути в межах налаштованого періоду автоматичної<br>самоперевірки, інакше самоперевірка не відбудеться. |
| Self-check under volt.<br>(V/cell)  | 1.70       | 1.60 ~ 1.90               | Після того, як увімкнено автоматичну самоперевірку<br>батареї та вибрано самоперевірку за напругою, система<br>ДБЖ перейде в режим інвертора від батареї для виконання<br>самоперевірки та вийде з режиму самоперевірки, доки<br>напруга елементів батареї не досягне налаштованої<br>кінцевої напруги самоперевірки, або вийде з режиму<br>самоперевірки, коли буде досягнуто налаштований час<br>завершення самоперевірки.                 |
| Overtemp.alarm<br>thresh. (°C)      | 50         | 45 ~ 55                   | Температуру акумулятора можна відстежувати в часі.<br>Якщо температура акумулятора буде вищою за граничну                                                                                                    |
| Undertemp.alarm<br>thresh. (°C)     | -5         | -20~5                     | система подасть сигнал сповіщення.                                                                                                    |
| Backup time warning                 | Disable    | Disable/Enable            | Якщо цю функцію сповішення увімкнено, система подаєть                                                                                                    |
| Backup time warn.<br>thresh. (min)  | 5          | 3 ~ 30                    | сигнал сповіщення, коли час резервування досягне<br>налаштованого значення.                                                                                                    |
| Remain. cap. warning                | Disable    | Disable/Enable            | Якщо функція сповіщення увімкнена, система видасть                                                                                                    |
| Remain. cap. warning<br>thresh. (%) | 20         | 5 ~ 50                    | сигнал сповіщення, коли залишкова ємність досягне<br>налаштованого значення.                                                                                                    |
| SOH (%)                             | 100        | 0~100                     | Відношення фактичної ємності акумулятора до номінальної<br>після використання АКБ протягом певного періоду часу                                                                                                    |
| Chg. cur. limiting coef.<br>(C10)   | 0.10       | 0.05 ~ 0.15               | Обмеження струму зарядки, що може бути встановлене<br>користувачем                                                                                                    |
| Cell float voltage<br>(V/cell)      | 2.25       | 2.23 ~ 2.27               | Напруга заряду окремого елемента в умовах плаваючого<br>заряду                                                                                                    |

| Пункт                                  | За замовч. | Опції          | Опис                                                                                                    |
|----------------------------------------|------------|----------------|----------------------------------------------------------------------------------------------------|
| Cell equalized volt.<br>(V/cell)       | 2.31       | 2.30 ~ 2.40    | Напруга заряду окремого елемента за умови вирівнювання<br>заряду                                                                                                    |
| Cell EOD volt. warn.<br>increment (V)  | 0.10       | 0~0.20         | Збільшуйте значення цього параметра, виходячи з напруги<br>окремих елементів у точці ЕОD (кінець розряду). Якщо<br>напруга окремих елементів досягне цього значення, буде<br>видано попереджувальний сигнал ЕОD акумулятора.                                      |
| Battery unlock time<br>(min)           | 15         | 1~60           | Якщо кількість перемикань між інвертором від мережі та<br>інвертором від акумулятора досягне 5 разів протягом<br>години, ДБЖ буде переведено в режим інвертора від<br>акумулятора. За допомогою цієї опції можна встановити<br>час, необхідний для розблокування. |
| Max. batt. dis. Time (h)               | 24.0       | 0~48.0         | Це максимальний час безперервного розряду за умови<br>розряду акумулятора. Коли час розряду досягне цього<br>значення, система переключиться на байпас, якщо байпас в<br>нормі. І система буде вимкнена і вимкнеться, якщо байпас<br>не в нормі.                  |
| Equ. chg. protect.<br>Interval (d)     | 7          | 0~15           | Якщо батареї не розрядилися після того, як минулого<br>разу закінчився звичайний вирівнювальний заряд і вони<br>були переведені в режим плаваючого заряду, то це<br>інтервал часу, необхідний системі для виконання<br>вирівнювального заряду батареї.            |
| Scheduled equ. chg.<br>interval (d)    | 60         | 30 ~ 180       | Коли процес вирівнювального заряду закінчиться і його<br>тривалість досягне встановленого інтервалу<br>вирівнювального заряду, система автоматично виконає<br>вирівнювальний заряд акумулятора.                                                                   |
| Float volt. temp. comp.                | Disable    | Disable/Enable | Якщо цю функцію увімкнено, система може автоматично                                                                                                    |
| Flo. volt. temp. comp.<br>(mV/°C-cell) | 3.3        | 0 ~ 6.0        | виконувати температурну компенсацію та корекцію<br>плаваючої напруги заряду відповідно до температури<br>акумулятора, а опорне значення температури для<br>температурної компенсації становить 25°С.                                                              |
| Dis. cur. 0.1C EOD<br>(V/cell)         | 1.80       | 1.75 ~ 1.90    | Це напруга окремих елементів у точці ЕОD (кінець розряду),<br>коли струм розряду дорівнює 0,1 С.                                                                                                    |
| Dis. cur. 1.0C EOD<br>(V/cell)         | 1.60       | 1.60 ~ 1.75    | Це напруга окремих елементів у точці ЕОD (кінець розряду),<br>коли струм розряду дорівнює 1,0 С.                                                                                                    |
| Constant volt. equ.<br>chg. time (h)   | 48.0       | 0~100.0        | Це тривалість вирівнюючого заряду при постійній напрузі,<br>коли батарея знаходиться в стадії вирівнюючого заряду.                                                                                                    |
| Constant cur. equ. chg.<br>time (h)    | 24.0       | 0~100.0        | Це тривалість вирівнюючого заряду постійним струмом,<br>коли батарея знаходиться в стадії вирівнюючого заряду.                                                                                                    |

# Вихідні параметри

Інтерфейс меню вихідних параметрів показано на Рис. 4-25, а опис інтерфейсу наведено в Таблиці 4-24.

| -       | <b>√</b><br>System | Alarms          | X<br>Control  | Settings | G | *        | ✓<br>System | Alarms        | 🗶<br>Control             | Settings | G |
|---------|--------------------|-----------------|---------------|----------|---|----------|-------------|---------------|--------------------------|----------|---|
| ^       |                    |                 |               |          |   | ^        |             |               |                          |          | ~ |
| Output  | Ou                 | tput freq.tracl | k rate(Hz/s): | 0.5 >    |   | Output   | Selt        | f-load output | <pre>cur.ratio(%):</pre> | 80 >     |   |
|         | Ву                 | pass transfer   | times:        | 5 >      |   | Base     |             |               |                          |          |   |
| Advance | ed Ou              | tput voltage(V  | ):            | 220 >    |   | Advanced |             |               |                          |          |   |
| Warrant | y Ou               | tput frequency  | (Hz):         | 50 >     |   | Warranty |             |               |                          |          |   |
|         | Ou                 | tput volt.adju  | stment(V):    | 0.0>     | * |          |             |               |                          |          |   |

Рис. 4-25 Інтерфейс вихідних параметрів

| Таблиця | 4-24 Опис   | інтерфеі | йсу вихілни | х параметрів |
|---------|-------------|----------|-------------|--------------|
| таолиця | + 2+ OII//C | ιπιςρψει | ису вилідни | лпарамстрів  |

| Пункт                              | За замовч. | Опції       | Опис                                                                                                    |
|------------------------------------|------------|-------------|----------------------------------------------------------------------------------------------------|
| Output freq. track<br>rate (Hz/s)  | 0.5        | 0.1~2.0     | Встановіть відповідно до потужності навантаження.<br>Якщо швидкість відстеження занадто низька, при зміні<br>частоти байпасу це призведе до того, що робоча частота<br>інвертора та частота байпасу будуть асинхронними.                                                                                                    |
| Bypass transfer<br>times           | 5          | 1~10        | 1 ~ 10 разів за бажанням. 5 разів — за замовчуванням.<br>Якщо час перемикання байпасу досягне налаштованого<br>значення протягом однієї години, систему буде<br>заблоковано. Якщо система перебуває в нормальному<br>режимі, вона буде заблокована на стороні байпасу, що<br>подає живлення; якщо вона перебуває в режимі ЕСО,<br>вона буде заблокована на стороні інвертора, що подає<br>живлення. |
| Output voltage (V)                 | 220        | 220/230/240 | Користувач встановлює значення відповідно до<br>амплітуди вихідної напруги, прийнятної для<br>навантаження, яка повинна бути встановлена в стані<br>відсутності виходу.                                                                                                    |
| Output frequency<br>(Hz)           | 50         | 50/60       | Користувач встановлює значення відповідно до прийнятної для навантаження частоти вихідної напруги, яка повинна бути встановлена в стані вимкнення.                                                                                                    |
| Output volt.<br>adjustment (V)     | 0.0        | -5.0 ~ 5.0  | Точне налаштування вихідної напруги відповідно до<br>розподілу потужності в мережі замовника.                                                                                                    |
| Self-load output<br>cur. ratio (%) | 80         | 20 ~ 100    | Це відсоток вихідного струму від номінального<br>вихідного струму в режимі self-aging.                                                                                                    |

# Basic parameters (Основні параметри)

Інтерфейс меню основних параметрів показано на Рис. 4-26, а опис інтерфейсу наведено в Таблиці 4-25.

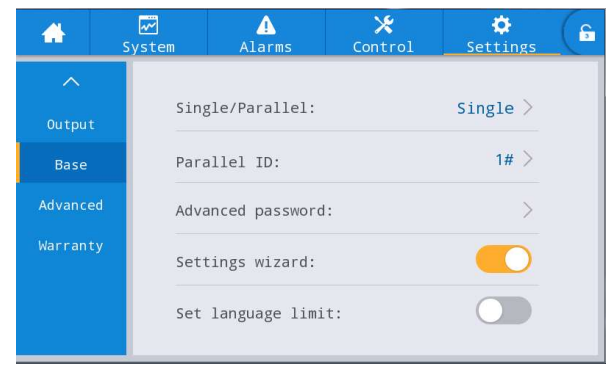

Рис. 4-26 Інтерфейс основних параметрів

Таблиця 4-25 Опис інтерфейсу основних параметрів

| Пункт                 | За замовч. | Опції            | Опис                                                                                                    |
|-----------------------|------------|------------------|----------------------------------------------------------------------------------------------------|
| Single/Parallel       | Single     | Single/Parallel  | Встановіть відповідно до фактичної кількості доступних<br>пристроїв у системі. Виберіть Single, якщо працює<br>лише 1 пристрій. Виберіть Parallel, якщо працює<br>щонайменше 2 пристроя.                                                                               |
| Parallel ID           | 1#         | 1~4              | Кожен окремий пристрій повинен бути пронумерований в паралельній системі, і їхні номери не можуть бути однаковими.                                                                                                    |
| Advanced<br>password  | /          | 0~99999999       | Тільки уповноважені кваліфіковані електрики<br>можуть використовувати та змінювати пароль, який<br>може містити від 1 до 8 цифр і не може збігатися з<br>паролем користувача. Клієнти, яким необхідно<br>знати пароль, повинні проконсультуватися з<br>постачальником. |
| Settings<br>wizard    | Enabled    | Enabled/Disabled | Після увімкнення ДБЖ під час наступного увімкнення<br>з'явиться інтерфейс швидких налаштувань.                                                                                                    |
| Set language<br>limit | Disabled   | Enabled/Disabled | Після ввімкнення мова буде обмежена англійською, і<br>її більше не можна буде змінити.                                                                                                    |

# Додаткові параметри

Інтерфейс меню розширених параметрів показано на Рис. 4-27, а опис інтерфейсу наведено в Таблиці 4-26.

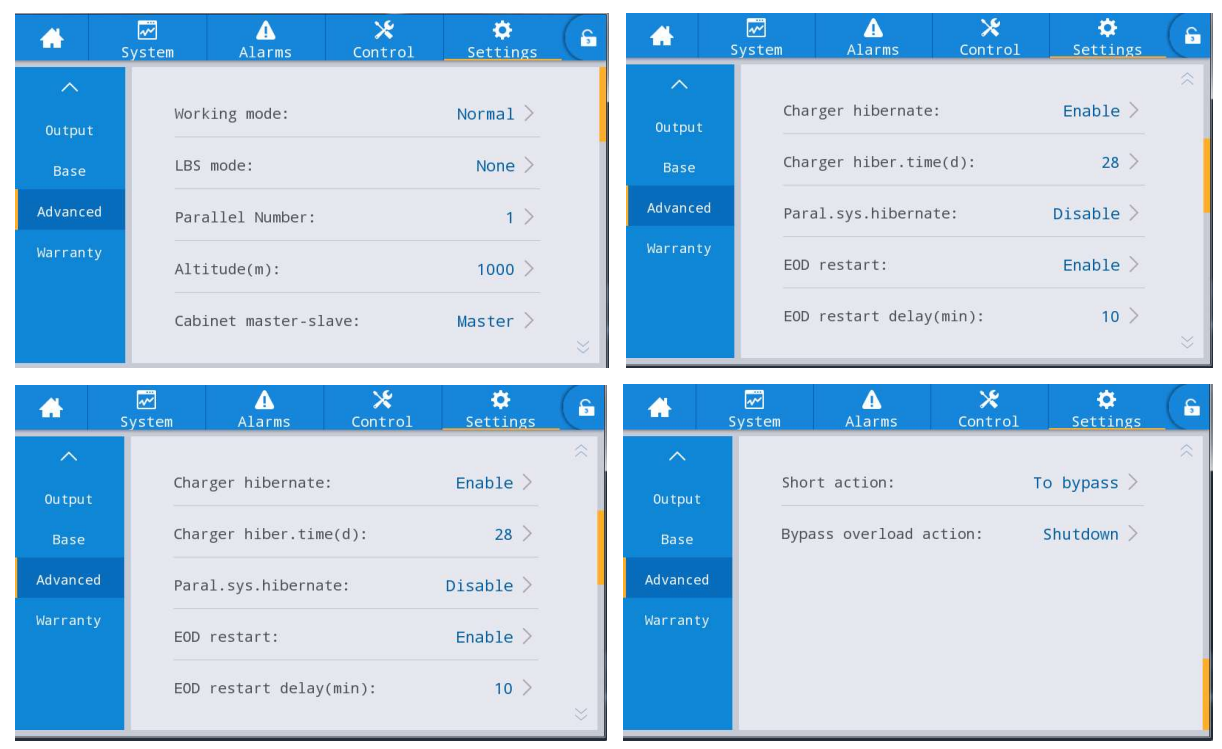

Рис. 4-27 Інтерфейс розширених параметрів

| Пункт                         | За замов. | Опції                              | Опис                                                                                                    |
|-------------------------------|-----------|------------------------------------|----------------------------------------------------------------------------------------------------|
| Working<br>mode               | Normal    | Normal/ECO/Self-load<br>/Converter | Виберіть відповідний режим роботи відповідно до<br>потреб користувача. Як правило, це звичайний<br>режим роботи.                                                                                                    |
| LBS mode                      | None      | None/Master/Slave                  | Якщо потрібно використовувати систему з<br>подвійною шиною, її можна налаштувати<br>відповідно до фактичної ситуації.                                                                                                    |
| Parallel<br>Number            | 1         | 1~4                                | Встановлюється відповідно до фактичних<br>номерів модулів системи ДБЖ, встановленої<br>користувачем.                                                                                                    |
| Altitude (m)                  | 1000      | 0 ~ 3000                           | Встановлюється відповідно до фактичної ситуації<br>на місці. Вихідна потужність буде автоматично<br>зменшена відповідно до встановленого значення.<br>Для отримання більш детальної інформації, будь<br>ласка, зверніться до опису зниження в таблиці<br>"8 Технічні характеристики". |
| Cabinet<br>master-slave       | Master    | Master/Slave                       | Цей пункт налаштування не потрібно<br>встановлювати. Він буде автоматично розподілений<br>паралельною системою.                                                                                                    |
| Charger<br>hibernate          | Enable    | Enable/Disable                     | Якщо цей параметр увімкнено, зарядний пристрій<br>перейде в сплячий режим, коли виконає умову<br>переходу в сплячий режим. Якщо цей параметр<br>вимкнено, зарядний пристрій не переходить у<br>сплячий режим                                                                          |
| Charger<br>hiber. time<br>(d) | 28        | 28 ~ 60                            | Якщо увімкнено функцію сплячого режиму<br>зарядного пристрою, після того, як зарядний<br>пристрій увійде в сплячий режим, то він вийде з<br>нього, якщо буде досягнутий заданий час.                                                                                                  |

### Таблиця 4-26 Опис інтерфейсу розширених параметрів

| Пункт                        | За замов. | Опції               | Опис                                                                                                    |
|------------------------------|-----------|---------------------|----------------------------------------------------------------------------------------------------|
| Paral. sys.<br>hibernate     | Disable   | Disable/Enable      | Встановіть сплячий режим парал. системи<br>відповідно до конфігурації системи та потреб<br>користувача, щоб паралельна система могла<br>автоматично визначати кількість ДБЖ або модулів,<br>які потрібно ввести в роботу, відповідно до<br>поточного сумарного навантаження. За умови<br>забезпечення резервного живлення резервний<br>ДБЖ може бути вимкнений і переведений у<br>сплячий режим з метою безпечної роботи та<br>економії електроенергії.                                                  |
| EOD restart                  | Enable    | Enable/Disable      | У режимі аварійного перемикання на живлення від<br>батареї, коли ДБЖ вимикається через низький<br>рівень заряду батареї (EOD), і вся система не може<br>живитися від байпасу та вимкненого живлення,<br>система автоматично перезапуститься, якщо цей<br>параметр увімкнено, коли мережеве живлення<br>відновиться; якщо цей параметр вимкнено,<br>користувачеві потрібно вручну увімкнути ДБЖ<br>після усунення несправності вручну або змінити<br>налаштування перезапуску EOD, щоб увімкнути<br>його. |
| EOD restart<br>delay (min)   | 10        | 1~1440              | Якщо увімкнено перезапуск ЕОD, після вимкнення<br>живлення системи ЕОD та відновлення живлення,<br>встановіть затримку на заданий час, і система<br>автоматично запустить вихід інвертора.                                                                                                    |
| Forced<br>bypass             | Disabled  | Disabled/ Enabled   | Якщо цей параметр увімкнено, коли система ДБЖ<br>повинна переключитися на байпас, навіть якщо<br>напруга байпасу ненормальна, система ДБЖ все<br>одно переключиться в режим байпасу. При<br>надвисокій напрузі байпасу система ДБЖ не може<br>переключитися в режим байпасу для подачі<br>живлення.                                                                                                    |
| Impact to<br>bypass          | Enabled   | Enabled/Disabled    | Якщо цей параметр увімкнено, система<br>перемикається в режим байпасу, щоб<br>забезпечити живлення на деякий час, коли пікове<br>навантаження спричиняє швидке падіння вихідної<br>напруги системи ДБЖ.                                                                                                    |
| EPO function                 | Enabled   | Enable/Disabled     | Встановіть, чи вмикати функцію ЕРО відповідно до реальних потреб користувачів.                                                                                                    |
| EPO action                   | To bypass | To bypass, Shutdown | Відповідно до фактичних потреб користувачів,<br>встановіть відповідну дію системи ДБЖ—<br>перемикання на байпас або відключення виходу,<br>коли спрацьовує сповіщення ЕРО. Виберіть<br>Shutdown (Вимкнення) загалом.                                                                                                    |
| Maint.conver<br>plate        | Enabled   | Enabled/Disabled    | Якщо цю опцію увімкнено, система перевірятиме<br>стан встановлення захисної кришки для технічного<br>обслуговування.                                                                                                    |
| Short action                 | To bypass | To bypass, Shutdown | Коли в системі ДБЖ виникає коротке замикання на<br>виході, система ДБЖ перемикається на байпас або<br>відключає вихід.                                                                                                    |
| Bypass<br>overload<br>action | Shutdown  | Shutdown, None      | Відповідно до фактичних потреб користувачів, коли<br>настає час перевантаження байпасу, система ДБЖ<br>продовжує працювати з навантаженням у режимі<br>байпасу або відключає вихід.                                                                                                    |

# Warranty expiration settings (Налаштування закінчення терміну дії гарантії)

Інтерфейс меню налаштувань закінчення терміну дії гарантії показано на Рис. 4-28, а опис інтерфейсу наведено в Таблиці 4-27.

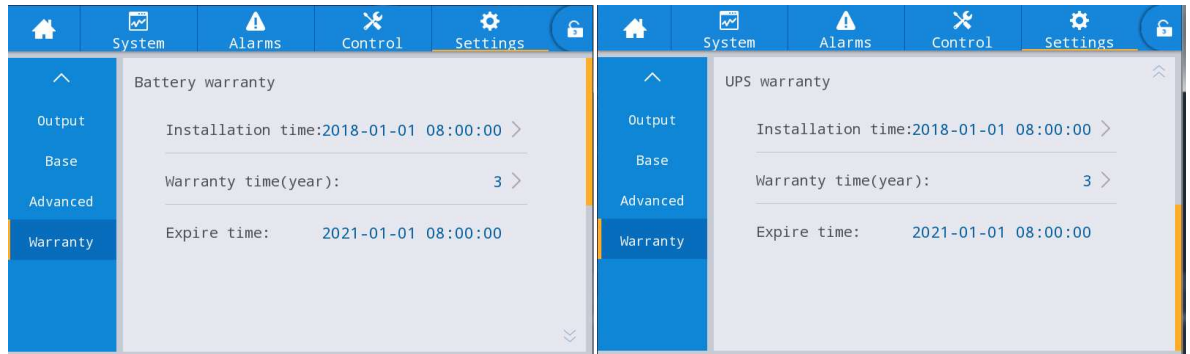

Рис. 4-28 Інтерфейс налаштувань терміну дії гарантії

| Пункт                           | За замовч.             | Опції           | Опис                                                                                                    |
|---------------------------------|------------------------|-----------------|----------------------------------------------------------------------------------------------------|
| Battery<br>Installation time    | 2018-01-01<br>00:00:00 | Any value       | Клацніть спливаюче вікно, щоб підтвердити<br>оновлення до поточного часу.                                                                                                    |
| Battery<br>Warranty time (year) | 3                      | 1~50            | Встановлюється відповідно до фактичного гарантійного терміну служби батареї для користувачів.                                                                                                    |
| Battery<br>Expire time          | 2021-01-01<br>00:00:00 | Not<br>settable | Час закінчення гарантії автоматично генерується<br>відповідно до часу встановлення та гарантійного<br>терміну. Коли час роботи системи перевищить<br>гарантійний термін, у рядку стану домашньої<br>сторінки з'явиться інформація про гарантію. |
| UPS<br>Installation time        | 2018-01-01<br>00:00:00 | Any value       | Клацніть спливаюче вікно, щоб підтвердити оновлення<br>до поточного часу.                                                                                                    |
| UPS<br>Warranty time (year)     | 3                      | 1~50            | Встановлюється відповідно до фактичного гарантійного<br>терміну ДБЖ для користувачів.                                                                                                    |
| UPS<br>Expire time              | 2021-01-01<br>00:00:00 | Not<br>settable | Час закінчення гарантії автоматично генерується<br>відповідно до часу встановлення та гарантійного<br>терміну. Коли час роботи системи перевищить<br>гарантійний термін, у рядку стану домашньої<br>сторінки з'явиться інформація про гарантію. |

|                 | <u> </u> |               |            |           |              |
|-----------------|----------|---------------|------------|-----------|--------------|
| 12h лина /1_7 / |          |               |            | TONMUN    | III FANAUTII |
|                 |          | у палаштувань | JUNINACIAN | теринну д | цптарантп    |

# 5 Експлуатація

# 5.1 Експлуатація системи з одним ДБЖ

# 5.1.1 Увімкнення ДБЖ

|          | ОБЕРЕЖНО!                                                                                                    |
|----------|----------------------------------------------------------------------------------------------------|
| <u> </u> | <ul> <li>Перед увімкненням ДБЖ перевірте, чи всі гвинти затягнуті та чи правильно<br/>під'єднані всі дроти.</li> <li>Вимкніть вхідний автоматичний вимикач мережі, вхідний автоматичний вимикач<br/>байпасу, вихідний автоматичний вимикач і автоматичний вимикач акумулятора.</li> <li>Відповідно до вимог навантаження, перед запуском переконайтеся, що параметри<br/>"Output voltage (V)" (Вихідна напруга) і "Output frequency (Hz)" (Вихідна частота) в<br/>інтерфейсі "Settings" (Налаштування) налаштовані належним чином.</li> <li>Для моделей ДБЖ з тривалим терміном роботи перед запуском переконайтеся, що<br/>в інтерфейсі параметрів батареї встановлено значення "Battery type" (тип батареї),<br/>"Battery capacity (Ah)" (Ємність батареї). Переконайтеся, що налаштовані<br/>параметри відповідають підключеному ланцюгу батарей.</li> </ul> |

Порядок дій:

**Крок 1:** Замкніть зовнішній вхідний розподільчий вимикач (мережевий вимикач і вимикач байпасу), щоб увімкнути систему, при цьому система почне ініціалізацію, на екрані монітора з'явиться логотип компанії і індикатор ходу ініціалізації. У цьому випадку система перебуває в режимі очікування.

**Крок 2:** Після моніторингу нормального запуску, якщо обладнання вмикається вперше, відповідні параметри можуть бути встановлені за допомогою інструкцій швидкого налаштування; при повторному вмиканні система за замовчуванням повертається до попередніх налаштувань. Якщо ці параметри вже встановлені, система за замовчуванням повертається до існуючих налаштувань. Будь ласка, зверніться до швидких налаштувань в 4.2.1 для визначення певного операційного інтерфейсу.

Крок 3: Після завершення швидких налаштувань, якщо на інтерфейсі дисплея немає ненормальних сигналів сповіщення, продовжуйте виконувати наступні кроки; якщо на інтерфейсі дисплея є ненормальний сигнал сповіщення (в цей час, оскільки батарея не підключена, це нормальний сигнал сповіщення "батарея не підключена"), скиньте всі ненормальні сигнали сповіщення.

Крок 4: Запустіть інвертор.

Якщо в головному меню моніторингового дисплея пункт "Control" сірого кольору і не доступний для вибору, спочатку потрібно розблокувати його. Натисніть на блокування паролем у верхньому правому куті інтерфейсу дисплея, коли система відкриє вікно розблокування, і введіть пароль, як показано на рис. 5-1.

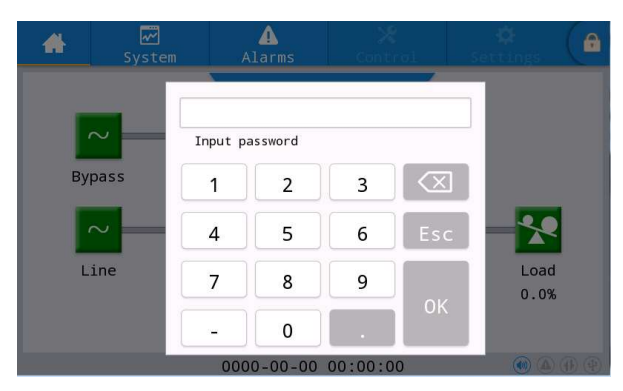

Рис. 5-1 Вікно розблокування

У головному меню монітора виберіть пункт "Control", натисніть кнопку "Inv.On" і виконайте операцію запуску інвертора після натискання кнопки "OK", як показано на рис. 5-2.

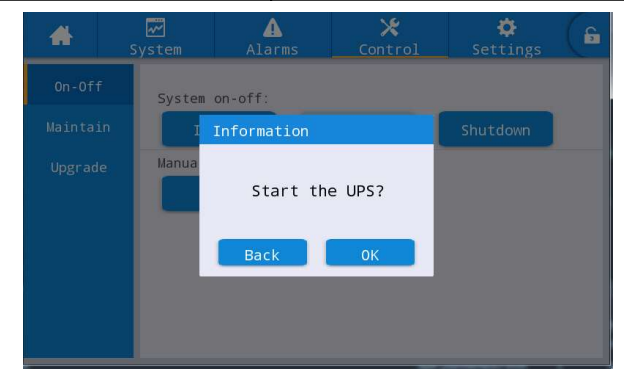

#### Рис. 5-2 Запуск

**Крок 5:** Після запуску інвертора ДБЖ перемикається на живлення від інвертора, і можна перевірити діаграму стану роботи системи, щоб переконатися, що система живиться від основного інвертора. Перегляд і підтвердження інтерфейсу моніторингового дисплея

Дані в реальному часі, що відображаються в інтерфейсі дисплея "System" → "Output", можна використовувати для підтвердження того, що трифазна вихідна напруга і частота ДБЖ в нормі, а також за допомогою мультиметра можна перевірити, чи є фактичне значення і частота трифазної вихідної напруги в нормі, як показано на рис. 5-3.

| *      | System |         | ▲<br>Alarms | Cont  | rol | Set  | 🗘<br>Tings | A |
|--------|--------|---------|-------------|-------|-----|------|------------|---|
| Input  |        | Valtage |             | 210.0 | 210 |      | 220.0      |   |
|        |        | vortage | ·(v):       | 219.9 | 215 | 9.9  | 220.0      |   |
|        |        | Current | (A):        | 4.4   | 4   | . 3  | 8.5        |   |
| Module |        | Frequen | cy(Hz):     | 49.98 | 49  | . 98 | 49.98      | - |
| Output |        | Load ra | tio(%):     | 7.2   | 7   | . 2  | 14.1       |   |
|        |        |         |             |       |     |      |            |   |
|        |        | Active  | power(kW):  | 0.9   | 0   | .9   | 1.8        |   |

#### Рис. 5-3 Вихідна інформація

**Крок 6:** Перевірте, чи відповідає фактична кількість акумуляторних батарей кількості батарей, встановленій в інтерфейсі моніторингового дисплея; виміряйте мультиметром, чи абсолютне значення позитивної та негативної напруги батареї перевищує певне значення (для 12-вольтової батареї 11,4 В × кількість батарей), для підтвердження нормального з'єднання батареї. Після підтвердження підключення ланцюга батарей замкніть вхідний вимикач ланцюга батарей (якщо є кілька батарей, спочатку замкніть вимикач кожного ланцюга батарей, а потім замкніть головний вимикач між ланцюгом батарей і ДБЖ). Батареї виконуватимуть самоперевірку, щоб підтвердити, що вони працюють нормально.

Крок 7: Замкніть зовнішній вихідний розподільний перемикач, щоб подати живлення на навантаження.

### 🛄 Попередження

Якщо ДБЖ увімкнено або він перебуває в режимі байпасного живлення, а потрібно перейти в режим інверторного живлення, просто переконайтеся, що наразі відсутній жоден сигнал несправності, а потім виконайте крок 4; якщо ДБЖ повністю вимкнено, виконайте всі наведені вище кроки.

# 5.1.2 Вимкнення ДБЖ

| ОБЕРЕЖНО!                                                                                                    |
|----------------------------------------------------------------------------------------------------|
| <ul> <li>Якщо вибрано "Shut to bypass", якщо байпас системи в нормі, після вимкнення<br/>інвертора ДБЖ система перейде в режим живлення від байпасу; якщо байпас<br/>системи несправний, інвертор буде вимкнено, а система перейде в режим без<br/>виходу.</li> <li>Якщо вибрано "Shutdown", система безпосередньо переходить у режим без<br/>живлення на виході після вимкнення інвертора, а вихід системи блокується.</li> </ul> |
| <ul> <li>Перед вимкненням переконайтеся, що обладнання користувача (тобто<br/>навантаження ДБЖ) вимкнене і може витримати відключення живлення в будь-<br/>який момент.</li> </ul>                                                                                                    |

### Порядок дій:

Крок 1: Вимкніть інвертор.

Якщо в головному меню моніторингового дисплея пункт "Control" сірого кольору і його не можна вибрати, спочатку потрібно розблокувати систему. Натисніть на блокування паролем у верхньому правому куті інтерфейсу дисплея, коли система відкриє вікно розблокування, і введіть пароль, як показано на рис. 5-1.

У головному меню блоку дисплея виберіть "Control", натисніть "Shut to bypass", і після вибору та підтвердження завершіть операцію вимкнення інвертора, як показано на рис. 5-4.

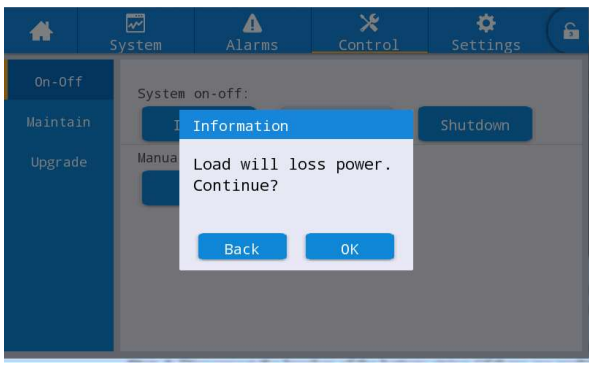

Рис. 5-4 Вимкнення інвертора

**Крок 2:** Після вимкнення інвертора, якщо системний байпас у нормі, ДБЖ переходить у режим живлення від байпасу. Якщо системний байпас несправний, ДБЖ перейде в режим відсутності виходу після вимкнення інвертора, що призведе до знеструмлення навантаження.

Крок 3: Після вимкнення інвертора вимкніть перемикач розподілу зовнішнього виходу.

Крок 4: Роз'єднайте автоматичний вимикач ланцюга батарей (якщо є кілька батарей, спочатку роз'єднайте головний вимикач між ланцюгом батарей і ДБЖ, а потім роз'єднайте автоматичний вимикач кожного ланцюга батарей).

**Крок 5:** Роз'єднайте вхідний розподільчий вимикач зовнішньої мережі та вхідний розподільчий вимикач байпасу.

# 🛄 Попередження

Якщо потрібно лише вимкнути інвертор ДБЖ і подати живлення через системний байпас, після підтвердження відсутності ненормального сигналу сповіщення ДБЖ достатньо виконати крок 1; якщо потрібно повністю вимкнути ДБЖ, слід виконати всі вищезазначені кроки.

# 5.1.3 Холодний запуск від акумулятора

Порядок дій:

**Крок 1:** Переконайтеся, що батарея підключена належним чином, і виміряйте мультиметром, чи перевищує абсолютне значення позитивної та негативної напруги батареї певне значення (для 12В батареї 11,4 В × кількість батарей).

**Крок 2:** Відключіть вхідний автоматичний вимикач зовнішньої мережі та байпасу, а також замкніть автоматичний вимикач батареї, якщо немає входу мережі та байпасу (якщо є кілька батарей, спочатку замкніть автоматичний вимикач кожної батареї, а потім замкніть головний вимикач між батареєю та ДБЖ).

**Крок 3:** Виміряйте мультиметром напругу позитивної та негативної клем батарей, підключених до вхідної клеми батареї ДБЖ. Якщо абсолютна величина напруги позитивної та негативної клем батареї перевищує певне значення (для 12-вольтової батареї 11,4 В × кількість батарей), батарея підключена нормально.

Крок 4: Натисніть кнопку холодного запуску акумулятора на обладнанні та утримуйте її натиснутою більше 3 секунд. Положення кнопки холодного запуску акумулятора показано на Рис. 2-8 або Рис. 2-11. Система автоматично перейде в режим холодного запуску від акумулятора, при цьому на моніторинговому дисплеї будуть відображатися ЛОГОТИП компанії та рядок ініціалізації. Крок 5: Після завершення ініціалізації моніторингового дисплея зверніться до кроків 3, 5 та 6 розділу "5.1.1 Увімкнення ДБЖ", щоб увімкнути інвертор.

# 5.1.4 Перехід у режим байпасу вручну

| ОБЕРЕЖНО!                                                                                                    |
|----------------------------------------------------------------------------------------------------|
| <ul> <li>Перед ручним перемиканням на байпас переконайтеся, що байпас працює<br/>нормально. Якщо байпас несправний, ручне перемикання на байпас буде недійсним,<br/>і попередній стан буде збережено.</li> <li>У режимі живлення від байпасу, коли вхідна напруга або діапазон частоти перевищує<br/>встановлене значення системи, це може призвести до відсутності виходу системи та<br/>знеструмлення навантаження.</li> </ul> |

### Порядок дій:

Якщо в головному меню моніторингового дисплея пункт "Control" сірого кольору і його не можна вибрати, спочатку потрібно розблокувати систему. Натисніть на блокування паролем у верхньому правому куті інтерфейсу дисплея, коли система відкриє вікно розблокування, і введіть пароль, як показано на рис. 5-1.

Виберіть "Control" в головному меню моніторингового дисплея, натисніть "Manual to bypass", і після вибору та підтвердження, завершіть налаштування режиму живлення "Manual to bypass", як показано на рис. 5-5.

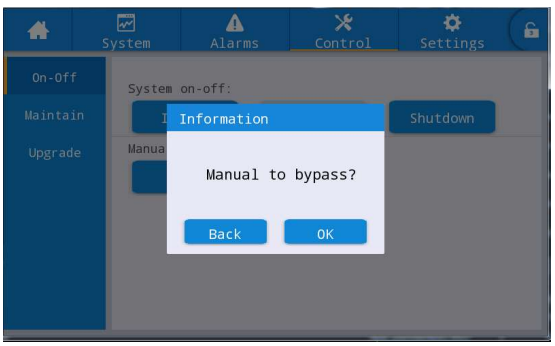

Рис. 5-5 Інструкція для переходу в байпас

# 5.1.5 Перехід на байпас технічного обслуговування

|             | ОБЕРЕЖНО!                                                                                                    |
|-------------|----------------------------------------------------------------------------------------------------|
| <u>/!</u> \ | <ul> <li>Перехід в режим сервісного байпасу повинен виконуватися в суворій відповідності<br/>до наведених нижче кроків, інакше це може призвести до відключення живлення<br/>навантаження.</li> <li>У режимі сервісного байпасу навантаження живиться від мережі через сервісний<br/>байпас. У разі несправності мережі живлення навантаження може бути відключено.</li> </ul> |

Крок 1: Зверніться до кроків операції в 5.1.4, вручну переведіть ДБЖ в режим байпасного живлення.

**Крок 2:** Спочатку зніміть кріплення вимикача сервісного байпасу, а потім замкніть вимикач сервісного байпасу. Вручну замкніть вимикач сервісного байпасу ДБЖ. Система ДБЖ переходить у режим сервісного байпасу; вимикач сервісного байпасу за замовчуванням перебуває у стані "OFF", переведіть його вручну у стан "ON", після чого вимикач сервісного байпасу буде замкнено. Водночас на інтерфейсі моніторингового дисплея з'являється сигнал сповіщення "Maintenance bypass breaker connected" (Підключено автоматичний вимикач байпасу технічного обслуговування).

# 5.1.6 Відновлення живлення від байпасу технічного обслуговування до інвертора

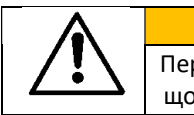

Перед відновленням подачі живлення з сервісного байпасу на інвертор переконайтеся, що вхід і вихід байпасу в системі в нормі.

ОБЕРЕЖНО!

### Порядок дій:

**Крок 1:** Вручну перемкніть вимикач байпасу технічного обслуговування зі стану "ON" в стан "OFF", при цьому вимикач байпасу технічного обслуговування буде відключений, а на інтерфейсі сповіщення моніторингу зникне сигнал "Maintenance bypass breaker connected" ("Вимикач байпасу технічного обслуговування підключено"). У цей час діаграму стану роботи системи можна переглянути на інтерфейсі моніторингового дисплея, щоб переконатися, що система перебуває в режимі байпасного живлення.

Крок 2: Запустіть інвертор ДБЖ, звернувшись до кроків 2 ~ 6 розділу "5.1.1 Увімкнення ДБЖ".

# 5.1.7 Аварійне вимкнення живлення (ЕРО)

| ОБЕРЕЖНО!                                                                                                    |
|----------------------------------------------------------------------------------------------------|
| <ul> <li>За замовчуванням, робота ЕРО не призводить до вимкнення вихідного живлення ДБЖ, а змушує ДБЖ перемикатися на байпасний вихід, щоб запобігти випадковому відключенню живлення. Якщо ДБЖ не повинен мати прямого виходу, необхідно встановити для параметра "EPO action" значення "Shutdown".</li> <li>Натискання кнопки "EPO" може призвести до відсутності виходу ДБЖ і відключення живлення навантажень.</li> </ul> |

Порядок дій:

Від'єднайте роз'єм сухого контакту на нормально закритому кінцевому інтерфейсі ЕРО або замкніть зовнішній вимикач ЕРО, з'єднаний із сухим контактом, при цьому ДБЖ перейде в стан аварійного вимкнення. У цей час на екрані дисплея моніторингу з'явиться сигнал сповіщення.

# 5.1.8 Відновлення живлення після аварійного вимкнення ЕРО

### Порядок дій:

**Крок 1:** Підключіть роз'єм сухого контакту до нормально закритого інтерфейсу ЕРО або від'єднайте вимикач ЕРО, з'єднаний із сухим контактом, і переконайтеся, що вимикач ЕРО, з'єднаний із сухим контактом, не перебуває в стані аварійного вимкнення.

Крок 2: Очищення сигналу сповіщення ЕРО у системі.

У головному меню моніторингового дисплея виберіть "Control"  $\rightarrow$  "Maintenance"  $\rightarrow$  "Clear fault" і натисніть "OK" у спливаючому діалоговому вікні, щоб скинути сигнал сповіщення EPO, як показано на рисунку 5-6.

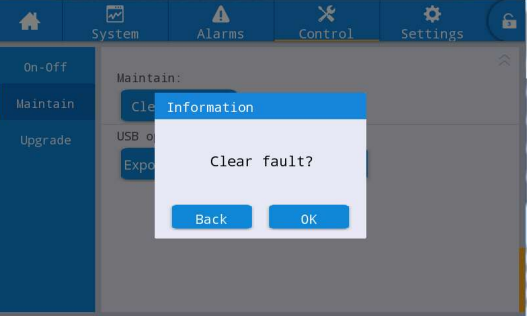

Рис. 5-6 Усунення сповіщень

**Крок 3:** перевірте поточне сповіщення і переконайтеся, що сповіщення про "ЕРО" зникло. Якщо вхід байпасу системи в нормі, ДБЖ перейде в режим живлення від байпасу.

Крок 4: Увімкніть інвертор, звернувшись до розділу "5.1.1 Увімкнення ДБЖ".

# 5.1.9 Оновлення прошивки

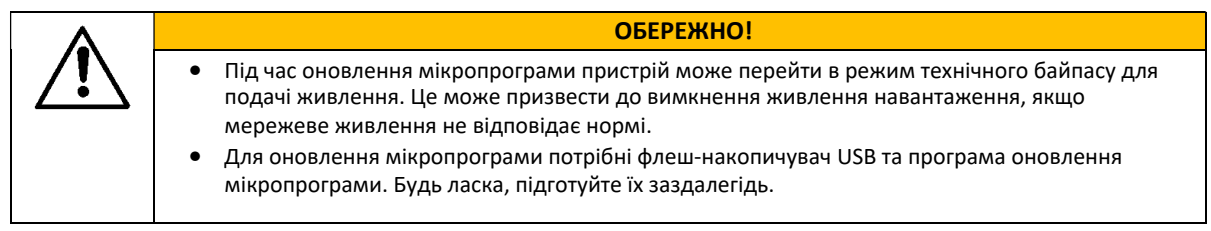

### Оновлення прошивки моніторингу та головного управління

Порядок дій:

**Крок 1:** Завантажте пакет мікропрограми у фіксовану папку на флеш-накопичувачі USB, наприклад, U:\Update\XXXXX.img.

Крок 2: Переведіть робочий пристрій у режим живлення від байпасу для технічного

обслуговування, див. 5.1.5, або переведіть у режим очікування, який не потребує живлення.

Крок 3: Вставте флеш-накопичувач USB в USB-інтерфейс моніторингової плати і зачекайте, поки загориться піктограма USB в правому нижньому куті головної сторінки.

Крок 4: Натисніть на іконку розблокування і введіть розширений пароль.

Крок 5: Зайдіть в інтерфейс "Control" → "Upgrade", натисніть "Import firmw." і дочекайтеся успішного імпорту мікропрограми після підтвердження.

Крок 6: Перевірте, чи правильні чип, поточна версія та нова версія прошивки.

**Крок 7:** Натисніть кнопку оновлення праворуч від однієї з мікросхем, щоб оновити відповідний пристрій. Під час оновлення відповідна мікросхема автоматично перезавантажиться і відобразиться на екрані, після чого можна буде оновити наступну мікросхему. Виконайте оновлення послідовно.

**Крок 8:** Після оновлення мікропрограми моніторингу монітор буде перезавантажено автоматично. Необхідно вийти зі сторінки оновлення прошивки вручну, поки відображається вся інформація про прошивку.

**Крок 9:** Відновіть подачу живлення від байпасу технічного обслуговування до інвертора та запустіть інвертор ДБЖ, див. Крок 2 ~ Крок 6 у розділі **"5.1.1 Увімкнення ДБЖ"**.

### Оновлення прошивки екрану дисплея HMI

Порядок дій:

**Крок 1:** Завантажте пакет прошивки в кореневий каталог флешки, наприклад, U: \ITEPKG03.PKG. **Крок 2:** Вставте флеш-накопичувач USB в USB-інтерфейс моніторингової плати і зачекайте, поки не

засвітиться піктограма USB в правому нижньому куті домашньої сторінки.

Крок 3: Натисніть кнопку скидання на задній панелі екрану дисплея, щоб перезапустити екран дисплея. Крок 4: Перевірте, чи відображається прогрес запису у відсотках на екрані дисплея, і якщо так,

дочекайтеся завершення запису. Якщо не зчитується прошивка або флешка не ідентифікується,

перевірте, чи правильно встановлено прошивку на флешку, або замініть її на іншу нормальну флешку і повторіть спробу.

Крок 5: Коли з'явиться повідомлення про завершення запису (тобто "IMFO: Upgrade finished"), витягніть флешку і натисніть кнопку скидання на задній панелі екрана дисплея, щоб перезапустити екран дисплея або увімкнути його знову.

**Крок 6:** Перейдіть до "System" → "About" на сторінці дисплея, щоб перевірити, чи було успішно оновлено "HMI version" (версію HMI).

# 5.2 Робота паралельної системи ДБЖ

# 5.2.1 Запуск паралельної системи

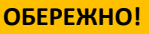

 Перед підключенням та встановленням ДБЖ переконайтеся, що всі вимикачі на ньому вимкнені.
 Перед початком роботи перевірте, чи правильна і повністю підключена проводка

 Перед початком роботи перевірте, чи правильна і повністю підключена про паралельної системи, чи всі гвинти затягнуті.

#### Порядок дій:

Крок 1: Підключення паралельної системи ДБЖ

Для роботи паралельної системи ДБЖ, зверніться до розділу "3.3 Встановлення паралельної системи ДБЖ", щоб підключити силові кабелі та кабелі управління. Якщо батареї незалежні, їх можна підключити окремо.

Крок 2: Підтвердження правильності підключення

За допомогою мультиметра перевірте правильність підключення.

Крок 3: Введення в експлуатацію

Після правильного підключення переконайтеся, що всі вхідні автоматичні вимикачі мережі, вхідні автоматичні вимикачі байпасу, вихідні автоматичні вимикачі та автоматичні вимикачі батарей усіх блоків ДБЖ відключені, а також відключений вихідний автоматичний вимикач системи, потім по черзі перевірте окремий пристрій, який потрібно підключити паралельно, переконайтеся, що окремий пристрій працює нормально, запишіть його вихідну напругу, підтвердіть і вимкніть ДБЖ, відключіть усі вхідні, вихідні, акумуляторні та байпасні автоматичні вимикачі окремого блоку. Зверніться до розділу "5.1 Експлуатація системи з одним ДБЖ" для отримання інформації про процес налагодження. **Крок 4:** Перевірте вихідну напругу кожного окремого пристрою

Після налагодження кожного окремого пристрою і підтвердження їх параметрів, перезапустіть їх і порівняйте вихідну напругу кожного ДБЖ, переконайтеся, що ефективна різниця значень фазної напруги, що відповідає трьом фазам будь-яких двох ДБЖ, не перевищує 2В, після чого їх можна з'єднати паралельно.

Якщо умова не виконується, ДБЖ з великим відхиленням напруги не можна з'єднувати в паралельну систему, потрібно виконати точне налаштування вихідної напруги ДБЖ. Для ДБЖ з великим відхиленням слід виконати вибірку та калібрування ще раз, щоб переконатися, що ефективна різниця значень фазної напруги, що відповідає трьом фазам інших ДБЖ, становить менше 2В.

Крок 5: Підтвердження версії програмного забезпечення

Переконайтеся, що всі байпасні вимикачі, вихідні вимикачі та вимикачі батарей усіх ДБЖ відключені, а також замкніть вхідні вимикачі всіх ДБЖ, а потім перевірте версію програмного забезпечення ДБЖ, який потрібно підключити паралельно. Увійдіть в інтерфейс "About" в системному меню, перевірте "HMI version", "MCU version", "Bypass version", "PFC1 version" та "Inv.1 version" і переконайтеся, що версія програми кожної частини узгоджується.

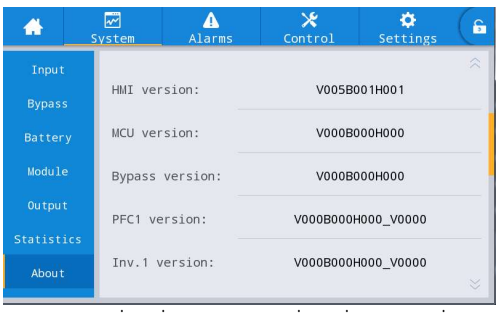

## Параметри

Крок 7:

правильності послідовності фаз байпасу кожного ДБЖ, який потрібно підключити паралельно (під час перевірки послідовності фаз інших ДБЖ немає необхідності повторно вмикати вимикачі). Тримайте вихідний вимикач ДБЖ 1# замкненим, поки вихідні вимикачі інших ДБЖ відключені). Якщо послідовність фаз байпасу всіх ДБЖ правильна, переходьте до наступного кроку; якщо послідовність фаз будь-якого з ДБЖ неправильна, вимкніть систему та перевірте правильність підключення вхідних/вихідних ланцюгів байпасу кожного ДБЖ. Після підтвердження вимкніть кожен ДБЖ і відключіть вихід.

**Крок 8:** Встановіть параметри паралельної роботи (всі ДБЖ перебувають у стані вимкнення та відсутності виходу)

В інтерфейсі "Settings"  $\rightarrow$  "Base"  $\rightarrow$  "Single/Parallel" встановіть значення "parallel".

В інтерфейсі "Settings" → "Base" → "Parallel ID", встановіть по черзі "1#", "2#", "3#", "4#". Підтримує максимум 4 пристрої паралельно.

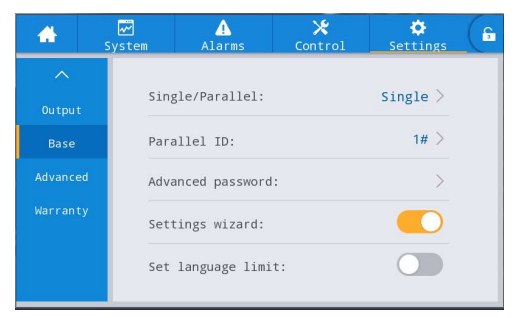

Рис. 5-8 Налаштування параметрів паралельної роботи

#### Крок 9: Підтвердіть паралельний сигнал

Після встановлення параметра "parallel", якщо паралельний кабель зв'язку не підключено, пристрій повідомить про несправність "Parallel line abnormal" (Несправність паралельної лінії). Необхідно переконатися, що така несправність не виникає на кожному ДБЖ у паралельній системі. Якщо несправність з'являється знову, необхідно перевірити, чи правильно під'єднані паралельні кабелі зв'язку.

#### Крок 10: Запуск паралельної системи

Переконайтеся, що система працює тільки на основному ланцюзі та байпасі, і замкніть вихідні вимикачі всіх ДБЖ, а потім відразу натисніть кнопку "Inv.On" (Увімкнути). Процедура ввімкнення відповідає процедурі ввімкнення одного ДБЖ (потрібно ввімкнути лише один з паралельних ДБЖ).

#### Крок 11: Додайте ланцюги батарей

Перегляньте моніторинг і переконайтеся, що кожен ДБЖ перейшов у режим інвертора. Коли вихідна потужність системи нормалізується, додайте ланцюги батарей і замкніть автоматичний вимикач батарей. Якщо в паралельній системі ДБЖ використовуються окремі ланцюги батарей, замкніть вимикач батарей кожного ДБЖ окремо. Напис "Battery disconnected" на кожному ДБЖ зникне протягом 3 хвилин після замикання. Переконайтеся, що батареї підключені належним чином.

#### Крок 12: Перевірте перемикання

Від'єднайте головний вхідний вимикач і переконайтеся, що всі ДБЖ нормально перемикаються в режим роботи від батареї, що можна спостерігати за допомогою моніторингу.

Замкніть вхідний вимикач, потім вручну вимкніть ДБЖ, який перемикається в режим байпасу, а потім перевірте, чи всі ДБЖ нормально перемикаються в режим байпасу, що можна спостерігати за допомогою моніторингу.

#### Крок 13: Замкніть вихідний вимикач системи

Після перемикання системи на байпас замкніть вихідний вимикач системи, переконайтеся, що байпас працює під навантаженням, а потім увімкніть ДБЖ, який нормально перемикається в режим інвертора, таким чином, весь процес запуску паралельної системи завершено.

### 5.2.2 Вимкнення паралельної системи

#### Порядок дій:

Крок 1: Вимкніть усі навантаження

**Крок 2:** Виберіть будь-який з блоків ДБЖ для виконання операції "shutdown" в інтерфейсі "On-Off" за допомогою панелі моніторингу. Система автоматично синхронізує цю операцію з усіма ДБЖ.

**Крок 3:** Після виконання кроку 2 протягом приблизно 5 хвилин по черзі від'єднайте вихідний вимикач системи, вихідні вимикачі кожного ДБЖ, вимикачі батарей, вхідний вимикач байпасу та вхідний ланцюг мережі, щоб завершити вимкнення паралельної системи.

# 5.2.3 EPO

Функція ЕРО одного ДБЖ у паралельній системі тимчасово недоступна. Поки функція ЕРО одного ДБЖ увімкнена, система автоматично синхронізується з усіма ДБЖ у паралельній системі.

# 5.2.4 Вимкнення одного ДБЖ із паралельної системи

#### Порядок дій:

**Крок 1:** Після виходу з ладу одного ДБЖ, його вихід буде автоматично відключено, і він буде виведений з паралельної системи. Система буде безперервно живитися від інших ДБЖ.

**Крок 2:** Від'єднайте вихідний автоматичний вимикач на вихідній розподільчій шафі ДБЖ, що вийшов з ладу, або зовнішній вихідний автоматичний вимикач.

**Крок 3:** Від'єднайте автоматичний вимикач батареї ДБЖ, що вийшов з ладу (якщо є кілька ланцюгів батарей, спочатку від'єднайте головний вимикач між ланцюгами батарей і ДБЖ, а потім від'єднайте кожен автоматичний вимикач батареї), або передній розподільний вимикач.

**Крок 4:** Від'єднайте вхідний автоматичний вимикач мережі та вхідний автоматичний вимикач байпасу на вхідній розподільній шафі ДБЖ, що вийшов з ладу, або на передньому розподільчому вимикачі.

**Крок 5:** ДБЖ, що вийшов з ладу, ізольовано від системи, і можна виконувати інші операції з технічного обслуговування.

# 5.2.5 Додавання одного ДБЖ до паралельної системи

Порядок дій:

**Крок 1:** Після завершення технічного обслуговування окремого ДБЖ від'єднайте кабелі паралельного підключення перед увімкненням живлення. Опція "Single/Parallel" в інтерфейсі налаштування параметрів "Base" має бути встановлена як "Single".

**Крок 2:** Увімкніть живлення, щоб виконати корекцію вибірки та повторне введення в експлуатацію окремого ДБЖ, переконайтеся, що вихідний вимикач відключений під час цього процесу. Для введення в експлуатацію окремого пристрою, будь ласка, зверніться до розділу "**5.1 Експлуатація системи з одним ДБЖ**".

**Крок 3:** Перевірте по черзі: вихідну напругу, версію програмного забезпечення, параметри, послідовність фаз байпасу одиночного ДБЖ. Конкретні процедури такі самі, як і в кроках 4-7 у розділі **5.2.1**.

**Крок 4:** Знову підключіть кабелі паралельного підключення, встановіть параметри паралельного підключення та перевірте наявність паралельного сигналу. Зверніться до Кроку 9 і Кроку 10 у **5.2.1**.

**Крок 5:** Переведіть паралельну систему без додавання обслуговуваного ДБЖ у режим байпасу вручну, замкніть усі перемикачі нового ДБЖ, а потім запустіть систему.

# 6 Технічне обслуговування

# 6.1 Технічне обслуговування ДБЖ

# 6.1.1 Щомісячне технічне обслуговування

- Перевірте умови експлуатації обладнання, включаючи температуру навколишнього середовища, вологість, вхідну/вихідну напругу, частоту, тип навантаження, швидкість навантаження, різні сигнали сповіщення тощо.
- Перевірте ДБЖ на наявність ненормальних звуків. Якщо є ненормальний звук, продовжуйте перевіряти джерело ненормального звуку, головним чином вентилятор, вхідний/вихідний трансформатор (можна пропустити, якщо він не налаштований), блок живлення та блок байпасу. Якщо причину не виявлено, вчасно зверніться до постачальника.
- Перевірте, чи надійно закріплені вхідні та вихідні клеми обладнання, чи не зіпсовані, не застаріли та не пошкоджені з'єднувальні кабелі. У разі пошкодження проаналізуйте причини пошкодження та зверніть особливу увагу на боротьбу зі щурами.
- Перевірте панель моніторингу ДБЖ і переконайтеся, що всі графічні індикатори на панелі знаходяться в нормальному робочому стані, всі робочі параметри джерела живлення знаходяться в межах норми, а в записі на дисплеї немає інформації про збої або попередження.
- Видаліть пил і очистіть обладнання, якщо це необхідно.
- Перевірте, чи не змінилося навантаження на ДБЖ, і періодично перевіряйте та реєструйте збільшення та зменшення навантаження.
- Перевірте та запишіть температуру та вологість робочого середовища ДБЖ.
- Перевірте правильність конфігурації параметрів ДБЖ.
- Заповнюйте форму звіту про обслуговування ДБЖ, сортуйте та обробляйте нештатні ситуації та сигнали сповіщення.
- Експортуйте та аналізуйте інформацію про сповіщення із системи, а також виводьте звіт про аналіз сповіщень.

# 6.1.2 Щоквартальне технічне обслуговування

Повторюйте щомісячний огляд.

- Проведіть ретельне видалення пилу та очищення ДБЖ, приділяючи особливу увагу очищенню від пилу, що накопичується на вентиляторах, а також на вході та виході.
- Перевірте, чи не застаріли, не пошкоджені, не обгоріли та не ослаблені вхідні/вихідні кабелі та клеми, а також зміцніть усі вхідні/вихідні клеми.
- Якщо дозволяють умови, необхідно перевірити ключові внутрішні компоненти ДБЖ, головним чином, наступні компоненти:
- Електролітичний конденсатор: перевірте на наявність витоків, обвалення обкладок і розширення.
   Трансформатори та котушки індуктивності: перевірте на перегрів, зміну кольору та розшарування.
   Кабель і розташування кабелів: перевірте, чи не пошкоджена оболонка з'єднувального кабелю, чи немає тріщин і подряпин, укріпіть усі клеми підключення силового кабелю і перевірте, чи надійно встановлені кабелі між платами.
- Запобіжники: перевірте, чи всі запобіжники справні та надійно встановлені.
- Друкована плата: перевірте чистоту друкованої плати та цілісність схеми, зверніть увагу на те, чи немає перегріву, зміни кольору, чи компоненти друкованої плати цілі, без пошкоджень та корозії.
- Якщо є вхідний/вихідний трансформатор, перевірте, чи немає перегріву, знебарвлення, відшарування і відпадання трансформатора, не допускайте міжвиткового короткого замикання, а також перевірте, чи міцно з'єднані клеми, чи не іржавіють і не піддаються корозії.
- Перевірте за допомогою мультиметра та затискного амперметра, чи відповідають вхідна, вихідна напруга, напруга акумулятора, навантаження та струм тим, що вимагаються системними вимогами та відображаються на РК-дисплеї.

# 6.2 Технічне обслуговування акумулятора

Наведені нижче вказівки щодо обслуговування батареї є лише рекомендаціями щодо обслуговування звичайної свинцево-кислотної батареї. Для отримання детальної інформації зверніться до інструкції з обслуговування батареї, що постачається разом з батареєю.

|            | ОБЕРЕЖНО!                                                                                                    |
|------------|----------------------------------------------------------------------------------------------------|
| <u>∕!∖</u> | <ul> <li>Заміна та обслуговування акумулятора повинні виконуватися тільки<br/>уповноваженим кваліфікованим персоналом.</li> </ul>                                                                                                  |
|            | <ul> <li>Під час обслуговування акумулятора необхідно спочатку ізолювати інструмент<br/>(гайковерт тощо).</li> </ul>                                                                                                    |
|            | • Перед під'єднанням або від'єднанням клем відключіть електроживлення.                                                                                                    |
|            | <ul> <li>Не паліть і не використовуйте відкрите полум'я поблизу акумуляторної батареї.</li> </ul>                                                                                                    |
|            | <ul> <li>Повністю зарядіть акумулятор протягом 24 годин після розрядки, щоб запобігти<br/>скороченню терміну служби акумулятора.</li> </ul>                                                                                        |
|            | <ul> <li>У разі тривалої відсутності збоїв в електромережі акумулятор слід розряджати<br/>кожні 3-6 місяців, а потім знову заряджати, щоб продовжити термін служби<br/>акумулятора.</li> </ul>                                     |
|            | <ul> <li>Регулярно вимірюйте напругу ланцюга батарей і кожної окремої батареї, щоб<br/>забезпечити баланс напруги кожної окремої батареї. Якщо напруга окремої батареї<br/>занадто низька, замініть відповідну батарею.</li> </ul> |

# 7 Пошук та усунення несправностей

Використовуйте наведену нижче таблицю, щоб вирішити незначні проблеми з установкою та експлуатацією.

| Nº                                   | Проблеми                                                                                                 | Можлива причина                                                                                                    | Рішення                                                                                                    |
|--------------------------------------|----------------------------------------------------------------------------------------------------|----------------------------------------------------------------------------------------------------|----------------------------------------------------------------------------------------------------|
| 1                                    | Не вдалося запустити<br>випрямляч                                                                        | Вхідна змінна напруга не<br>відповідає стандарту                                                                       | Перевірте, чи нормальна вхідна<br>розподільна напруга                                                                               |
|                                      |                                                                                                    | Порушення послідовності фаз на<br>трифазному вході ДБЖ                                                                 | Перевірте правильність послідовності<br>фаз трифазного входу ДБЖ.                                                                   |
|                                      |                                                                                                    | Блок живлення вийшов з ладу                                                                                            | Замініть блок живлення                                                                                                    |
| 2                                    | Несправність<br>інвертора, ДБЖ                                                                           | Захист від перевантаження або<br>короткого замикання на виході                                                         | Зменшіть навантаження або усуньте коротке замикання навантаження                                                                    |
| переходить у реж<br>байпасного живле | переходить у режим<br>байпасного живлення                                                                | Захист ДБЖ від перегріву                                                                                               | Встановіть кондиціонер або<br>вентиляцію в машинному приміщенні,<br>щоб забезпечити нормальну<br>температуру                        |
|                                      |                                                                                                    | Блок живлення вийшов з ладу                                                                                            | Замініть блок живлення                                                                                                    |
| 3                                    | Несправність системи<br>постійного струму та<br>відмова від<br>нормальної роботи в<br>режимі акумулятора | АКБ має низьку напругу або<br>вийшов з ладу                                                                            | Замініть акумулятор                                                                                                    |
|                                      |                                                                                                    | Неправильне під'єднання кабелю<br>акумулятора, поганий контакт<br>клем проводки або незамкнений<br>вимикач акумулятора | Усуньте проблеми з проводкою<br>акумулятора та переконайтеся, що<br>вимикач акумулятора замкнений                                   |
|                                      |                                                                                                    | Блок живлення вийшов з ладу                                                                                            | Замініть блок живлення                                                                                                    |
| 4                                    | Система працює в                                                                                         | Встановлено режим ЕСО                                                                                                  | Встановіть правильний режим роботи                                                                                                  |
|                                      | режимі байпасу і не<br>може перейти в<br>режим інвертора                                                 | Час перемикання байпасу<br>досягає максимуму                                                                           | Встановіть відповідний час<br>перемикання байпасу в інтерфейсі<br>налаштування; або усуньте<br>несправність в інтерфейсі управління |
|                                      |                                                                                                    | Інвертор вийшов з ладу                                                                                                 | Зверніться до пункту 2 вище                                                                                                    |
| 5                                    | Індикатор блоку<br>живлення світиться<br>червоним кольором                                               | Ненормальний вхід змінного<br>струму та вхід акумулятора                                                               | Перевірте, чи не ослаблені вхідні<br>кабелі та кабелі, і чи не порушено їх<br>розподіл                                              |
|                                      |                                                                                                    | Блок живлення вийшов з ладу                                                                                            | Замініть блок живлення                                                                                                    |

# Попередження

Якщо для усунення наведених вище несправностей потрібна заміна компонентів, що входять до переліку сигналів сповіщення в Додатку С, проконсультуйтеся з постачальником.

# 8 Технічні характеристики

| Модель                                          | 60 kVA                                                                                                    | 80 kVA                                                                | 100 kVA             | 120 kVA         | 160kVA         | 200kVA        |
|-------------------------------------------------|----------------------------------------------------------------------------------------------------|-----------------------------------------------------------------------|---------------------|-----------------|----------------|---------------|
| Номінальна<br>потужність                        | 60 кВА/60 кВт                                                                                                    | 80 кВА/80 кВт                                                         | 100 кВА/100кВт      | 120 кВА/120кВт  | 160 кВА/160кВт | 200кВА/200кВт |
| Вхід                                            |                                                                                                    |                                                                       |                     |                 |                |               |
| Вхідна електропров.                             | Трифазна п'ятипровідна (3 Ф + N + PE)                                                                                                    |                                                                       |                     |                 |                |               |
| Ном. напруга (АС)                               | 380B/400B/415B                                                                                                    | (мережева напруг                                                      | a)                  |                 |                |               |
| Діапазон напруг (AC)                            | 304 В ~ 485 В (без пониження)<br>138 В ~ 304 В (лінійне зниження при навантаженні 40% ~ 100%)                                                                                                    |                                                                       |                     |                 |                |               |
| Діапазон частот                                 | 40 ~ 70 Гц                                                                                                    |                                                                       |                     |                 |                |               |
| Коефіцієнт потужності                           | ≥ 0,99 при 100%                                                                                                    | резист. навантаже                                                     | нні, ≥ 0,97 при 50% | резист. наванта | женні          |               |
| Загальна гармоніка<br>вхідного струму<br>(THDi) | ≤ 3% при 100% резист. навантаженні, ≤ 5% при 50% резист. навантаженні                                                                                                    |                                                                       |                     |                 |                |               |
| Діапазон вхідної<br>напруги<br>байпасу (АС)     | 380 В: -20% ~ +15% (верхня межа +10%/+15%/+20%/+25% настроюється)<br>400 В: -20% ~ +15% (верхня межа +10%/+15%/+20% настроюється)<br>415 В: -20% ~ +10% (верхня межа +10%/+15% настроюється)<br>(нижня межа -60%/-50%/-40%/-30%/-20%/-10% настроюється)                  |                                                                       |                     |                 |                |               |
| Діапазон частот<br>байпасу                      | ±5 Гц (±1 Гц/±2 Г                                                                                                    | ±5 Гц (±1 Гц/±2 Гц/±3 Гц/±4 Гц/±5 Гц/±6 Гц з можливістю налаштування) |                     |                 |                |               |
| Діапазон напруги ЕСО                            | ±10% (±5%/±6%/                                                                                                    | ±7%/±8%/±9%/±10                                                       | % з можливістю на   | лаштування)     |                |               |
| Діапазон частот<br>ЕСО                          | ±2 Гц (±1 Гц/±2 Гц/±3 Гц з можливістю налаштування)                                                                                                    |                                                                       |                     |                 |                |               |
| Вихід                                           |                                                                                                    |                                                                       |                     |                 |                |               |
| Вихідна електропров.                            | Трифазна п'ятипровідна (3 Ф + N + PE)                                                                                                    |                                                                       |                     |                 |                |               |
| Ном. напруга (АС)                               | 380 B/400 B/415 B ±1% (мережева напруга)                                                                                                    |                                                                       |                     |                 |                |               |
| Вихідна частота                                 | Режим роботи від мережі: відстеження входу байпасу в синхронному стані;<br>Режим роботи від батареї або режим перетворення частоти, або за межами діапазону відстеження<br>частоти: 50 Гц/60 Гц ± 0,1%.                                                                  |                                                                       |                     |                 |                |               |
| Коефіцієнт потужності 1                         |                                                                                                    |                                                                       |                     |                 |                |               |
| Спотворення форми<br>вихід. сигналу (THDv)      | ≤ 1% при 100% резистивного навантаження                                                                                                    |                                                                       |                     |                 |                |               |
| Дисбаланс<br>вихідної напруги                   | ≤ 3%                                                                                                    |                                                                       |                     |                 |                |               |
| Відхилення фаз<br>вихідної напруги              | ≤ 1°                                                                                                    |                                                                       |                     |                 |                |               |
| Крест-фактор                                    | 3:1                                                                                                    |                                                                       |                     |                 |                |               |
| Час перемикання                                 | Режим від мережі — режим від батареї: 0 мс;<br>Режим інвертора — режим байпасу (синхронне перемикання): 0 мс;<br>Режим інвертора — режим ЕСО (синхронне перемикання): 0 мс.                                                                                              |                                                                       |                     |                 |                |               |
| Здатність інвертора<br>до перевантажень         | 105% < навантаження 110%, перемикання на байпас через 60 хвилин;<br>110% < навантаження 125%, перемикання на байпас через 10 хвилин;<br>125% < навантаження 150%, перемикання на байпас через 1 хвилину;<br>Навантаження > 150%, перемикання на байпас через 0,2 секунди |                                                                       |                     |                 |                |               |
| Акумулятор                                      | Акумулятор                                                                                                    |                                                                       |                     |                 |                |               |
| Тип акумулятора                                 | Свинцево-кислотний акумулятор                                                                                                    |                                                                       |                     |                 |                |               |
| Напруга акумулятора<br>(DC)                     | 360 B ~ 528 B (30 ~ 44 шт на вибір, 32 шт за замовчуванням)                                                                                                    |                                                                       |                     |                 |                |               |

### Посібник користувача ДБЖ COVER Frame 60-200kVA

8 Технічні характеристики

| Модель                                    | 60 kVA                                                                                                    | 80 kVA              | 100 kVA | 120 kVA | 160kVA | 200kVA |
|-------------------------------------------|----------------------------------------------------------------------------------------------------|---------------------|---------|---------|--------|--------|
| Вирівн. напруги<br>заряду                 | 2,31 В/елемент (можна налаштувати до 2,30 ~ 2,40 В/елемент)                                                                                                    |                     |         |         |        |        |
| Напр. плаваючого<br>заряду                | 2,25 В/елемент (можна налаштувати до 2,23 ~ 2,27 В/елемент)                                                                                                    |                     |         |         |        |        |
| Макс. струм заряду                        | 24 A                                                                                                    | 24 A                | 24 A    | 36 A    | 36 A   | 48A    |
| Компенсація<br>температури заряду         | -3 мВ/°С для T ≥ 25 °С (можна налаштувати від -1 до -8 мВ/°С), 0 мВ на °С для T < 25 °С                                                                                                    |                     |         |         |        |        |
| Система                                   | •                                                                                                    |                     |         |         |        |        |
| Дисплей                                   | 5,0-дюймовий сен                                                                                                    | сорний кольоровий е | екран   |         |        |        |
| Захист                                    | Захист від короткого замикання на виході, захист від перевантаження на виході, захист від перегріву, захист від<br>низького заряду батареї, захист від перенапруги на виході, захист від несправності вентилятора тощо                                                                              |                     |         |         |        |        |
| Макс. кількість<br>паралельних підключень | 4                                                                                                    |                     |         |         |        |        |
| Навколишнє середовище                     | 2                                                                                                    |                     |         |         |        |        |
| Температура<br>експлуатації               | 0 ~ 40°C                                                                                                    |                     |         |         |        |        |
| Температура зберігання                    | -25 ~ 55°С (без акумулятора)                                                                                                    |                     |         |         |        |        |
| Вологість                                 | 0 ~ 95% (без конденсації)                                                                                                    |                     |         |         |        |        |
| Висота над рівнем моря                    | ≤ 1000 м; для понад 1000 м — зниження на 1% на кожні наступні 100 м; Макс. 5000 м; 0 ~ 5000 м регулюється                                                                                                    |                     |         |         |        |        |
| IP-рейтинг                                | IP 20                                                                                                    |                     |         |         |        |        |
| Шум                                       | ≤ 65 дБ (на відстані 1 м)                                                                                                    |                     |         |         |        |        |
| Комунікація                               |                                                                                                    |                     |         |         |        |        |
| Комунікаційний<br>інтерфейс               | Стандартно: RS232, RS485, USB, CAN, NET, EPO, LBS, паралель, вхідні/вихідні сухі контакти, подвійний слот для<br>смарт-карт, односторонній інтерфейс вимірювання температури батареї;<br>Опціонально: SNMP-карта, GPRS-карта, Wi-Fi карта, датчик температури акумулятора, паралельний кабель тощо. |                     |         |         |        |        |
| Фізичні параметри                         |                                                                                                    |                     |         |         |        |        |
| Режим підключення                         | Нижній ввід кабелю                                                                                                    |                     |         |         |        |        |
| Розміри<br>(Ш × Г × В) (мм)               | 360 × 850 × 950         360 × 850 × 1200         440 × 850 × 1200         600 × 850 × 1200                                                                                                    |                     |         |         |        | 0×1200 |
| Вага нетто (кг)                           | 130                                                                                                    | 156                 | 160     | 198     | 230    | 265    |

• Усі технічні характеристики можуть бути змінені без попереднього повідомлення.

- Можливе виготовлення на замовлення.
- Зменшення ємності до 90%, коли кількість батарей встановлено на 30 шт.

# Додаток 1 Меню дисплея

| Меню 1-го рівня | рівня Меню 2-го рівня Меню 3-го рівня Меню 4-го р |                       | Меню 4-го рівня |
|-----------------|---------------------------------------------------|-----------------------|-----------------|
| Homepage        |                                                   |                       |                 |
|                 |                                                   |                       |                 |
| System          | Input                                             | Voltage(V)            |                 |
|                 |                                                   | Current(A)            |                 |
|                 |                                                   | Frequency(Hz)         |                 |
|                 |                                                   |                       |                 |
|                 | Bypass                                            | Voltage(V)            |                 |
|                 |                                                   | Current(A)            |                 |
|                 |                                                   | Frequency(Hz)         |                 |
|                 |                                                   |                       |                 |
|                 | Battery                                           | Battery voltage(V)    |                 |
|                 |                                                   | Battery Current(A)    |                 |
|                 |                                                   | Battery status        |                 |
|                 |                                                   | Temperature(°C)       |                 |
|                 |                                                   | SOH(%)                |                 |
|                 |                                                   | Remaining cap.(%)     |                 |
|                 |                                                   | Backup time(min)      |                 |
|                 |                                                   |                       |                 |
|                 | Module (#)                                        | Input volt.(V)        |                 |
|                 |                                                   | Input curr.(A)        |                 |
|                 |                                                   | Input freq.(Hz)       |                 |
|                 |                                                   | In.act.pow.(kVA)      |                 |
|                 |                                                   | In.appa.pow.(kVA)     |                 |
|                 |                                                   | Input pow.factor      |                 |
|                 |                                                   | Output volt.(V)       |                 |
|                 |                                                   | Output curr.(A)       |                 |
|                 |                                                   | Output freq.(Hz)      |                 |
|                 |                                                   | Out.act.pow.(kW)      |                 |
|                 |                                                   | Out.appa.pow(kVA)     |                 |
|                 |                                                   | Out.reac.pow(kVa)     |                 |
|                 |                                                   | Out.pow.factor        |                 |
|                 |                                                   | PFC power supply mode |                 |
|                 |                                                   | OUT power supply mode |                 |
|                 |                                                   | Charge voltage(V)     |                 |
|                 |                                                   | Charge current(A)     |                 |
|                 |                                                   |                       |                 |
|                 | Output                                            | Voltage(V)            |                 |
|                 |                                                   | Current(A)            |                 |
|                 |                                                   | Frequency(Hz)         |                 |
|                 |                                                   | Load ratio(%)         |                 |
|                 |                                                   | Active power(kW)      |                 |
|                 |                                                   | Appa. pow.(kVA)       |                 |
|                 |                                                   |                       |                 |
|                 | Statistics                                        | Bypass runtime(min)   |                 |
|                 |                                                   | Inv. runtime(min)     |                 |
|                 |                                                   | Last discharge        |                 |
|                 |                                                   | Batt.expire time      |                 |
|                 |                                                   | UPS expire time       |                 |

| Меню 1-го рівня | Меню 2-го рівня | Меню 3-го рівня          | Меню 4-го рівня |              |
|-----------------|-----------------|--------------------------|-----------------|--------------|
|                 |                 |                          |                 |              |
|                 | About           | S/N                      |                 |              |
|                 |                 | Parallel ID              |                 |              |
|                 |                 | TEI                      |                 |              |
|                 |                 | Manufacturer             |                 |              |
|                 |                 | Wahaita                  |                 |              |
|                 |                 |                          |                 |              |
|                 |                 |                          |                 |              |
|                 |                 | NCOversion               |                 |              |
|                 |                 | Bypass version           |                 |              |
|                 |                 | PFC1 version             |                 |              |
|                 |                 | Inv.1 version            |                 |              |
|                 |                 |                          |                 |              |
| Alarms          | Active alarm    |                          |                 |              |
|                 | Fault record    |                          |                 |              |
|                 | Status record   |                          |                 |              |
|                 | Operating       |                          |                 |              |
|                 | record          |                          |                 |              |
| Ì               |                 |                          |                 |              |
| Control         | On-Off          | System on-off            | Inv.On          |              |
|                 |                 |                          | Shut to bypass  | Shutdown     |
|                 |                 |                          |                 |              |
|                 |                 | Manual to hypass         | On              | Off          |
|                 |                 |                          |                 |              |
|                 | Maintain        | LIDM on off              |                 | LIDNA1 off   |
|                 | IVIAIIILAIII    |                          |                 |              |
|                 |                 |                          | UPINIZ ON       |              |
|                 |                 |                          | UPM3 on         | UPM3 off     |
|                 |                 |                          | UPM4 on         | UPM4 off     |
|                 |                 |                          |                 |              |
|                 |                 | Charger on-off           | Chg.1 on        | Chg.1 off    |
|                 |                 |                          | Chg.2 on        | Chg.2 off    |
|                 |                 |                          | Chg.3 on        | Chg.3 off    |
|                 |                 |                          | Chg.4 on        | Chg.4 off    |
|                 |                 |                          |                 |              |
|                 |                 | Equalized-float charging | Forced equ.     | Forced float |
|                 |                 |                          | Cancel equ.flo. |              |
|                 |                 |                          |                 |              |
|                 |                 | Self-check               | By time         | By voltage   |
|                 |                 |                          | SOH calibrate   | Cancel check |
|                 |                 |                          |                 |              |
|                 |                 | Maintain                 | Recover factory | Mute         |
|                 |                 |                          | Clear record    | Clear faults |
|                 |                 |                          |                 |              |
|                 |                 |                          |                 |              |
|                 |                 | USB Operations           | Export history  | Import logo  |
|                 |                 |                          |                 |              |
|                 | Upgrade         | Import firmw.            |                 |              |
|                 |                 |                          |                 |              |
| Settings        | Common          | Language                 |                 |              |
|                 |                 | YYYY-MM-DD               |                 |              |
|                 |                 | Time                     |                 |              |
|                 |                 | Date format              |                 |              |
|                 |                 | Brightness               |                 |              |

| Меню 1-го рівня | Меню 2-го рівня   | Меню 3-го рівня                       | Меню 4-го рівня            |            |
|-----------------|-------------------|---------------------------------------|----------------------------|------------|
|                 |                   | Auto-lock                             |                            |            |
|                 |                   | User password                         |                            |            |
|                 |                   | Remote control                        |                            |            |
|                 |                   |                                       |                            |            |
|                 | Communicatio<br>n | Serial port                           | Protocol                   | Baud rate  |
|                 |                   |                                       | Address                    | Parity     |
|                 |                   |                                       |                            |            |
|                 |                   | Network                               | I IP address<br>allocation | IP address |
|                 |                   |                                       | Subnet mask                | Gateway    |
|                 |                   |                                       |                            |            |
|                 | Dry contacts      | Input dry contacts                    | DI_1                       | DI_2       |
|                 |                   |                                       | DI_3                       | DI_4       |
|                 |                   |                                       | DI_5                       | DI_6       |
|                 |                   |                                       |                            |            |
|                 |                   | Output dry contacts                   | D0_1                       | DO_2       |
|                 |                   |                                       | DO_3                       | DO_4       |
|                 |                   |                                       | DO_5                       | DO_6       |
|                 |                   |                                       |                            |            |
|                 | Bypass            | ECO voltage range (%)                 |                            |            |
|                 |                   | ECO freq.range (Hz)                   |                            |            |
|                 |                   | Max.bypass voltage (%)                |                            |            |
|                 |                   | Min.bypass voltage (%)                |                            |            |
|                 |                   | Bypass freq.range (Hz)                |                            |            |
|                 |                   |                                       |                            |            |
|                 | Input             | Input adaptability                    |                            |            |
|                 |                   | Inter-rack pow.mdl.start.delay<br>(s) |                            |            |
|                 |                   | PFC soft-startup time (s)             |                            |            |
|                 |                   | Input cur. limiting                   |                            |            |
|                 |                   | Input cur.limiting ratio (%)          |                            |            |
|                 |                   |                                       |                            |            |
|                 | Battery           | Battery type                          |                            |            |
|                 |                   | Battery capacity (Ah)                 |                            |            |
|                 |                   | Number of cells                       |                            |            |
|                 |                   | Battery string                        |                            |            |
|                 |                   | Battery string mode                   |                            |            |
|                 |                   | Battery auto self-check               |                            |            |
|                 |                   | Start to auto self-check              |                            |            |
|                 |                   | Stop to auto self-check               |                            |            |
|                 |                   | Auto self-check period (d)            |                            |            |
|                 |                   | Self-check time (h)                   |                            |            |
|                 |                   | Self-check under volt. (V/cell)       |                            |            |
|                 |                   | Overtemp.alarm thresh. (°C)           |                            |            |
|                 |                   | Undertemp.alarm thresh. (°C)          |                            |            |
|                 |                   | Backup time warning                   |                            |            |
|                 |                   | Backup time warn. thresh.<br>(min)    |                            |            |
|                 |                   | Remain. cap. warning                  |                            |            |

| Меню 1-го рівня | Меню 2-го рівня | Меню 3-го рівня                  | Меню 4-го рівня |
|-----------------|-----------------|----------------------------------|-----------------|
|                 |                 | Remain. cap. warning thresh.     |                 |
|                 |                 | (%)                              |                 |
|                 |                 | SOH (%)                          |                 |
|                 |                 | Chg. cur. limiting coef. (C10)   |                 |
|                 |                 | Cell float voltage (V/cell)      |                 |
|                 |                 | Cell equalized volt. (V/cell)    |                 |
|                 |                 | Cell EOD volt. warn. increment   |                 |
|                 |                 | (V)                              |                 |
|                 |                 | Battery unlock time (min)        |                 |
|                 |                 | Max. batt. dis. Time (h)         |                 |
|                 |                 | Equ. chg. protect. Interval (d)  |                 |
|                 |                 | Scheduled equ. chg. interval (d) |                 |
|                 |                 | Float volt. temp. comp.          |                 |
|                 |                 | Flo. volt. temp. comp.           |                 |
|                 |                 | (mV/°C-cell)                     |                 |
|                 |                 | Dis. cur. 0.1C EOD (V/cell)      |                 |
|                 |                 | Dis. cur. 1.0C EOD (V/cell)      |                 |
|                 |                 | Constant volt. equ. chg. time    |                 |
|                 |                 | (h)                              |                 |
|                 |                 | Constant cur. equ. chg. time (h) |                 |
|                 |                 |                                  |                 |
|                 | Output          | Output freq. track rate (Hz/s)   |                 |
|                 |                 | Bypass transfer times            |                 |
|                 |                 | Output voltage (V)               |                 |
|                 |                 | Output frequency (Hz)            |                 |
|                 |                 | Output volt. adjustment (V)      |                 |
|                 |                 | Self-load output cur. ratio (%)  |                 |
|                 |                 |                                  |                 |
|                 | Base            | Single/Parallel                  |                 |
|                 |                 | Parallel ID                      |                 |
|                 |                 | Advanced password                |                 |
|                 |                 | Settings wizard                  |                 |
|                 |                 | Set language limit               |                 |
|                 |                 |                                  |                 |
|                 | Advanced        | Working mode                     |                 |
|                 |                 | LBS mode                         |                 |
|                 |                 | Parallel Number                  |                 |
|                 |                 | Altitude (m)                     |                 |
|                 |                 | Cabinet master-slave             |                 |
|                 |                 | Charger hibernate                |                 |
|                 |                 | Charger hiber. time (d)          |                 |
|                 |                 | Paral. sys. hibernate            |                 |
|                 |                 | EOD restart                      |                 |
|                 |                 | EOD restart delay (min)          |                 |
|                 |                 | Forced bypass                    |                 |
|                 |                 | Impact to bypass                 |                 |
|                 |                 | EPO function                     |                 |
|                 |                 | EPO action                       |                 |
|                 |                 | Maint.conver plate               |                 |
|                 |                 | Short action                     |                 |
|                 |                 | Bypass overload action           |                 |
## Посібник користувача ДБЖ COVER Frame 60-200kVA

Додаток 1 Меню дисплея

| Меню 1-го рівня | Меню 2-го рівня | Меню 3-го рівня  | Меню 4-го рівня   |                        |
|-----------------|-----------------|------------------|-------------------|------------------------|
|                 |                 |                  |                   |                        |
|                 | Warranty        | Battery warranty | Installation time | Warranty<br>time(year) |
|                 |                 |                  | Expire time       |                        |
|                 |                 |                  |                   |                        |
|                 |                 | UPS warranty     | Installation time | Warranty               |
|                 |                 |                  |                   | time(year)             |
|                 |                 |                  | Expire time       |                        |
|                 |                 |                  |                   |                        |

| Код сповіщення | Опис сигналу сповіщення                            | Причина                                                                               | Заходи щодо усунення несправностей                                                                 |
|----------------|----------------------------------------------------|---------------------------------------------------------------------------------------|----------------------------------------------------------------------------------------------------|
| 100-102        | Input overvoltage                                  | Надмірно висока вхідна напруга                                                        | Перевірте вхідну напругу мережі                                                                    |
| 103-104        | Input undervoltage                                 | Наднизька вхідна напруга                                                              | Перевірте вхідну напругу мережі                                                                    |
| 106            | Input<br>over-frequency                            | Неправильна вхідна частота                                                            | Перевірте вхідну частоту мережі                                                                    |
| 107            | Input under-voltage                                | Неправильна вхідна частота                                                            | Перевірте вхідну частоту мережі                                                                    |
| 108            | Input phase sequence reversed                      | Послідовність вхідних фаз порушена                                                    | Перевірте вхідні мережеві кабелі                                                                   |
| 109            | Input voltage<br>unbalanced                        | Вхідна напруга незбалансована                                                         | Перевірте вхідну напругу мережі                                                                    |
| 110            | Input current<br>unbalanced                        | Незбалансований вхідний струм                                                         | Замініть блок живлення або модуль                                                                  |
| 124            | Input phase loss                                   | Втрата вхідної фази                                                                   | Перевірте вхідну напругу мережі                                                                    |
| 125            | Input neutral wire disconnected                    | Вхідний нульовий провід не<br>підключений                                             | Перевірте, чи немає надмірного<br>незбалансованого навантаження                                    |
| 126            | Input overload                                     | Перевантаження на вході                                                               | Перевірте, чи немає надмірного навантаження                                                        |
| 200            | Positive bus<br>overvoltage                        | Перевищення позитивної напруги на<br>шині над значенням параметра<br>перенапруги      | Якщо вхідна напруга мережі або вхідна напруга<br>байпаси заналто висока, після того, як напруга    |
| 201            | Negative bus<br>overvoltage                        | Перевищення негативної напруги на<br>шині над значенням параметра<br>перенапруги      | повернеться до норми, усуньте несправність, а<br>потім перезапустіть пристрій. Якщо напруга все ще |
| 202            | Bus overvoltage                                    | Напруга на шині перевищує значення<br>параметра перенапруги                           | залишається занадто високою, замініть олок<br>живлення або модуль.                                 |
| 203            | Positive bus<br>undervoltage                       | Позитивна напруга на шині нижче<br>значення параметра зниженої напруги                | Замініть блок живлення або модуль                                                                  |
| 204            | Negative bus<br>undervoltage                       | Негативна напруга на шині нижче<br>значення параметра зниженої напруги                | Замініть блок живлення або модуль                                                                  |
| 206            | Positive and<br>negative bus<br>voltage unbalanced | Різниця напруги між позитивною та<br>негативною шиною понад<br>встановленого значення | Замініть блок живлення або модуль                                                                  |
| 207            | Bus hardware<br>overvoltage fault                  | Напруга на шині перевищ. встановлене<br>значення апаратної перенапруги                | Замініть блок живлення або модуль                                                                  |
| 210            | BUS overvoltage times to                           | Перенапруга на шині вище заданого<br>параметра                                        | Замініть блок живлення або модуль                                                                  |
| 211            | Bus capacitance<br>lifetime less than 1<br>year    | Термін служби конденсатора шини<br>менше 1 року                                       | Замініть блок живлення або модуль                                                                  |
| 212            | Positive bus<br>instantaneous<br>undervoltage      | Позитивна напруга на шині нижче<br>значення параметра зниженої<br>напруги             | Замініть блок живлення або модуль                                                                  |
| 213            | Negative bus<br>instantaneous<br>undervoltage      | Негативна напруга нижче значення<br>параметра заниженої напруги                       | Замініть блок живлення або модуль                                                                  |
| 218            | Bus short circuit                                  | Коротке замикання на шині                                                             | Перевірте підключення шини або замініть<br>блок живлення чи модуль                                 |
| 219            | Bus soft-start times to                            | Час плавного пуску шини понад<br>встановлений час                                     | Замініть блок живлення або модуль                                                                  |

## Додаток 2 Список сповіщень

| Код сповіщення | Опис сигналу сповіщення             | Причина                                                                                                    | Заходи щодо усунення несправностей                                                                                                    |
|----------------|-------------------------------------|----------------------------------------------------------------------------------------------------|----------------------------------------------------------------------------------------------------|
| 300            | Battery<br>overtemperature          | <br>                                                                                                    | Перевірте, чи не ослаблені кабелі акумулятора.<br>Перевірте, чи відповідає напруга або струм<br>акумулятора параметрам, зазначеним в інструкції<br>до акумулятора.<br>Посильте вентиляцію навколишнього середовища<br>в приміщенні з акумулятором.<br>Покращіть стан електромережі. |
| 301            | Battery self-check<br>failure       |                                                                                                    | Перевірте правильність встановленої кількості<br>батарей.<br>Замініть блок живлення або модуль.                                                                                                    |
| 302            | Battery overvoltage                 | · · · · ·                                                                                                  | Перевірте правильність встановленої кількості<br>батарей.<br>Замініть блок живлення або модуль.                                                                                                    |
| 303            | Battery<br>undervoltage (DOD)       |                                                                                                    | Перевірте, чи була ненормальною напруга в<br>основному ланцюзі протягом тривалого часу.<br>Перевірте наявність перевантаження .                                                                                                    |
| 304            | Battery<br>undervoltage(EOD)        | · · · · · · · · · · · · · · · · · · ·                                                                      | Перевірте мережеве живлення та вчасно<br>заряджайте акумулятор.                                                                                                    |
| 305/309        | Battery overcharge                  | ість ого                                                                                                   | Замініть блок живлення або модуль.                                                                                                    |
| 322            | Battery charge<br>overcurrent       |                                                                                                    | Перевірте, чи відповідає встановлена кількість<br>батарей фактичній кількості батарей, в іншому<br>випадку замініть блок живлення або модуль                                                                                                    |
| 323            | Battery discharge<br>overcurrent    |                                                                                                    | Перевірте, чи не живлять великі навантаження<br>слабкі батареї, і "усуньте несправності" після<br>зняття навантаження.<br>Якщо ні, замініть блок живлення або модуль.                                                                                                    |
| 324            | Battery discharging voltage expired | · · · · · · · · · · · · · · · · · · ·                                                                      | Перевірте мережеве живлення та вчасно<br>заряджайте акумулятор.                                                                                                    |
| 325            | Battery discharging time expired    | Час безперервного розряду<br>акумулятора понад час захисту від<br>розряду                                  | Перевірте мережеве живлення та вчасно<br>заряджайте акумулятор.                                                                                                    |
| 330            | Backup time<br>warning              | Час роботи від акумулятора не<br>досягає очікуваного часу роботи в<br>режимі очікування                    | Перевірте мережеве живлення та вчасно<br>заряджайте акумулятор.<br>Перевірте конфігурацію ємності акумулятора.                                                                                                    |
| 331            | Remain capacity<br>warning          | Залишкова ємність не відповідає<br>очікуваній залишковій ємності                                           | Перевірте мережеве живлення та вчасно<br>заряджайте акумулятор.<br>Перевірте конфігурацію ємності акумулятора.                                                                                                    |
| 332            | Battery<br>maintenance<br>reminding | Період технічного обслуговування<br>перевищено після попереднього<br>технічного обслуговування акумулятора | Підтвердіть вказівки з технічного обслуговування<br>акумулятора після обслуговування акумулятора.                                                                                                    |
| 336            | Battery fuse fault                  | Несправність запобіжника акумулятора                                                                       | Перевірте запобіжник АКБ на наявність пошкоджень                                                                                                    |
| 338            |                                     | Зворотне підключення акумулятора                                                                           | Перевірте полярність встановлення батареї та встановіть її належним чином.                                                                                                    |
| 339            | Battery connection<br>abnormal      | Акумулятор не підключено                                                                                   | Перевірте, чи нормальна напруга на акумуляторі<br>та чи правильно він підключений.<br>Переконайтеся, що запобіжник акумулятора в<br>нормі.                                                                                                    |

| Код сповіщення | Опис сигналу сповіщення                                         | Причина                                                                              | Заходи щодо усунення несправностей                                                                                                    |  |
|----------------|-----------------------------------------------------------------|--------------------------------------------------------------------------------------|----------------------------------------------------------------------------------------------------|--|
| 357            | Battery low<br>temperature                                      | Занадто низька температура в приміщенні з акумуляторами                              | Підвищіть температуру навколишнього<br>середовища в акумуляторному приміщенні.                                                                                                    |  |
| 320            | Charger<br>overvoltage                                          | Перенапруга зарядного пристрою                                                       | Перевірте, чи правильно встановлено кількість<br>батарей, і "усуньте несправність" після                                                                                                    |  |
| 321            | Charger<br>undeervoltage                                        | Низька напруга зарядного пристрою                                                    | підтвердження.<br>Якщо несправність не усунуто, замініть блок<br>живлення або модуль.                                                                                                    |  |
| 322            | Charger<br>overcurrent                                          | Перевантаження по струму зарядного пристрою                                          | Замініть блок живлення або модуль                                                                                                    |  |
| 335            | Charer soft-start<br>failure                                    | Не вдалося виконати плавний пуск<br>зарядного пристрою                               | Замініть блок живлення або модуль                                                                                                    |  |
| 346            | Charger brearker short circuit                                  | Вимикач зарядного пристрою<br>закорочено                                             | Замініть блок живлення або модуль                                                                                                    |  |
| 347            | Charger brearker<br>open circuit                                | Вимикач зарядного пристрою<br>розімкнуто                                             | Перевірте, чи різниця між зарядною напругою<br>та напругою акумулятора знаходиться в межах<br>діапазону похибки. Якщо вона виходить за межі<br>діапазону похибки, повторно відкалібруйте<br>напругу заряджання та напругу акумулятора<br>Замініть блок живлення або модуль. |  |
| 348            | Charger<br>overtemperature                                      | Перегрів зарядного пристрою                                                          | Перевірте вентилятор і вимкніть зарядний пристрій                                                                                                    |  |
| 349-350        | Charger hardware<br>overvoltage fault                           | Несправність апаратного забезпечення<br>зарядного пристрою через перенапругу         | Перевірте, чи правильно встановлено кількість                                                                                                    |  |
| 351-352        | Charger hardware<br>wave-by-wave<br>current-limiting<br>alarm   | Сповіщення про ліміт хвилеподібного<br>струму зарядного пристрою                     | батарей, і "усуньте несправність" після<br>підтвердження.<br>Якщо несправність не усунуто, замініть блок<br>живлення або модуль                                                                                                    |  |
| 353-354        | Charger hardware<br>wave-by-wave<br>current-limiting<br>fault   | Збій апаратного забезпечення<br>зарядного пристрою за хвильовим<br>обмеженням струму | Замініть блок живлення або модуль                                                                                                    |  |
| 400            | Input AC software<br>failure                                    | Не вдалося здійснити плавний пуск<br>вхідного змінного струму                        | Замініть блок живлення або модуль                                                                                                    |  |
| 401            | Battery DC<br>soft-start failure                                | Плавний пуск від акумулятора<br>постійного струму не відбувся                        | Замініть блок живлення або модуль                                                                                                    |  |
| 402            | Bus DC/DC<br>soft-start failure                                 | Невдалий плавний пуск шини DC/DC                                                     | Замініть блок живлення або модуль                                                                                                    |  |
| 403            | Input phase-lock<br>failure                                     | Не вдалося заблокувати вхідну фазу                                                   | Замініть блок живлення або модуль                                                                                                    |  |
| 404            | Mains power supply<br>and battery<br>switching<br>frequently    | Часте перемикання між мережею<br>та батареями                                        | Перевірте якість мережі, в іншому випадку замініть<br>блок живлення або модуль.                                                                                                    |  |
| 405            | PFC soft-start times to                                         | Час плавного пуску випрямляча більше<br>заданого значення                            | Замініть блок живлення або модуль                                                                                                    |  |
| 406-411        | Rectifier hardware<br>wave-by-wave<br>current-limiting<br>alarm | Сповіщення про ліміт струму<br>апаратури випрямляча по хвилях                        | Перевірте, чи немає надмірного навантаження<br>або імпульсного навантаження.                                                                                                    |  |
| 412-417        | Rectifier hardware overvoltage fault                            | Відмова апаратного забезпечення<br>випрямляча від перевант. по струму                | Перевірте, чи немає надмірного навантаження, в<br>іншому випадку замініть блок живлення або модуль                                                                                                    |  |
| 418-423        | Rectifier<br>overcurrent                                        | Перевантаження по струму випрямляча                                                  | Замініть блок живлення або модуль                                                                                                    |  |

| Код сповіщення | Опис сигналу сповіщення                                         | Причина                                                                                       | Заходи щодо усунення несправностей                                                                                                    |
|----------------|-----------------------------------------------------------------|-----------------------------------------------------------------------------------------------|----------------------------------------------------------------------------------------------------|
| 424-429        | Rectifier hardware<br>wave-by-wave<br>current-limiting<br>fault | Сповіщення про ліміт струму<br>зарядного пристрою по хвилях                                   | Перевірте, чи немає надмірного<br>навантаження, в іншому випадку замініть<br>блок живлення або модуль.                                                                                                    |
| 430            | Bus hardware<br>soft-start failure                              | Відбулася помилка плавного пуску<br>апаратного забезпечення шини                              | Замініть блок живлення або модуль                                                                                                    |
| 447            | Rectifier<br>overcurrent in<br>battery mode                     | Перевантаження по струму в режимі<br>батареї випрямляча                                       | Замініть блок живлення або модуль                                                                                                    |
| 448            | Rectifier<br>overcurrent in<br>mains mode                       | Перевантаження по струму<br>мережевого режиму випрямляча                                      | Замініть блок живлення або модуль                                                                                                    |
| 500-505        | PFC IGBT module<br>overtemperature                              | Перегрів IGBT-модуля випрямляча                                                               | Перевірте, чи вентилятор працює нормально, чи<br>температура навколишнього середовища не надто<br>висока, чи не працює він на потужності, що<br>перевищує повне навантаження, протягом<br>тривалого часу. |
| 506            | E2PROM read-write failure                                       | Помилка читання/запису E2PROM                                                                 | Замініть блок живлення або модуль                                                                                                    |
| 507            | PFC DSP and<br>monitoring<br>communication<br>failure           | Не вдалося встановити зв'язок між DCP<br>випрямляча та монітором                              | Перевірте правильність підключення<br>комунікаційних кабелів.<br>Замініть блок живлення, модуль або блок<br>моніторингу.                                                                                  |
| 508            | PFC DSP and CPLD<br>communication<br>failure                    | Не вдалося встановити зв'язок між<br>випрямлячем CPLD і монітором                             | Замініть блок живлення або модуль                                                                                                    |
| 509-511        | Fan fault                                                       | Вентилятор вийшов з ладу.                                                                     | Перевірте, чи не заблоковано вентилятор. Якщо<br>так, відновіть нормальну роботу вентилятора. В<br>іншому випадку замініть блок живлення.                                                                 |
| 512            | Rectifier APS<br>abnormal                                       | Ненормальне додаткове живлення<br>випрямляча                                                  | Замініть блок живлення або модуль                                                                                                    |
| 515            | PFC contactor fault                                             | Вийшов з ладу контактор випрямляча                                                            | Замініть блок живлення або модуль                                                                                                    |
| 516            | CPLD software version abnormal                                  | Неправильна версія програмного<br>забезпечення CPLD                                           |                                                                                                    |
| 517            | DSP software<br>version abnormal                                | Неправильна версія програмного<br>забезпечення DSP                                            | Завантажте програмие забезпечения                                                                                                    |
| 518            | PFC software<br>version asnd<br>hardware<br>mismatching         | Версія програмного забезпечення<br>випрямляча не відповідає версії<br>апаратного забезпечення |                                                                                                    |
| 520            | PFC emergency<br>stop                                           | Аварійне вимкнення випрямляча                                                                 | Перевірте стан кнопки аварійного вимкнення,<br>усуньте несправності                                                                                                    |
| 525            | SPI communication<br>fault among<br>rectifier and<br>inverter   | Збій зв'язку SPI між випрямлячем<br>та інвертором                                             | Замініть блок живлення або модуль                                                                                                    |
| 600-602        | Bypass overvoltage                                              | Перенапруга байпасу                                                                           | Перевірте вхідну напругу байпасу або проводку<br>Перевірте, чи відповідає напруга системи та<br>верхня і нижня межі напруги байпасу допустимим<br>значенням                                               |
| 603-605        | Bypass<br>undervoltage                                          | Недостатня напруга байпасу                                                                    | Перевірте вхідну напругу байпасу або проводку<br>Перевірте, чи відповідає напруга системи та<br>верхня і нижня межі напруги байпасу допустимим<br>значенням                                               |

| Код сповіщення | Опис сигналу сповіщення                                           | Причина                                                                                    | Заходи щодо усунення несправностей                                                                                                    |  |
|----------------|-------------------------------------------------------------------|--------------------------------------------------------------------------------------------|----------------------------------------------------------------------------------------------------|--|
| 607            | Bypass<br>over-frequency                                          | Завищена частота в байпасі                                                                 | Перевірте вхідну частоту байпасу.<br>Перевірте, чи правильно встановлено номінальну<br>частоту та діапазон частот.                                                                                                    |  |
| 608            | Bypass<br>under-frequency                                         | Занижена частота в байпасі                                                                 | Перевірте вхідну частоту байпасу.<br>Перевірте, чи правильно встановлено номінальну<br>частоту та діапазон частот.                                                                                                    |  |
| 617            | Bypass phase sequence reversed                                    | Послідовність фаз байпасу порушена                                                         | Перевірте підключення трифазного байпасу на вході                                                                                                    |  |
| 619-621        | Bypass open circuit<br>faul                                       | Відкрито байпас SCR                                                                        |                                                                                                    |  |
| 622-624        | Bypass SCR short<br>circuit fault                                 | Коротке замикання байпасу SCR                                                              | замініть олок живлення аоо модуль                                                                                                    |  |
| 625-626        | Bypass APS fault                                                  | Збій допоміжного живлення байпасу                                                          | Скиньте вручну.<br>Замініть блок байпасу.                                                                                                    |  |
| 627            | Bypass overload (<br>125%)                                        | Тайм-аут перевантаження байпасу на<br>125%                                                 |                                                                                                    |  |
| 629            | Bypass overload (<br>150%)                                        | Тайм-аут перевантаження байпасу на<br>150%                                                 | Перевіріє, чи не западно велике наваплаження.<br>Перевірте, чи не знизилася потужність модуля<br>через несправність вентилятора.                                                                                                    |  |
| 647            | Bypass overload (<br>200%)                                        | Тайм-аут перевантаження байпасу на<br>200%                                                 | Якщо ні, замініть блок живлення або модуль.                                                                                                    |  |
| 655            | Bypass overload<br>alarm                                          | Байпас зі сповіщенням про<br>перевантаження байпасу                                        | Автоматично скидається після зменшення<br>навантаження.                                                                                                    |  |
| 631            | Bypass DSP and<br>monitoring<br>communication<br>failure          | Не вдалося встановити зв'язок між<br>DSP байпасу і монітором                               | Замініть блок байпасу або модуль моніторингу.                                                                                                    |  |
| 633            | Bypass DSP<br>software version<br>abnormal                        | Неправильна версія програмного<br>забезпечення DSP байпасу                                 |                                                                                                    |  |
| 635            | Bypass software<br>version and<br>hardware version<br>mismatching | Версія програмного забезпечення<br>байпасу не відповідає версії<br>апаратного забезпечення | Завантажте програмне забезпечення.                                                                                                    |  |
| 636            | Bypass E2PROM operation failure                                   | Не вдалося виконати операцію байпасу<br>E2PROM                                             | Замініть блок або модуль байпасу.                                                                                                    |  |
| 644-646        | Bypass<br>overtemperature                                         | Перегрів байпасу                                                                           | Перевірте, чи не перевищено струм на<br>байпасному виході. Якщо так, зменшіть<br>навантаження.<br>Перевірте, чи не заблокований повітропровід<br>вентилятора. Якщо так, усуньте перешкоду.<br>Перевірте, чи не заблокований вентилятор. Якщо<br>так, відновіть нормальну роботу вентилятора. В<br>іншому випадку замініть блок живлення. |  |
| 656-658        | ECO bypasss<br>overvoltage                                        | Перенапруга байпасу ЕСО                                                                    | Перевірте вхідну напругу байпасу або проводку.<br>Перевірте, чи напруга системи, а також верхня та<br>нижня межі напруги байпасу є обґрунтованими.                                                                                                    |  |
| 659-661        | ECO bypasss<br>undervoltage                                       | Низька напруга байпасу ЕСО                                                                 | Перевірте вхідну напругу байпасу або проводку.<br>Перевірте, чи напруга системи, а також верхня та<br>нижня межі напруги байпасу є обґрунтованими.                                                                                                    |  |
| 662            | ECO bypass<br>over-frequency                                      | Перевищення частоти байпасу ЕСО                                                            | Перевірте вхідну частоту байпасу.<br>Перевірте, чи номінальна частота та діапазон<br>частот є обґрунтованими.                                                                                                    |  |

| Код сповіщення | Опис сигналу сповіщення                        | Причина                                                                        | Заходи щодо усунення несправностей                                                                                                    |
|----------------|------------------------------------------------|--------------------------------------------------------------------------------|----------------------------------------------------------------------------------------------------|
| 663            | ECO bypass<br>under-frequency                  | Занижена частота байпасу ЕСО                                                   | Перевірте вхідну частоту байпасу.<br>Перевірте, чи є номінальна частота та діапазон<br>частот обґрунтованими.                                                                                                    |
| 707            | Output overload<br>105%                        | Тайм-аут 105% перевантаження на<br>виході                                      |                                                                                                    |
| 708            | Output overload<br>110%                        | Тайм-аут 110% перевантаження на<br>виході                                      | Перевірте, чи не занадто велике<br>навантаження.                                                                                                    |
| 709            | Output overload<br>125%                        | Тайм-аут 125% перевантаження на<br>виході                                      | перевірте, чи не знизилася потужність модуля<br>через несправність вентилятора.<br>Якщо ні, замініть блок живлення або модуль.                                                                                                    |
| 710            | Output overload<br>150%                        | Тайм-аут 150% перевантаження на<br>виході                                      |                                                                                                    |
| 721            | Output overload<br>alarm                       | Сповіщення про перевантаження на<br>виході                                     | Автоматично скидається після зменшення<br>навантаження.                                                                                                    |
| 800-802        | Inverter<br>overvoltage                        | Перенапруга інвертора                                                          | Замініть блок живлення або модуль.                                                                                                    |
| 803-804        | Inverter<br>undervoltage                       | Недостатня напруга інвертора                                                   | Замініть блок живлення або модуль.                                                                                                    |
| 806            | Inverter voltage<br>unbalanced                 | Дисбаланс напруги інвертора                                                    | Замініть блок живлення або модуль.                                                                                                    |
| 807-809        | DC components too<br>large (RST)               | Надмірний компонент постійного<br>струму (RST )                                | Спочатку перевірте, чи не є навантаження<br>особливим (наприклад, напівхвильовим). Якщо<br>навантаження нормальне, замініть блок<br>живлення або модуль.                                                                                                    |
| 901            | Inverter phase-lock<br>failure                 | Несправність блокування фази<br>інвертора                                      | Замініть блок або модуль байпасу.                                                                                                    |
| 902            | Bypass and inverter<br>switching<br>frequently | Часте перемикання між байпасом та<br>інвертором                                | Перевірте якість байпасної системи живлення та<br>автоматично усуньте несправності.<br>В іншому випадку замініть блок живлення або<br>модуль.                                                                                                    |
| 903            | Inverter soft-start times to                   | Досягнуто часу плавного пуску<br>інверторів                                    | Замініть блок живлення або модуль.                                                                                                    |
| 904            | Parallel equalized<br>current abnormal         | Ненормальний рівномірний струм при<br>паралельній роботі                       | Замініть блок живлення або модуль.                                                                                                    |
| 905            | Inverter self-check failure                    | Не вдалося виконати самоперевірку<br>інвертора                                 | Замініть блок живлення або модуль.                                                                                                    |
| 1000-1005      | Inverter radiator<br>overtemperature           | Температура радіатора інвертора<br>перевищує встановлене значення              | Перевірте, чи не перевищено струм на<br>байпасному виході. Якщо так, зменшіть<br>навантаження.<br>Перевірте, чи не заблокований повітропровід<br>вентилятора. Якщо так, усуньте перешкоду.<br>Перевірте, чи не заблокований вентилятор. Якщо<br>так, відновіть нормальну роботу вентилятора. В<br>іншому випадку замініть блок живлення. |
| 1006-1013      | Inverter hardware<br>overcurrent fault         | Відмова апаратного забезпечення<br>інвертора через перевантаження по<br>струму | Перевірте, чи не занадто велике навантаження, і<br>чи не подається велике нелінійне навантаження<br>короткочасно.<br>Якщо навантаження в нормі, замініть блок<br>живлення або модуль.                                                                                                    |
| 1022-1024      | Inverter output<br>short circuit               | Коротке замикання на виході інвертора                                          | Перевірте, чи не закорочено на виході, якщо так,<br>замініть блок живлення; якщо ні, перевірте кабель<br>навантаження.                                                                                                    |
| 1026           | Inverter power<br>supply abnormal              | Порушення живлення інвертора                                                   | Скиньте вручну.<br>Замініть блок живлення або модуль.                                                                                                    |
| 1027           | Inverter contactor<br>fault                    | Вийшов з ладу контактор інвертора                                              | Замініть блок живлення або модуль.                                                                                                    |

| Код сповіщення | Опис сигналу сповіщення                                             | Причина                                                                                      | Заходи щодо усунення несправностей                                                                                                    |
|----------------|---------------------------------------------------------------------|----------------------------------------------------------------------------------------------|----------------------------------------------------------------------------------------------------|
| 1028           | Inverter CPLD<br>software version<br>abnormal                       | Зв'язок між DSP інвертора та<br>монітором                                                    | Перевірте, чи правильно підключена лінія<br>зв'язку ССВ, в іншому випадку замініть блок<br>живлення або блок моніторингу.                                                             |
| 1029           | Inverter DSP<br>software version<br>abnormal                        | Зв'язок між DSP інвертора та<br>системною платою                                             | Перевірте, чи правильно підключена лінія<br>зв'язку ССВ, в іншому випадку замініть блок<br>живлення або блок моніторингу.                                                             |
| 1030           | Inverter CPLD<br>software version<br>abnormal                       | Неправильна версія програмного<br>забезпечення CPLD інвертора                                |                                                                                                    |
| 1031           | Inverter DSP<br>software version<br>abnormal                        | Неправильна версія програмного<br>забезпечення DSP інвертора                                 | Завантажте програмне забезпечення.                                                                                                    |
| 1032           | Inverter software<br>version and<br>hardware version<br>mismatching | Версія програмного забезпечення<br>інвертора не відповідає версії<br>апаратного забезпечення |                                                                                                    |
| 1033           | Inverter E2PROM operation failure                                   | Не вдалося виконати операцію<br>E2PROM інвертора                                             | Замініть блок живлення або модуль.                                                                                                    |
| 1034           | Inverter DSP and<br>monitoring<br>communication<br>failure          | Не вдалося встановити зв'язок між<br>DSP інвертора та CPLD                                   | Замініть блок живлення або модуль.                                                                                                    |
| 1036-1038      | Inverter fuse fault                                                 | Вийшов з ладу запобіжник інвертора                                                           | Перевірте запобіжник інвертора на пошкодження.                                                                                                    |
| 1039           | Emergency stop                                                      | Аварійне вимкнення інвертора                                                                 | Перевірте стан кнопки аварійного вимкнення,<br>усуньте несправності.                                                                                                    |
| 1014-1019      | Inverter hardware<br>wave-by-wave<br>current-limiting<br>alarm      | Сповіщення про ліміт струму<br>інвертора по хвилях                                           | Перевірте, чи не занадто велике навантаження, і<br>чи не подається велике нелінійне навантаження<br>короткочасно.<br>Якщо навантаження в нормі, замініть блок<br>живлення або модуль. |
| 1048-1053      | Inverter hardware<br>wave-by-wave<br>current-limiting<br>fault      | Несправність по ліміту струму<br>інвертора по хвилях                                         | Перевірте, чи не занадто велике навантаження, і<br>чи не подається велике нелінійне навантаження<br>короткочасно.<br>Якщо навантаження в нормі, замініть блок<br>живлення або модуль. |
| 1056           | Inverter module overload (105%)                                     | Тайм-аут 105% перевантаження<br>модуля інвертора                                             |                                                                                                    |
| 1057           | Inverter module overload (110%)                                     | Тайм-аут 110% перевантаження<br>модуля інвертора                                             | Перевірте, чи не занадто велике навантаження.<br>Перевірте, чи не знизилася потужність модуля                                                                                         |
| 1058           | Inverter module<br>overload (125%)                                  | Тайм-аут 125% перевантаження<br>модуля інвертора                                             | через несправність вентилятора.<br>Якщо ні, замініть блок живлення або модуль.                                                                                                    |
| 1059           | Inverter module<br>overload (150%)                                  | Тайм-аут 150% перевантаження<br>модуля інвертора                                             |                                                                                                    |
| 1072           | Inverter module<br>overvoltage alarm                                | Сповіщення про перевищ. потужності<br>інвертора при повному навантаженні                     | Автоматично скидається після зменшення<br>навантаження                                                                                                    |
| 1068           | Synchronized<br>method abnormal                                     | Аномальна синхронна прямокутна<br>хвиля                                                      | Перевірте правильність підключення лінії<br>синхронного прямокутного сигналу.<br>Замініть блок живлення або модуль.                                                                   |
| 1069           | Inverter contactor<br>open circuit fault                            | Несправність реле інвертора —<br>обрив ланцюга                                               | Замініть блок живлення або модуль.                                                                                                    |

| Код сповіщення | Опис сигналу сповіщення                                                 | Причина                                                              | Заходи щодо усунення несправностей                                                                                                    |
|----------------|-------------------------------------------------------------------------|----------------------------------------------------------------------|----------------------------------------------------------------------------------------------------|
| 1070           | Inverter contactor short circuit fault                                  | Несправність реле інвертора через<br>коротке замикання               |                                                                                                    |
| 1080           | Load impact                                                             | Вплив навантаження                                                   | Перевірте, чи не подається велике нелінійне<br>навантаження короткочасно.<br>Перевірте вихідне навантаження на коротке<br>замикання.<br>Якщо навантаження в нормі, замініть блок<br>живлення або модуль. |
| 1100           | System board and<br>inverter module<br>CAN<br>communication<br>abnormal | Порушення зв'язку між системною<br>платою та CAN модуля інвертора    | Перевірте, чи нормальне з'єднання лінії зв'язку<br>між системою та модулем інвертора.                                                                                                    |
| 1101           | Multiple inverter<br>addresses identical                                | Однакова адреса для декількох<br>інверторів                          | Перевірте, чи не конфліктують налаштування<br>адреси кожного модуля інвертора.                                                                                                    |
| 1109           | System self-check<br>failure                                            | Не вдалося виконати самоперевірку<br>системи                         | Замініть блок живлення або модуль.                                                                                                    |
| 1111           | Load impact to<br>bypass                                                | Перемикання при впливі<br>навантаження на байпас                     | Перевірте, чи не подається велике нелінійне<br>навантаження короткочасно.<br>Перевірте вихідне навантаження на коротке<br>замикання.<br>Якщо навантаження в нормі, замініть блок<br>живлення або модуль. |
| 1200           | CAN<br>communication<br>abnormal among<br>system boards                 | Порушення зв'язку між системною<br>платою та CAN                     | Перевірте, чи нормальне з'єднання лінії зв'язку<br>між системними платами.                                                                                                    |
| 1201           | System overload<br>(105%)                                               | Тайм-аут 105% перевантаження<br>системи                              |                                                                                                    |
| 1202           | System overload<br>(110%)                                               | Тайм-аут 110% перевантаження<br>системи                              | Перевірте, чи не занадто велике<br>навантаження.                                                                                                    |
| 1203           | System overload<br>(125%)                                               | Тайм-аут 125% перевантаження<br>системи                              | перевіріе, чи не знизилася погужність модуля<br>через несправність вентилятора.<br>Якщо ні, замініть блок живлення або модуль.                                                                           |
| 1204           | System overload<br>(150%)                                               | Тайм-аут 150% перевантаження<br>системи                              |                                                                                                    |
| 1205           | System overload<br>alarm                                                | Навантаження системи перевищує<br>розрахункове повне навант. системи | Автоматично скидається після зменшення<br>навантаження.                                                                                                    |
| 1317           | Neighbor requests<br>to bypass                                          | Сусідній пристрій запитує зміну на<br>байпас                         | Перевірте причину запиту на сусідньому пристрої.                                                                                                    |
| 1329           | Repeatedly transfer<br>to bypass                                        | Байпас заблоковано через повторне<br>перемикання                     | Перевірте, чи часто застосовується<br>короткочасне навантаження, зафіксуйте час<br>затримки до автоматичного скидання.                                                                                   |
| 1330           | Repeatedly transfer<br>to inverter                                      | Інвертор заблоковано через повторне<br>перемикання                   | Перевірте, чи часто застосовується<br>короткочасне навантаження, зафіксуйте час<br>затримки до автоматичного скидання                                                                                    |

| Додаток | 3 | Абревіатури |
|---------|---|-------------|
|---------|---|-------------|

| А     |                                                                                                |
|-------|------------------------------------------------------------------------------------------------|
| AC    | Alternating Current — Змінний струм                                                            |
| AWG   | American Wire Gauge — Американський дротовий калібр                                            |
| С     |                                                                                                |
| CAN   | Controller Area Network — Мережа контролерів                                                   |
| CE    | Conformite Europeenne — Європейський стандарт конформізму                                      |
| D     |                                                                                                |
| D.G.  | Diesel Generator — Дизельний генератор                                                         |
| DC    | Direct Current — Постійний струм                                                               |
| DSP   | Digital Signal Processing — Цифрова обробка сигналів                                           |
| E     |                                                                                                |
| ECM   | Energy Control Module — Модуль управління енергією                                             |
| ECO   | Economy Control Operation — Експлуатація в економічному режимі                                 |
| EMC   | Electro Magnetic Compatibility — Електромагнітна сумісність                                    |
| EOD   | End Of Discharge — Кінець розряду                                                              |
| EPO   | Emergency Power Off — Аварійне вимкнення живлення                                              |
| н     |                                                                                                |
| НМІ   | Human Machine Interface — Людино-машинний інтерфейс                                            |
| I     |                                                                                                |
| IDC   | Internet Data Center — Інтернет-центр обробки даних                                            |
| IEC   | International Electrotechnical Commission — Міжнародна електротехнічна комісія                 |
| IP    | Internet Protocol — Інтернет-протокол                                                          |
| L     |                                                                                                |
| LBS   | Load Bus Sync — Синхронізація шини навантаження                                                |
| LCD   | Liquid Crystal Display — Рідкокристалічний дисплей                                             |
| LED   | Light Emitting Diode — Світлодіод                                                              |
| Р     |                                                                                                |
| РСВ   | Printed Circuit Board — Друкована плата                                                        |
| PDC   | Power Distribution Cabinet — Шафа розподілу електроенергії                                     |
| PE    | Protective Earthing — Захисне заземлення                                                       |
| R     |                                                                                                |
| RS232 | Recommend Standard 232 — Рекомендований стандарт 232                                           |
| RS485 | Recommend Standard 485 — Рекомендований стандарт 485                                           |
| S     |                                                                                                |
| SNMP  | Simple Network Management Protocol — Простий протокол управління мережею                       |
| STS   | Static Transfer Switch — Статичний перемикач                                                   |
| SN    | Serial Number — Серійний номер                                                                 |
| т     |                                                                                                |
| THDi  | Total Harmonic Distortion Rate Of Current — Коефіцієнт загальних гармонічних спотворень струму |
| THDv  | Total Harmonic Distortion Rate Of Voltage — Коефіцієнт повних гармонічних спотворень напруги   |
| U     |                                                                                                |
| UI    | User Interface — Інтерфейс користувача                                                         |
| UPS   | Uninterruptible Power System — Система безперебійного живлення                                 |
| v     |                                                                                                |
| VRLA  | Valve Regulated Lead Acid — Свинцево-кислотна з клапанним регулюванням                         |

## Завантаження та встановлення програмного забезпечення (тільки для моделі з комунікаційним портом)

## Для завантаження та встановлення програмного забезпечення для моніторингу, виконайте наведені нижче дії:

- 1. Перейдіть на сайт <u>https://www.idbkmonitor.com</u>
- 2. Клацніть піктограму програмного забезпечення UPSSmartView, а потім виберіть потрібну ОС, щоб завантажити програмне забезпечення.
- 3. Дотримуйтесь інструкцій на екрані, щоб встановити програмне забезпечення